| S000, EB Consult BV                                                                                                    | Search Bedrijfsinformabe Arbeidsvoorwaarden Salarisverwerking Collectieve n                                                                                                    | socates Journaal Beneer Journaal basis Generative Generative                             |
|----------------------------------------------------------------------------------------------------|----------------------------------------------------------------------------------------------------|------------------------------------------------------------------------------------------|
| Verloning Eleconsult 295 Is green agentatande loonrun Is green agentatande loonrun Is green agentatande loonnun Is green agentatande loonnun Is green agentatande loonnun Is atast goedgekeurde loonrun Is atast goedgekeurde loonnun Is atast goedgekeurde loonnun Is atast bevestigde loonaangifte Is atast bevestigde loonaangifte Is atast bevestigde loonaangifte Is atast bevestigde pensioenaangifte Is atast bevestigde pensioenaangifte Is atast pensioenaangifte Is atast pensioenaangifte Is atast pensioenaangifte Is atast pensioenaangifte Is atast | S000, EB Consult BV<br>Reitseplein 61<br>S037 AA Tilburg<br>Utrecht, Nederland<br>S028 DE Eindhoven<br>Nederland<br>S028 OF Eindhoven<br>Nederland<br>S028 OF Eindhoven<br>Nederland<br>S028 OF Eindhoven<br>Nederland<br>S028 OF Eindhoven<br>Nederland<br>S028 OF Eindhoven<br>S028 OF Eindhoven<br>S028 OF | Snel naar<br>• Openstaande ziekmeldingen<br>• Gepland verlof per afdeling<br>• Dashboard |
| Openstaande loonrun         Br is geen openstaande loonrun         > Laatst goedgekeurde loonrun         > Openstaande loonaangifte         > Laatst bevestigde loonaangifte         > Openstaande pensioenaangifte         Laatst bevestigde pensioenaangifte         Laatst bevestigde pensioenaangifte         Laatst bevestigde pensioenaangifte         Br zijn geen gegevens aanwezig                                                                                                    | Image: Image: Image                                                                                                    | LE.                                                                                      |
| Openstaande loonaangifte     Laatst bevestigde loonaangifte     Openstaande pensioenaangifte     Laatst bevestigde pensioenaangifte     F zijn peen pepevens aanwezig                                                                                                    | Openstaande loonrun Er is geen openstaande loonrun > Laatst goedgekeurde loonrun                                                                                                    |                                                                                          |
| Caalst bevestigde romaangifte      Laatst bevestigde pensioenaangifte      Br zijn peen gegevens aanwezig                                                                                                    | Openstaande loonaangifte                                                                                                    |                                                                                          |
| Laatst bevestigde pensioenaangifte<br>Br zijn geen gegevens aanwezig                                                                                                    | Openstaande pensioenaangifte                                                                                                    |                                                                                          |
|                                                                                                    | Laatst bevestigde pensioenaangifte<br>& zijn geen gegevens aanwezig                                                                                                    |                                                                                          |

# HANDLEIDING ONLINE PERSONEEL EN SALARIS

## Inhoudsopgave

|     | Inhoudsopgave                        | 2  |  |
|-----|--------------------------------------|----|--|
|     | Voorwoord                            | 6  |  |
| 1.0 | Voordat je begint                    | 7  |  |
|     | 1.1 Browserinstellingen              | 8  |  |
|     | 1.2 Beeldscherminstellingen          | 9  |  |
|     | 1.3 Pop-up blokkering                | 9  |  |
| 2.0 | Starten met loket.nl                 | 10 |  |
|     | 2.1 Inloggen in loket.nl             | 12 |  |
|     | 2.2 Wijzigen wachtwoord              | 12 |  |
|     | 2.3 Navigeren door loket.nl          | 13 |  |
|     | 2.4 Iconen                           | 15 |  |
|     | 2.5 Invullen van gegevens            | 17 |  |
|     | 2.6 Toepassen filter                 | 17 |  |
|     | 2.7 Controles                        | 18 |  |
|     | 2.8 Signalen, mededelingen en verlof | 19 |  |
| 3.0 | Invoeren variabele en vaste gegevens | 20 |  |
|     | 3.1 Invoeren variabele gegevens      | 21 |  |
|     | 3.2 Invoeren vaste gegevens          | 28 |  |
| 4.0 | Salarisverwerking                    | 30 |  |
|     | 4.1 Automatische processen activeren | 30 |  |
|     | 4.2 Verlonen                         | 32 |  |

# Kunnen we je ergens mee helpen?

Via Salaria 085 303 34 79 info@viasalaria.nl www.viasalaria.nl

Postbus 296 2990 AG Barendrecht

🕹 Via Salaria

|     | 4.3 Loonstrook goedkeuren / annuleren                                  | 32 |
|-----|------------------------------------------------------------------------|----|
|     | 4.4 Raadplegen loonoutput / loonaangifte van startscherm               | 33 |
|     | 4.5 Downloaden betaalbestand                                           | 34 |
|     | 4.6 Loonaangifte goedkeuren / annuleren                                | 35 |
|     | 4.7 Digitale loonstrook / ESS                                          | 37 |
|     |                                                                        | 38 |
| 5.0 | Medewerker/dienstverband                                               | 38 |
|     | 5.1 Invoeren nieuwe medewerker / dienstverband                         | 39 |
|     | 5.2 Toegang geven ESS (nieuwe gebruikersnaam / wachtwoord / blokkeren) | 40 |
|     | 5.3 Medewerker uit dienst melden                                       | 41 |
|     | 5.4 Corrigeren/verwijderen datum uit dienst                            | 42 |
| 6.0 | Verlof                                                                 | 43 |
|     | 6.1 Inrichten verlof                                                   | 43 |
|     | 6.2 Naamgeving en tonen van verlofsoorten                              | 47 |
|     | 6.3 Opbouwen verlofrechten collectief                                  | 48 |
|     | 6.4 Opbouwen verlofrechten bij individuele werknemer                   | 50 |
|     | 6.5 Verlof van medewerker verwerken                                    | 51 |
|     | 6.6 Verlofkalender                                                     | 52 |
|     | 6.7 Goedkeuren/annuleren verlofaanvragen (snelmenu)                    | 54 |
|     | 6.8 Goedkeuren/annuleren verlofaanvragen (verlofkalender)              | 54 |
|     | 6.9 Goedkeuren/ annuleren verlofaanvragen (individueel)                | 54 |
| 7.0 | Verstrekkingen                                                         | 56 |
|     | 7.1 Inrichten verstrekkingen                                           | 57 |
|     | 7.2 Toevoegen verstrekking bij werknemer                               | 58 |
|     | 7.3 Auto van de zaak toevoegen                                         | 59 |

# Kunnen we je ergens mee helpen?

Via Salaria 085 303 34 79 info@viasalaria.nl www.viasalaria.nl

Postbus 296 2990 AG Barendrecht

🕹 Via Salaria

| 8.0 Opleidingen                                               | 60 |
|---------------------------------------------------------------|----|
| 8.1 Definiëren opleidingssoort en nadere aanduiding           | 61 |
| 8.2 Toevoegen opleiding werknemer                             | 63 |
| 9.0 Ziekteverzuim                                             | 64 |
| 9.1 Nieuwe ziekmelding vastleggen                             | 64 |
| 9.2 Contactmomenten bij ziekmelding vastleggen                | 66 |
| 9.3 Contactmomenten bij ziekmelding vastleggen                | 67 |
| 9.4 Herstelmelding                                            | 68 |
| 10.0 Beoordelingen                                            | 70 |
| 10.1 Inrichting beoordelingen en functioneringsgesprekken     | 71 |
| 10.2 Vastleggen van beoordelingen en functioneringsgesprekken | 73 |
| 11.0 Eigen signalen                                           | 75 |
| 11.1 Vastleggen eigen signalen                                | 76 |
| 12.0 Personeelsregistratie / gezin                            | 77 |
| 12.1 Wizard nieuwe werknemer                                  | 77 |
| 12.2 Tijdelijke contracten                                    | 79 |
| 12.3 Gezin                                                    | 80 |
| 12.4 Contactpersonen                                          | 81 |
| 13.0 Eigen velden                                             | 82 |
| 13.1 Inrichting eigen velden                                  | 83 |
| 13.2 Vastleggen eigen velden                                  | 84 |
| 14.0 Overzichten                                              | 85 |
| 14.1 Raadplegen overzichten op werkgeverniveau                | 86 |
| 14.2 Raadplegen overzichten op werknemerniveau                | 87 |

# Kunnen we je ergens mee helpen?

Via Salaria 085 303 34 79 info@viasalaria.nl www.viasalaria.nl

Postbus 296 2990 AG Barendrecht

🕹 Via Salaria

## 15.0 Dossiervorming 15.1 Autorisatiematrix dossiervorming

- 15.2 Toevoegen documenten aan het werkgeversdossier
- 15.3 Toevoegen documenten aan het werknemersdossier91

#### 16.0 Documentgeneratie

| 16.1 Templates maken en uploaden | 93  |
|----------------------------------|-----|
| 16.2 Documenten genereren        | 95  |
| 16.3 Bijlage: Placeholders       | 96  |
| 17.0 Mutatieverslagen            | 98  |
| 17.1 Mutatieverslagen            | 99  |
| 17.2 Mutatieverslagen downloaden | 100 |

# Kunnen we je ergens mee helpen?

#### Via Salaria 085 303 34 79 info@viasalaria.nl www.viasalaria.nl

88

89

90

92

Postbus 296 2990 AG Barendrecht

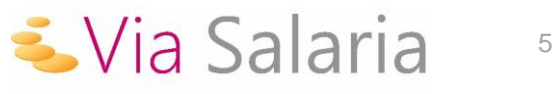

## Starten met Loket.nl

Ontdek in alle rust hoe je Loket.nl optimaal kunt gebruiken voor de salaris- en personeelsadministratie.

Gefeliciteerd! Als je dit leest is er een goede kans dat jij net toegang hebt gekregen tot Loket.nl. Mogen wij je namens de gehele organisatie welkom heten in onze online salaris- en personeelswereld.

Om ervoor te zorgen dat je goed je weg kan vinden in onze applicatie, hebben wij deze instructie geschreven. Daarnaast zullen wij je begeleiden bij de overgang naar Loket.nl. Heb je hierna nog vragen of zijn er toch nog problemen? Dan helpen wij je graag verder.

Wij wijzen je er op dat dit een algemene en uitgebreide handleiding betreft. Via Salaria heeft er bewust voor gekozen om de rechtenstructuur beperkt te houden om u niet te laten verdwalen in een veelheid aan keuzes. Neemt u gerust contact met ons op als u behoefte heet aan een uitbreiding van de toegekende rechten.

Heb je behoefte aan een beknopte handleiding? Deze kun je vinden op onze website.

Contactgegevens Via Salaria Postbus 296 2990 AG Barendrecht

Tel: 085 303 34 79 E-mail: info@viasalaria.nl Kunnen we je ergens mee helpen?

Via Salaria 085 303 34 79 info@viasalaria.nl www.viasalaria.nl

Postbus 296 2990 AG Barendrecht

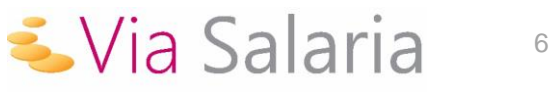

# 1.0 Voordat je begint

Voordat je begint is het belangrijk om een aantal instellingen te controleren, zodat de applicatie op een juiste manier werkt. In sommige gevallen kan het zijn dat je hierbij hulp nodig hebt van de systeembeheerder.

## 1.1 Browserinstellingen

Allereerst is het belangrijk om te controleren of je een browser gebruikt die up-to-date is. In veel gevallen werk je met de browser die voorgeïnstalleerd is op jouw pc. Meestal is dit geen enkel probleem. Om te controleren of jouw browser up-to-date is, klik je in de menubalk op "over". Onderstaande video's geven een uitleg hoe je dit controleert. Wij hebben een video gemaakt voor de PC (Windows) en Mac (Apple) waarin wordt uitgelegd hoe je kunt zien met welke versie van de browser je werkt:

Windows computer

Apple computer

Hieronder staan de versies die wij van deze browsers in ieder geval ondersteunen. Door te klikken op "download", kun je de laatste versie van jouw browser downloaden.

| $\bigcirc$ | Chrome – 23 en hoger:             | http://www.google.nl/intl/nl/chrome                              |
|------------|-----------------------------------|------------------------------------------------------------------|
| Ø          | Safari – 4 en hoger:              | http://www.apple.com/nl/safari/                                  |
| ٩          | Firefox – 17 en hoger:            | http://www.mozilla.org/nl/firefox                                |
| $\bigcirc$ | Internet Explorer – 9.0 en hoger: | http://windows.microsoft.com/nl-nl/internet-explorer/download-ie |

Vanuit veiligheidsoverwegingen adviseren wij je altijd te werken met de meest recente versie van de browser, omdat deze versies werken met de nieuwste beveiligingstechnieken. Ook bestaat de kans dat een aantal oudere browsers de pagina's minder goed weergeven en dat heeft weer effect op gebruikersgemak.

Kunnen we je ergens mee helpen?

≤ Via Salaria

Via Salaria 085 303 34 79 info@viasalaria.nl www.viasalaria.nl

Postbus 296 2990 AG Barendrecht

Bij de ontwikkeling van nieuwe functionaliteiten garanderen wij alleen een goede werking van de applicatie wanneer je de meest recente versie van de browsers gebruikt.

Gebruik je Windows XP in combinatie met Internet Explorer 8.0?

Microsoft heeft besloten Internet Explorer versie 8.0 onder Windows XP niet meer te ondersteunen. Om deze reden adviseren wij je om het gebruik van Internet Explorer met Windows XP te staken. Als je nog werkt met Windows XP is het raadzaam om gebruik te maken van Chrome of Firefox.

## 1.2 Beeldscherminstellingen

Het beeldscherm kan het beste worden ingesteld op 1280x720 pixels of hoger. De beeldscherminstelling kun je aanpassen door met je rechtermuisknop te klikken op het bureaublad en te kiezen voor schermresolutie of eigenschappen. Je komt dan bij de instellingen van je beeldscherm.

## **1.3 Pop-up blokkering**

Als loket.nl een overzicht toont, gebeurt dit in een nieuw venster. Door een pop-up blokkering kan het zijn dat je browser dit overzicht tegenhoudt. Dit kun je voorkomen door loket.nl toe te voegen aan de veilige websites of de pop-up blokkering op te heffen.

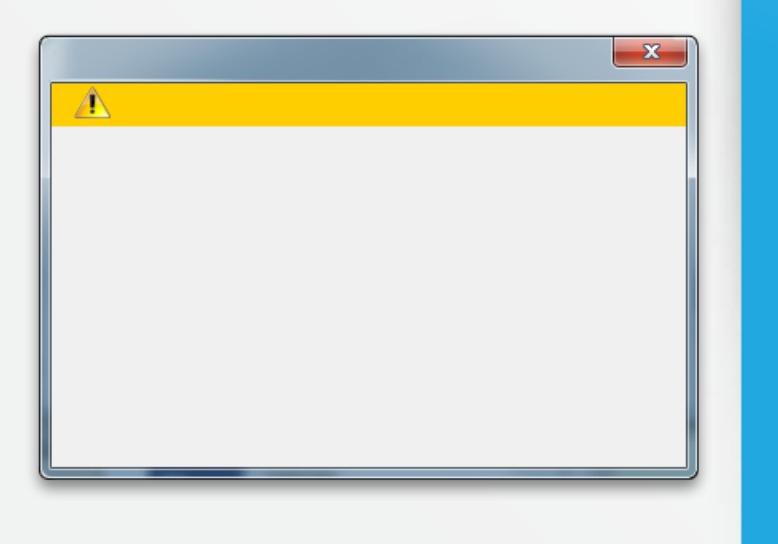

Kunnen we je ergens mee helpen?

≤ Via Salaria

Via Salaria 085 303 34 79 info@viasalaria.nl www.viasalaria.nl

Postbus 296 2990 AG Barendrecht

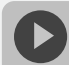

opupblokkering uitschakelen

# 2.0 Starten met loket.nl

Maak kennis met onderdelen van de interface en de bediening van loket.nl.

#### Gebruikers

Een van de grootste voordelen van loket.nl is dat er op allerlei niveaus samenwerkingen ontstaan. Dit zorgt voor een vermindering van de foutkans en vergroot het inzicht. In de applicatie kennen we vier soorten gebruikers:

#### Providers

Dit zijn de medewerkers van het accountants- en administratiekantoor. Deze gebruikers zijn verantwoordelijk voor de inrichting van de applicatie.

#### Manager

De manager binnen een onderneming krijgt met de toegang meer inzicht in zijn medewerkers en kan (indien gewenst) mutaties invoeren.

#### Werkgevers

Dit zijn veelal de ondernemers en directies van een onderneming. In overleg kan elke gewenste manier van samenwerking ontstaan. De toegang geeft inzicht in belangrijke management- en stuurinformatie.

#### Werknemers

De werknemers binnen een onderneming kunnen ook toegang krijgen. Door werknemers toegang te geven tot het werknemerloket kunnen ze onder andere eenvoudig al hun salarisgegevens raadplegen en indien gewenst ook verlof aanvragen.

#### Kleuren hebben betekenis

De kleur van de applicatie geeft aan op welk niveau je in de applicatie aan het werken bent. We onderscheiden naast providerniveau nog twee niveaus:

#### Blauw

Het niveau van werkgever is te herkennen aan de blauwe kleur. Op dit niveau kunnen alle individuele acties voor de geselecteerde werkgever worden uitgevoerd.

#### Groen

De groene kleur geeft het niveau van de werknemer aan. Alle acties voor een werknemer kunnen op dit niveau worden uitgevoerd.

# Kunnen we je ergens mee helpen?

🕹 Via Salaria

#### Via Salaria 085 303 34 79 info@viasalaria.nl www.viasalaria.nl

Postbus 296 2990 AG Barendrecht

## 2.1 Inloggen in loket.nl

Je gaat nu voor het eerst inloggen in de nieuwe applicatie voor salaris- en personeelsadministratie. Ga hiervoor naar: https://online.loket.nl/Vsp.prd.Loket/

Na de eerste keer inloggen is het verplicht je wachtwoord te wijzigen. Het is goed dit regelmatig te wijzigen in een ander wachtwoord.

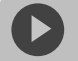

#### gen loket.nl

## 2.2 Wijzigen wachtwoord

Klik met je cursor op het

icoon rechtsboven in het scherm.

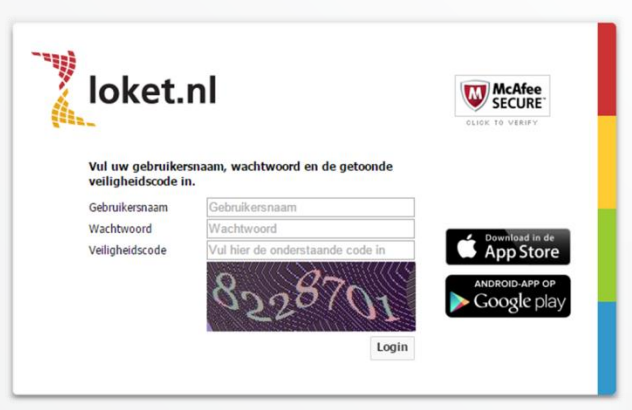

# Kunnen we je ergens mee helpen?

Via Salaria 085 303 34 79 info@viasalaria.nl www.viasalaria.nl

Postbus 296 2990 AG Barendrecht

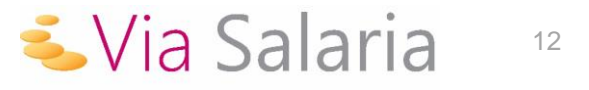

Hierdoor wordt het menu als hiernaast zichtbaar met de optie *Wijzig wachtwoord*.

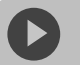

achtwoord wijzigen

| Uwgebruiker   | snaam   Vorige login: 26-2-2014 14:40 |  |
|---------------|---------------------------------------|--|
| Toon pro      | ducten en autorisaties.               |  |
| ? Toon help   | teksten als tooltip                   |  |
| 🗮 English     |                                       |  |
| Deutsch       |                                       |  |
| Wijzig wachtw | oord                                  |  |
|               |                                       |  |

# Kunnen we je ergens mee helpen?

#### Via Salaria 085 303 34 79 info@viasalaria.nl www.viasalaria.nl

Postbus 296 2990 AG Barendrecht

## 2.3 Navigeren door loket.nl

Na inloggen kom je in het startscherm van loket.nl. Dit scherm is het startpunt voor de gehele salaris- en personeelsadministratie. Dit kun je ook herkennen aan de blauwe kleur. Het startscherm bestaat uit:

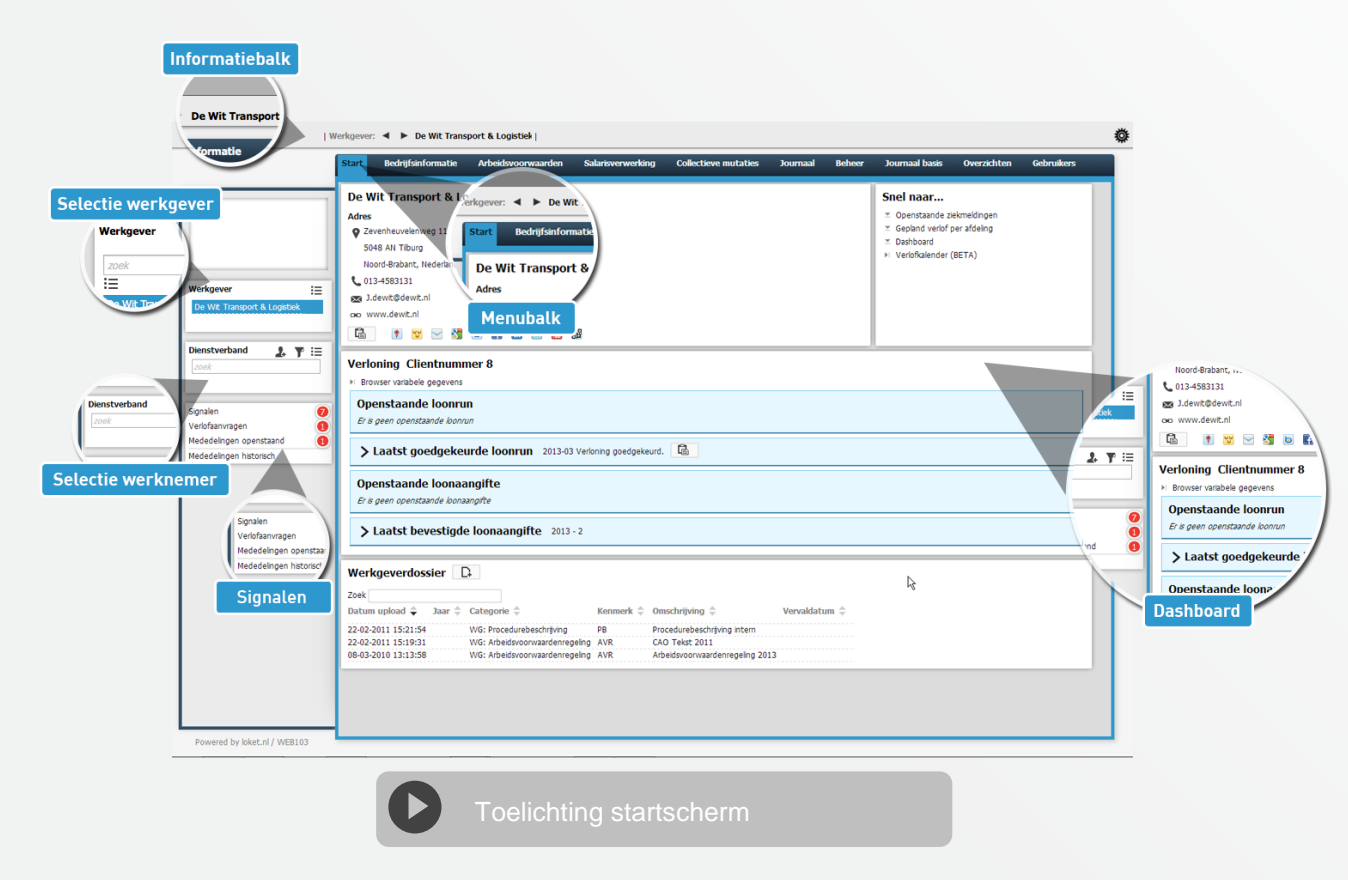

#### Informatiebalk

Links op de informatiebalk zie je voor welke klant je bezig bent. Rechts zie je je gebruikersnaam en het tandwiel.

#### Menubalk

Door met de cursor over de menubalk te gaan, kun je de gewenste functie kiezen.

# Kunnen we je ergens mee helpen?

Via Salaria

#### Via Salaria 085 303 34 79 info@viasalaria.nl www.viasalaria.nl

Postbus 296 2990 AG Barendrecht

#### Dashboard

Het geeft inzicht in de veelgebruikte overzichten, laatste loonoutput en werkgeverdossier.

#### Selectie werkgever en werknemer

Hier kun je de gewenste werkgever (bij meerdere werkgevers) en werknemer selecteren. In het zoekscherm kun je de naam invoeren. Je kunt er ook voor kiezen om te selecteren uit een lijst door te klikken op het icoon oproepenlijst te klikken. Je selecteert de gewenste werkgever en werknemer

## 2.4 Iconen

door te klikken op de naam. Je kunt een selectie ongedaan maken door te klikken op het kruis achter de naam van de werkgever. Dit kan zowel in het selectie scherm als in de informatiebalk. Bij vijf of minder werknemers verschijnt automatisch de lijst met werknemers in beeld.

Signalen, mededelingen en verlofaanvragen Hier tref je alle nieuwe signalen, mededelingen en verlofaanvragen aan.

Om de applicatie zo rustig mogelijk te houden, komen de meeste iconen pas in beeld als je met de cursor van de muis in het betreffende veld staat.

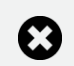

#### **Ongedaan maken selectie:** Met het kruis maken je gekozen selectie ongedaan.

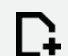

#### Toevoegen:

Met deze plus kun je een nieuwe klant of werknemer toevoegen, maar ook bijvoorbeeld notities.

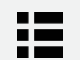

#### Oproepen lijst:

Als je een klant of werknemer wilt selecteren uit de totale lijst.

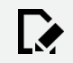

Wijzigen:

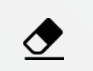

Voor het wijzigen van gegevens.

#### Ongedaan maken:

se ge

Voor het ongedaan maken van een selectie en van laatst ingevulde gegevens.

#### Koppelen / toepassen:

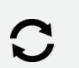

Voor het "koppelen" van gegevens of het "toepassen" van een productset.

#### Verversen:

Voor het verversen van gegevens.

#### Kunnen we je ergens mee helpen?

#### Via Salaria 085 303 34 79 info@viasalaria.nl www.viasalaria.nl

Postbus 296 2990 AG Barendrecht Opslaan en afsluiten:

Voor het opslaan van gegevens en direct afsluiten van het venster.

Uit dienst melden:

Om een werknemer uit dienst te melden.

Werknemer toegang geven: Voor het toegang geven van een werknemer tot het werknemerloket.

V

Z×.

- Nieuw wachtwoord aanmaken: Een nieuw wachtwoord voor het werknemerloket aan te maken.
- Actie uitvoeren: Voor het uitvoeren van een gekozen actie.
- P
- Filter: Voor het filteren van werknemers met bepaalde gelijke kenmerken.
- Vorige of volgende klant / werknemer: Met deze pijlen ga je naar de volgende klant of werknemer in de lijst.

ß

Markeren als gelezen:

Voor markeren van signalen en mededelingen als gelezen.

#### Notities:

Voor het lezen en maken van notities. **Downloaden:** 

Voor het downloaden van bestanden

vanuit de applicatie.

#### Verwijderen:

Om gegevens of bestanden uit de applicatie te verwijderen.

#### Annuleren:

Annuleer de laatst gekozen optie.

#### S

17

1=

俞

Correctie datum in dienst: Voor het corrigeren van de datum van in diensttreding van de werknemer.

#### Toepassen profiel:

Voor het koppelen van een profiel aan werknemer.

#### Blokkeren toegang:

Voor het blokkeren van een toegang tot het werknemerloket.

## Terug:

Terug naar het vorige scherm.

## Reset wachtwoord.

Kunnen we je ergens mee helpen?

🕹 Via Salaria

#### Via Salaria 085 303 34 79 info@viasalaria.nl www.viasalaria.nl

Postbus 296 2990 AG Barendrecht

16

## 2.5 Invullen van gegevens

Op verschillende plaatsen in de applicatie kun je gegevens toevoegen, wijzigen of verwijderen. Door met de cursor over een veld te gaan, verschijnen de iconen voor toevoegen, wijzigen of verwijderen. Voor het opslaan van de gegevens klik je vervolgens op het icoon voor toepassen.

De velden die verplicht zijn om in te vullen worden gekenmerkt door een rode lijn aan het begin van het veld.

## 2.6 Toepassen filter

Omdat het in een aantal gevallen handiger is om niet naar het gehele personeelsbestand te kijken, heeft loket.nl een filter functie ingebouwd. Om het filter te activeren klik je op het filter icoon **y** in het venster werknemer/dienstverband. In het pop-up scherm kun je het gewenste filter kiezen en vervolgens activeren door te klikken op het filter icoon. Het icoon krijgt dan ook een rode kleur om aan te geven dat het is geactiveerd. Het filter blijft alleen gedurende de sessie actief.

#### Filter toepass

| Filter                  |            |                    |          |          |
|-------------------------|------------|--------------------|----------|----------|
| Peildatum               | 17-09-2013 | Ë                  |          |          |
| Beloningsregeling       | Allemaal   | ▼ Werknemerprofiel | n.v.t.   | ▼        |
| Afdeling                | Allemaal   | ▼ Functie          | Allemaal | <b>T</b> |
| Ploeg                   | Allemaal   | ▼                  |          |          |
| Soort dienstverband     | Allemaal   | ▼ Soort werknemer  | Allemaal | ▼        |
| Basis dienstverband     | Allemaal   | ▼                  |          |          |
| Actieve dienstverbanden | Allemaal   | ▼ Actieve gegevens | Allemaal | ▼        |
| <b>P</b> 👲              |            |                    |          |          |

Kunnen we je ergens mee helpen?

🕹 Via Salaria

Via Salaria 085 303 34 79 info@viasalaria.nl www.viasalaria.nl

Postbus 296 2990 AG Barendrecht

#### **Uitzetten Filter**

Om het gekozen filter te deactiveren klik je op het rode icoon. In het pop-up scherm klik je onderaan op het icoon met de gum. Filter Peildatum 17-09-2013 Beloningsregeling Allemaal Afdeling Allemaal Ploeg Soort dienstverbano Basis dienstverband Soort dienstverband Basis dienstverband Actieve dienstverbander Actieve dienstverbanden 🝸 👌 Y 👲

## 2.7 Controles

Loket.nl heeft een groot aantal controles ingebouwd die controleren of een waarde is toegestaan of in relatie met andere waarde correct is. Bij het constateren van een fout krijg je een foutmelding te zien. Er kan pas worden doorgegaan als de fout is aangepast.

Fout: BurgerServiceNummer is onjuist (Persoon.Sofinummer)

Naast foutmeldingen geeft loket.nl ook waarschuwingen en wijzen u nogmaals op de ingevulde waarde.

Signaal: Persoon is nog geen 15 jaar (Persoon.Geboortedatum.Signaal.1)

Kunnen we je ergens mee helpen?

Via Salaria 085 303 34 79 info@viasalaria.nl www.viasalaria.nl

Postbus 296 2990 AG Barendrecht

🝝 Via Salaria 👘 🕫

## 2.8 Signalen, mededelingen en verlof

Om te voorkomen dat je belangrijke signalen en mededelingen over het hoofd ziet, staan deze centraal in de applicatie. Aan de linkerkant onder dienstverbanden staan de signalen, mededelingen en verlofaanvragen.

Signalen herinneren je aan gebeurtenissen zoals: het aflopen van contracten, verjaardagen, einde proefperiode en dienstjubilea. Met het aanvinken van een signaal kun je het op gezien zetten. De signalen in loket.nl zijn gebonden aan een gebruiker.

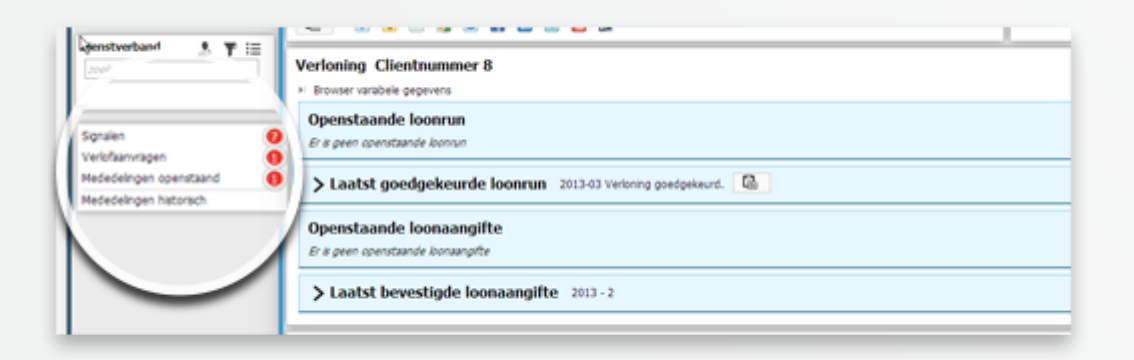

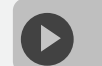

gnalen, mededelingen en verlof

Bij mededelingen worden wijzigingen in de cao, loonmodel of specifieke aanpassingen voor een werkgever aangegeven. Een mededeling verschijnt uitsluitend bij werkgevers die van de CAO of het loonmodel gebruik maken. Kunnen we je ergens mee helpen?

≤ Via Salaria

Via Salaria 085 303 34 79 info@viasalaria.nl www.viasalaria.nl

Postbus 296 2990 AG Barendrecht

# 3.0 Invoeren variabele en vaste gegevens

Het is mogelijk om eenvoudig zelf de overuren, kilometervergoeding en dergelijke in te voeren in de applicatie!

## 3.1 Invoeren variabele gegevens

### 3.1.1 Individueel

- 1. Selecteer dienstverband.
- 2. Via Salarisverwerking naar Variabele gegevens.

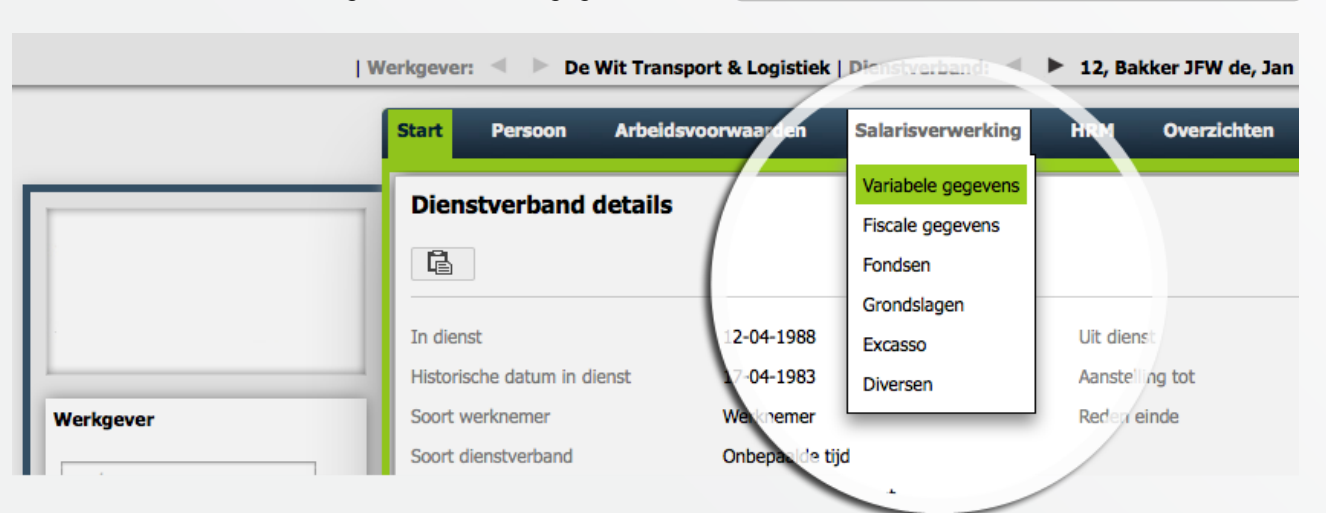

3. Nieuwe variabele strook *Toevoegen* (normale of bijzonder tarief strook) of bestaande variabele strook *Selecteren* en *Wijzigen*.

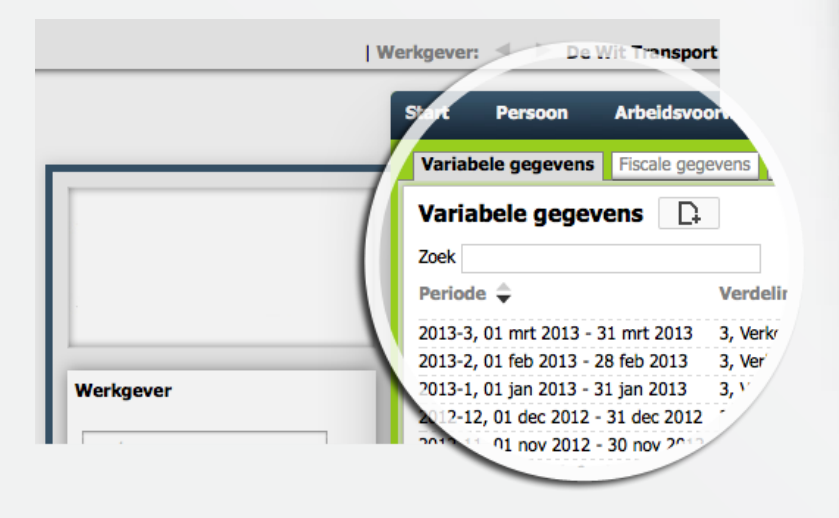

# Kunnen we je ergens mee helpen?

🕹 Via Salaria

#### Via Salaria 085 303 34 79 info@viasalaria.nl www.viasalaria.nl

Postbus 296 2990 AG Barendrecht

4. Selecteer een exportset (voorgedefinieerde set looncomponenten) of selecteer uit het pulldown menu het looncomponent of typ de omschrijving van het looncomponent (loket.nl vult automatisch aan).

|                                         | Variabele gegevens Fiscale                                                                                              | e gegevens Fondsen Grondslagen Excas                  | so Diversen       |
|-----------------------------------------|----------------------------------------------------------------------------------------------------|-------------------------------------------------------|-------------------|
|                                         | Variabele gegevens                                                                                                    |                                                       |                   |
|                                         | Periode                                                                                                    | 2012-11, 01 nov 2012 - 30 nov 2012                    | Verdelingseenheid |
|                                         | Strook                                                                                                    | Normale strook                                        | Ploeg             |
|                                         | Tekst strook                                                                                                    |                                                       |                   |
| er                                      |                                                                                                    |                                                       |                   |
|                                         | Export set                                                                                                    | n.v.t                                                 | •                 |
|                                         |                                                                                                    |                                                       |                   |
| Transport & Logistiek                   | UREN GEWERKT (Uren)                                                                                                    | = 176,00                                              |                   |
| , , , , , , , , , , , , , , , , , , , , |                                                                                                    | •                                                     |                   |
| mer/Dienstverband 🤰                     | UREN VAKANTIE (Uren)                                                                                                    |                                                       |                   |
| :=                                      | UREN BET.VERZ. (Uren)                                                                                                   |                                                       |                   |
|                                         | UREN ONB.VERZ. (Uren)                                                                                                   | ad                                                    |                   |
| ker JFW de, Jan 04-10 👘                 | UREN ONR.30% (Onregelmatig                                                                                              | e d                                                   |                   |
|                                         | UREN ONR.40% (Onregelmatig                                                                                              | e d                                                   |                   |
|                                         | UREN ONR.50% (Onregelmatig                                                                                              | e d                                                   |                   |
|                                         |                                                                                                    |                                                       |                   |
|                                         | UREN ONR.100% (Onregelmati                                                                                              | ge                                                    |                   |
|                                         | UREN ONR.100% (Onregelmati<br>UREN TVT 100% (Tijd voor tijd)                                                            | ge (                                                  |                   |
|                                         | UREN ONR.100% (Onregelmati<br>UREN TVT 100% (Tijd voor tijd<br>UREN TVT 130% (Tijd voor tijd)                           | ge (<br>)<br>)                                        |                   |
|                                         | UREN ONR.100% (Onregelmati<br>UREN TVT 100% (Tijd voor tijd<br>UREN TVT 130% (Tijd voor tijd                            | ge<br>)<br>)                                          |                   |
|                                         | UREN ONR.100% (Onregelmati<br>UREN TVT 100% (Tijd voor tijd<br>UREN TVT 130% (Tijd voor tijd                            | ge<br>)<br>)                                          |                   |
|                                         | UREN ONR.100% (Onregelmati<br>UREN TVT 100% (Tijd voor tijd<br>UREN TVT 130% (Tijd voor tijd                            | ge<br>)<br>)                                          |                   |
| et het icoon                            | UREN ONR.100% (Onregelmati<br>UREN TVT 100% (Tijd voor tijd<br>UREN TVT 130% (Tijd voor tijd<br>Kan een extra actie aan | <sup>ge</sup><br>)<br>)<br>het looncomponent worden m | neegegeven.       |

# Kunnen we je ergens mee helpen?

#### Via Salaria 085 303 34 79 info@viasalaria.nl www.viasalaria.nl

Postbus 296 2990 AG Barendrecht

✓Via Salaria

## 3.1.2 Collectief

1. Vanuit het startscherm (blauwe kleur) naar Collectieve mutaties.

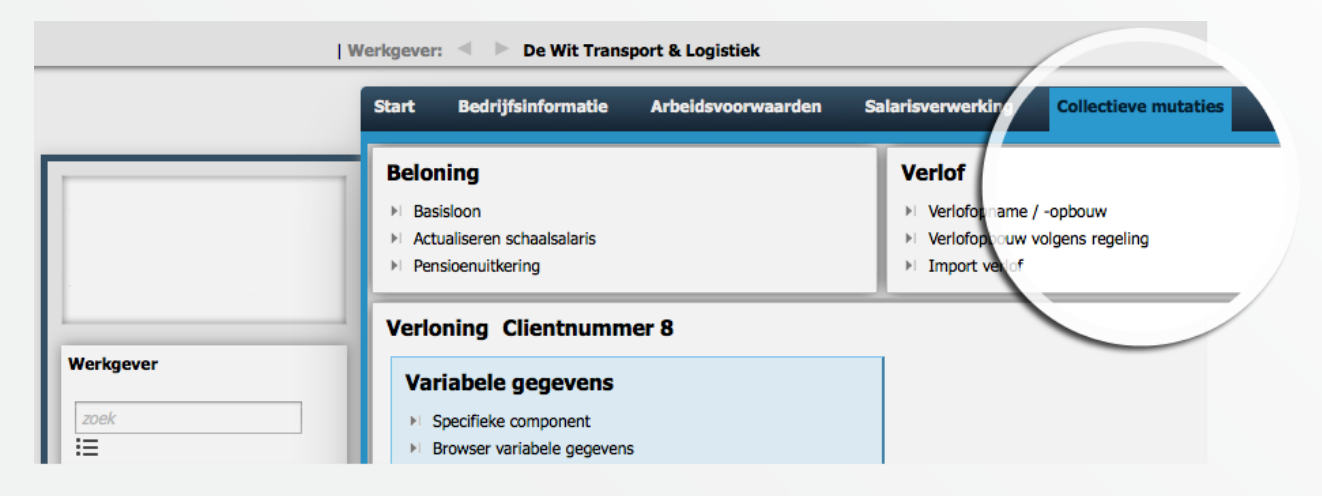

2. In de categorie Variabele gegevens klikken op Specifieke component.

| We                           | erkgever: 🔍 🕨 De Wit Transport & Logistiek                                                   | 1                                                                                        |
|------------------------------|----------------------------------------------------------------------------------------------|------------------------------------------------------------------------------------------|
|                              | Start Bedrijfsinformatie Arbeidsvoorwaarden                                                  | Salarisverwerking Collectieve mutat                                                      |
|                              | Beloning  Basisloon  Actualiseren schaalsalaris  Pensioenuitkering  Verloning Clientnummer 8 | Verlof<br>► Verlofopname / -opbouw<br>► Verlofopbouw volgens regeling<br>► Import verlof |
| Werkgever                    | Variabele gegevens                                                                           |                                                                                          |
| zoek                         | ▶ Specifieke component                                                                       |                                                                                          |
| Ξ                            | ▶ Browser variabele gegevens                                                                 |                                                                                          |
| De Wit Transport & Logistiek | Vergoedingen en inhondingen                                                                  | Importeren                                                                               |
| Werknemer/Dienstverband      | Bruto vergoeding per tabel                                                                   | ► Nieuwe werknemers                                                                      |
|                              | vergoeding                                                                                   |                                                                                          |

Kunnen we je ergens mee helpen?

Via Salaria

Via Salaria 085 303 34 79 info@viasalaria.nl www.viasalaria.nl

Postbus 296 2990 AG Barendrecht

3. In het popup venster *Periode*, *Strook*, *Component* en *Waarde*.

| wiede       |                         | chaola              |                |   |
|-------------|-------------------------|---------------------|----------------|---|
| noue        | 2013-9, 01 sep 2013 - 3 | U sep 2013 • Su Ook | Normale strook | • |
| omponent    | 13E MAAND               | ✓ Waarde            | 0.00           |   |
| hullha a sh |                         | Querechuit en       |                |   |

- 4. Met de velden *Attribuut* en *Overschrijven* kan een extra actie aan het looncomponent worden meegegeven.
- 5. Vervolgens klikken op *Toepassen*

# Kunnen we je ergens mee helpen?

Via Salaria

#### Via Salaria 085 303 34 79 info@viasalaria.nl www.viasalaria.nl

Postbus 296 2990 AG Barendrecht

## 3.1.3 Browser variabele gegevens

1. Vanaf het startscherm of via *Collectieve mutaties* is de *Browser variabele* gegevens op te roepen.

| C<br>013-9, 01 sep 2013 - 30 sep | 20          |                                  |               |                  | Normale        | strook            | •               |                   |                |          |          |
|----------------------------------|-------------|----------------------------------|---------------|------------------|----------------|-------------------|-----------------|-------------------|----------------|----------|----------|
| C<br>013-9, 01 sep 2013 - 30 sep |             | 13-9, 01 sep 2013 - 30 sep 2013  | ▼ Sortering   |                  | naam, t        | oon personeelsnr. | •               |                   |                |          |          |
| 013-9, 01 sep 2013 - 30 sep      |             |                                  |               |                  |                |                   |                 |                   |                |          |          |
| 013-9, 01 sep 2013 - 30 sep      |             |                                  |               |                  |                |                   |                 |                   |                |          |          |
| laam N                           | 2013 - Norr | nale strook<br>Verdelingseenheid | llren Gewerkt | Uren Vakantie II | ron Bot Verz   | Iren Onb Verz     | liren Reis Binn | IIron Pois Buit   | Uren Spec Bez  | Uren Wao | liren Ww |
| akker JEW de 1                   | 2           | 3 Verkoop                        | oren dewerke  | oren vakantie o  | Tell Bettreiz. | oren onb.verz.    | oren keis binn  | or cir recis bure | oren opee.bez. |          |          |
| osma AT 9                        | -<br>40     | 2 Administratie                  |               |                  |                |                   |                 |                   |                |          |          |
| aakman PKN van 7                 | ~<br>,      | 3. Verkoop                       |               |                  |                |                   |                 |                   |                |          |          |
| ekkers KJ 1                      | 1           | 5. Inkoop                        |               |                  |                |                   |                 |                   |                |          |          |
| eisterkamp DB 1                  | 16          | 3, Verkoop                       |               |                  |                |                   |                 |                   |                |          |          |
| omp NT 8                         | 35          | 2. Administratie                 |               |                  |                |                   |                 |                   |                |          |          |
| ok JFW de 3                      | 3           | 6. Automatisering                |               |                  |                |                   |                 |                   |                |          |          |
| oten - Boots PKN van 1           | 10          | 6. Automatisering                |               |                  |                |                   |                 |                   |                |          |          |
| iem KJ 2                         | 2           | 3, Verkoop                       |               |                  |                |                   |                 |                   |                |          |          |
| emmers JFW 9                     |             | 6. Automatisering                |               |                  |                |                   |                 |                   |                |          |          |
| houwenaars - Janssen PK1         | 13          | 1, Algemeen                      |               |                  |                |                   |                 |                   |                |          |          |
| houwenaars A 1                   | 1           | 5, Inkoop                        |               |                  |                |                   |                 |                   |                |          |          |
| rheijden H 1                     | 18          | 4, Directie                      |               |                  |                |                   |                 |                   |                |          |          |
| ermast E 1                       | 15          | 3, Verkoop                       |               |                  |                |                   |                 |                   |                |          |          |
| porschoten P 1                   | 14          | 4, Directie                      |               |                  |                |                   |                 |                   |                |          |          |
| rolijk PKN 4                     | ŧ           | 1, Algemeen                      |               |                  |                |                   |                 |                   |                |          |          |
| finter R de 5                    | 5           | 3, Verkoop                       |               |                  |                |                   |                 |                   |                |          |          |
|                                  |             |                                  |               |                  |                |                   |                 |                   |                |          |          |
|                                  |             |                                  |               |                  |                |                   |                 |                   |                |          |          |
| Alles op 0                       |             |                                  |               |                  |                |                   |                 |                   |                |          |          |
|                                  |             |                                  |               |                  |                |                   |                 |                   |                |          |          |

- 5. Met het icoon 🚍 kan een extra actie aan het looncomponent worden meegegeven.
- 6. Met de icoontjes linksonder kan er gekozen worden voor *Opslaan*, *Opslaan en browser variabele gegevens sluiten en Alles op 0*

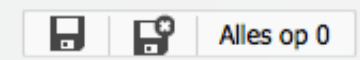

# Kunnen we je ergens mee helpen?

Via Salaria

Via Salaria 085 303 34 79 info@viasalaria.nl www.viasalaria.nl

Postbus 296 2990 AG Barendrecht

#### 3.1.4 Import variabele gegevens

1. Vanuit het startscherm (blauwe kleur) naar Collectieve mutaties.

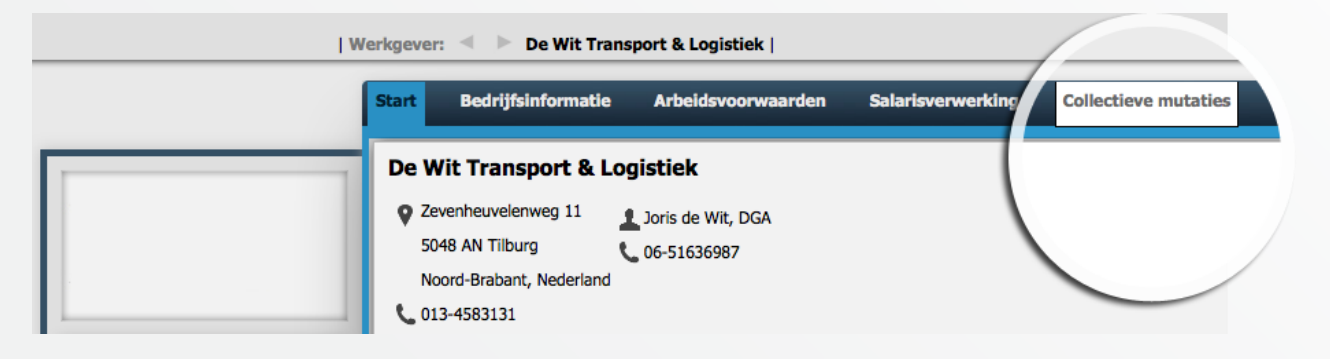

2. In de categorie *Importeren* kiezen voor *Variabele gegevens*.

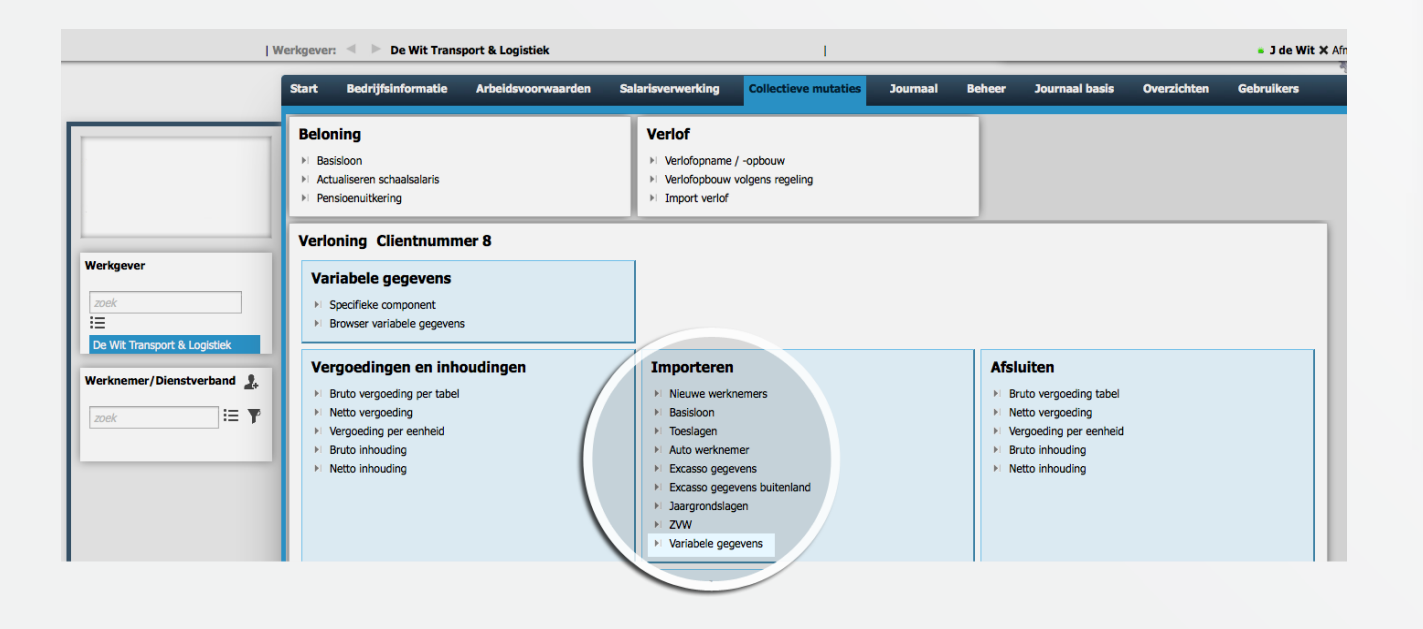

# Kunnen we je ergens mee helpen?

Via Salaria

Via Salaria 085 303 34 79 info@viasalaria.nl www.viasalaria.nl

Postbus 296 2990 AG Barendrecht

#### 3. In het popupvenster het bestand selecteren.

| estandsnaam      | Bladeren Geen be | stand geselecteerd. |                |   |
|------------------|------------------|---------------------|----------------|---|
| ar               | 2013             | Periode             | 9              |   |
| estandstype      | CSV bestand      | ▼ Actie             | Overschrijven  | • |
| erdelingseenheid | Nee              | ✓ Strook            | Normale strook | • |

- 4. Vervolgens de velden Jaar, Periode, Verdelingseenheid en Strook opgeven.
- 5. Met het veld *Actie* kan een extra aansturing worden meegegeven.
- 6. Klik op *Upload* om het bestand in te lezen.

# Kunnen we je ergens mee helpen?

✓Via Salaria

#### Via Salaria 085 303 34 79 info@viasalaria.nl www.viasalaria.nl

Postbus 296 2990 AG Barendrecht

## **3.2 Invoeren vaste gegevens**

#### 3.2.1 Individueel

- 1. Selecteer dienstverband.
- 2. Via Arbeidsvoorwaarden en Beloning kunnen de vaste vergoedingen en inhoudingen toegevoegd en/of gecorrigeerd worden.

|           | Start Persor         | Arbeidsvoorwaarden |
|-----------|----------------------|--------------------|
|           | Disastructure        | Beloning           |
|           | Dienstverband d      | Regelingen         |
|           | Ē                    | Verzekeringen      |
|           |                      | UWV & Arbodienst   |
|           | In dienst            | 12-04-1988         |
|           | Historische datum in | st 17-04-1983      |
| Werkgever | Soort werknemer      | werknemer          |
|           | Soort dienstverband  | Onbepaalde         |
| zoek      | Basis dienstverband  | Arbeidsovere       |
| :=        |                      |                    |

3. Via *Salarisverwerking* kunnen *Fiscale gegevens*, *Fondsen*, *Grondslagen*, *Excasso* en *Diversen* gemuteerd worden.

|           | Start Pers     | oon Arbeids     | voorwaarde | Salarisverwe      | erking HRM   | Overzichten     |           |
|-----------|----------------|-----------------|------------|-------------------|--------------|-----------------|-----------|
|           | Variabele gege | vens Fiscale ge | egevens    | ndsen Grondslagen | Excasso Div  | rersen          |           |
|           | Fiscale ge     | gevens 🗋        |            |                   |              |                 |           |
|           | Ing.datum 🖨    | Einddatum 🌲     | Jaarloon 🚽 | Afw.LB-tabel 🌲    | LH-korting 🖨 | Loon incl AOW 🌲 | Loon incl |
|           | 01-01-2013     |                 | 65069,00   | Niet afwijkend    | Ja           | Nee             | Nee       |
|           | 01-01-2012     | 31-12-2012      | 63176,00   | Niet afwijkend    | Ja           | Nee             | Nee       |
| -         | 01-01-2011     | 31-12-2011      | 56000,00   | Niet afwijkend    | Ja           | Nee             | Nee       |
| Werknever | 01-01-2010     | 31-12-2010      | 52940,00   | Niet afwijkend    | Ja           | Nee             | Nee       |
| Weingevei | 12-04-1988     | 31-12-2009      | 53033,00   | Niet afwijkend    | Ja           | Nee             | Nee       |

- 4. In de diverse categorieën kan een bestaande regel geselecteerd worden of er kan gekozen worden voor *Toevoegen* om een nieuw record toe te voegen.
- 5. Na het muteren klikt u op *Opslaan.*

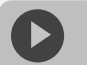

Kunnen we je ergens mee helpen?

Via Salaria 085 303 34 79 info@viasalaria.nl www.viasalaria.nl

Postbus 296 2990 AG Barendrecht

🕹 Via Salaria

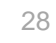

## 3.2.2 Collectief

1. Vanuit het startscherm (blauwe kleur) naar Collectieve mutaties.

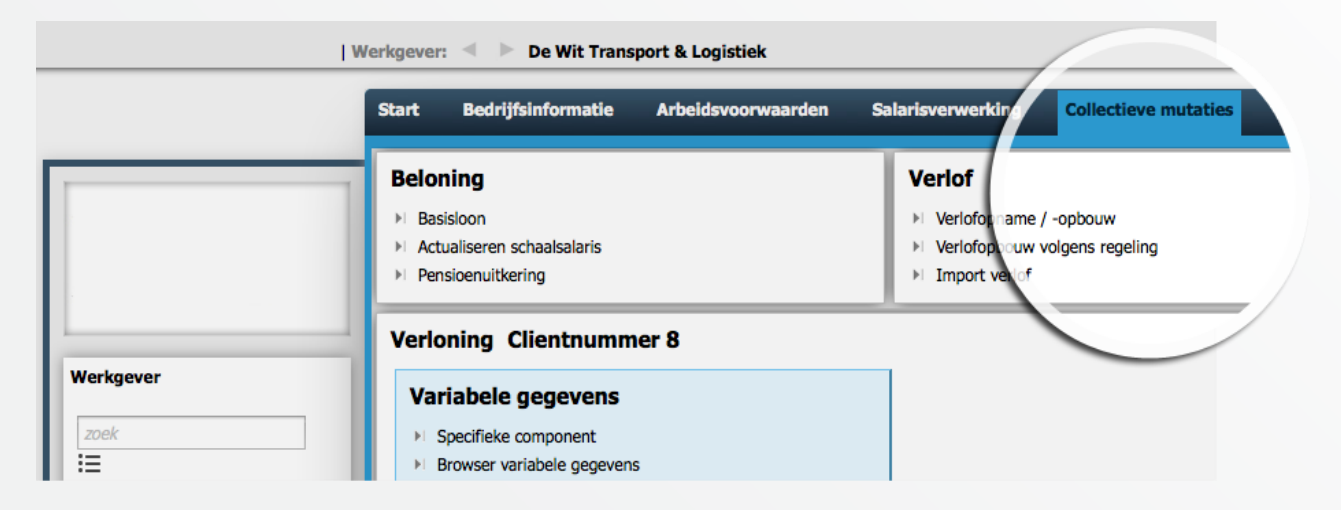

2. In de categorie Importeren kan er gekozen worden voor Nieuwe werknemers, Basisloon, Toeslagen, Auto werknemer, Excasso gegevens, Excasso gegevens buitenland, Jaargrondslagen en ZVW.

| I                       | Werkgeven 🚿 🕨 De Wit Transport & Logistiek                                                                                                    |                                                                                                    |  |  |  |
|-------------------------|----------------------------------------------------------------------------------------------------|----------------------------------------------------------------------------------------------------|--|--|--|
|                         | Start Bedrijfsinformatie Arbeidsvoorwaarden Salarlsverwerking Collectieve mutaties Journaal                                                                                                    | Beheer Journaal basis Overzichten Gebruikers                                                                                                    |  |  |  |
|                         | Beloning > Basision > Actualiseen schaalsalain's > Pensioenukkering                                                                                                    | Verlof Verlopsane / cobow Verlopsane / cobow Verlopsane / cobow Verlopsane / cobow Verlopsane verl Verlopsane verl Verlopsane |  |  |  |
| Werkgever<br>20ek       | Verioning Clientnummer 8<br>Variabele gegevens<br>+ Specifieka component<br>+ Browner werabele gegevens                                                                                                    |                                                                                                    |  |  |  |
| Verknemer/Dienstverband | Vergoedingen en inhoudingen  I Bruts wrgoeding er trabel Nettes wrgoeding Wropeding per eenhed Busics inhouding Nettes inhouding Nettes inhoud | Importeren         Afslutten           Neuwe werkeners         + Bruck verpoding table           Basison         + Netto verpoding           Totalsigen         + Netto verpoding           Totalsigen         + Verpoding pre-entred           Busison         + Netto verpoding           Totalsigen         + Verpoding           Ecaso propense tubetend         + Netto verpoding           > Decaso propense tubetend         + Netto verpoding           > Decaso propense tubetend         + Netto verpoding           > Decaso propense tubetend         + Netto verpoding           > ZovW         - Verpoding propens                                                                                                    |  |  |  |

- 3. In het popup venster het bestand selecteren.
- 4. Klik op *Upload* om het bestand in te lezen.

Selecteer het te importeren bestand. Bladeren... Geen bestand geselecteerd. Upload

**Nieuwe werknemers** 

ω

#### Kunnen we je ergens mee helpen?

🕹 Via Salaria

#### Via Salaria 085 303 34 79 info@viasalaria.nl www.viasalaria.nl

Postbus 296 2990 AG Barendrecht

# 4.0 Salarisverwerking

Na het verwerken van de vaste en variabele mutaties kan loket.nl de uren gewerkt berekenen m.b.v. de functie *Automatische processen activeren* waarna een proefrun opgestart kan worden.

## 4.1 Automatische processen activeren

1. Via Salarisverwerking naar Algemeen. Vervolgens klikken op Automatische processen activeren.

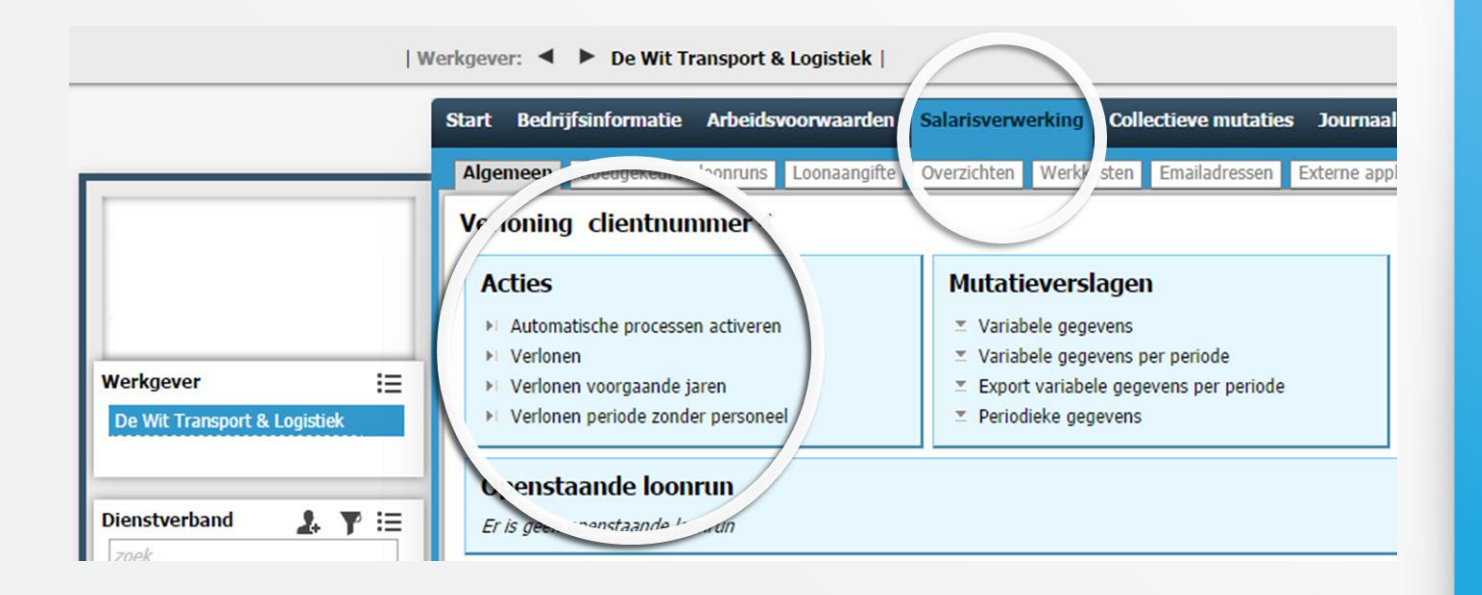

2. Juiste periode selecteren. Met behulp van *Berekenen uren* creëert Loket.nl de uren gewerkt voor werknemers met een vaste arbeidstijd. *Grondslagen activeren* zorgt voor een automatische berekening of uitbetaling van grondslagen (indien van toepassing). *Jaargrondslag fondsen bepalen* zorgt voor de berekening van een jaargrondslag t.b.v. bijvoorbeeld pensioenfondsen (indien van toepassing).

# Automatische processen activeren Periode 2014-4, 01 apr 2014 - 30 apr 2014 Berekenen uren Ja Grondslagen activeren Ja Jaargrondslag fondsen bepalen Nee

# Kunnen we je ergens mee helpen?

🕹 Via Salaria

#### Via Salaria 085 303 34 79 info@viasalaria.nl www.viasalaria.nl

Postbus 296 2990 AG Barendrecht

## 4.2 Verlonen

Via Salarisverwerking naar Algemeen. Vervolgens klikken op Verlonen. Hierna zijn diverse velden te vullen zoals de periode van verloning en de datum waarop de loonstroken beschikbaar moeten zijn in ESS (geen datum = loonstrook verschijnt niet in ESS).

| 2013-3, 01 mrt 2013 - 31 mrt 2013 | •                                 |
|-----------------------------------|-----------------------------------|
| 18-09-2013                        | 1                                 |
| Ja                                | Ŧ                                 |
|                                   |                                   |
|                                   |                                   |
|                                   |                                   |
|                                   |                                   |
|                                   |                                   |
|                                   |                                   |
|                                   | 2013-3, 01 mrt 2013 - 31 mrt 2013 |

ω

## 4.3 Loonstrook goedkeuren / annuleren

Na het opstarten van de verloning is vanaf het startscherm van de werkgever een openstaande loonrun direct te bekijken. Deze is ook te benaderen via *Werkgever -> Salarisverwerking -> Algemeen* (Hier zijn ook de loonruns terug te vinden van verloningen die fout zijn gelopen evenals het foutverslag.)

Van de proefrun is de loonoutput zoals loonstroken en loonstaten op te roepen (het woord *PROEF* staat door de output). Na het controleren van de loonoutput kan de loonrun goedgekeurd of geannuleerd worden.

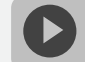

onrun goedkeuren / annuleren

| $\checkmark$ Openstaande loonrun | 2013-3 | Verloning gereed       | Ē      | ŝ |
|----------------------------------|--------|------------------------|--------|---|
| Periode                          | 2013   | -3, 01 mrt 2013 - 31 m | t 2013 |   |

# Kunnen we je ergens mee helpen?

≤ Via Salaria

Via Salaria 085 303 34 79 info@viasalaria.nl www.viasalaria.nl

Postbus 296 2990 AG Barendrecht

# 4.4 Raadplegen loonoutput / loonaangifte van startscherm

Vanaf het startscherm is direct de *Laatst goedgekeurde loonrun* en optioneel de *Laatst bevestigde loonaangifte* te bekijken, of via Werkgever -> Salarisverwerking -> Goedgekeurde loonruns. Selecteer de verloningsrun van de periode die je wilt raadplegen. Door op de tekst te klikken klapt een menu uit met de verschillende output mogelijkheden.

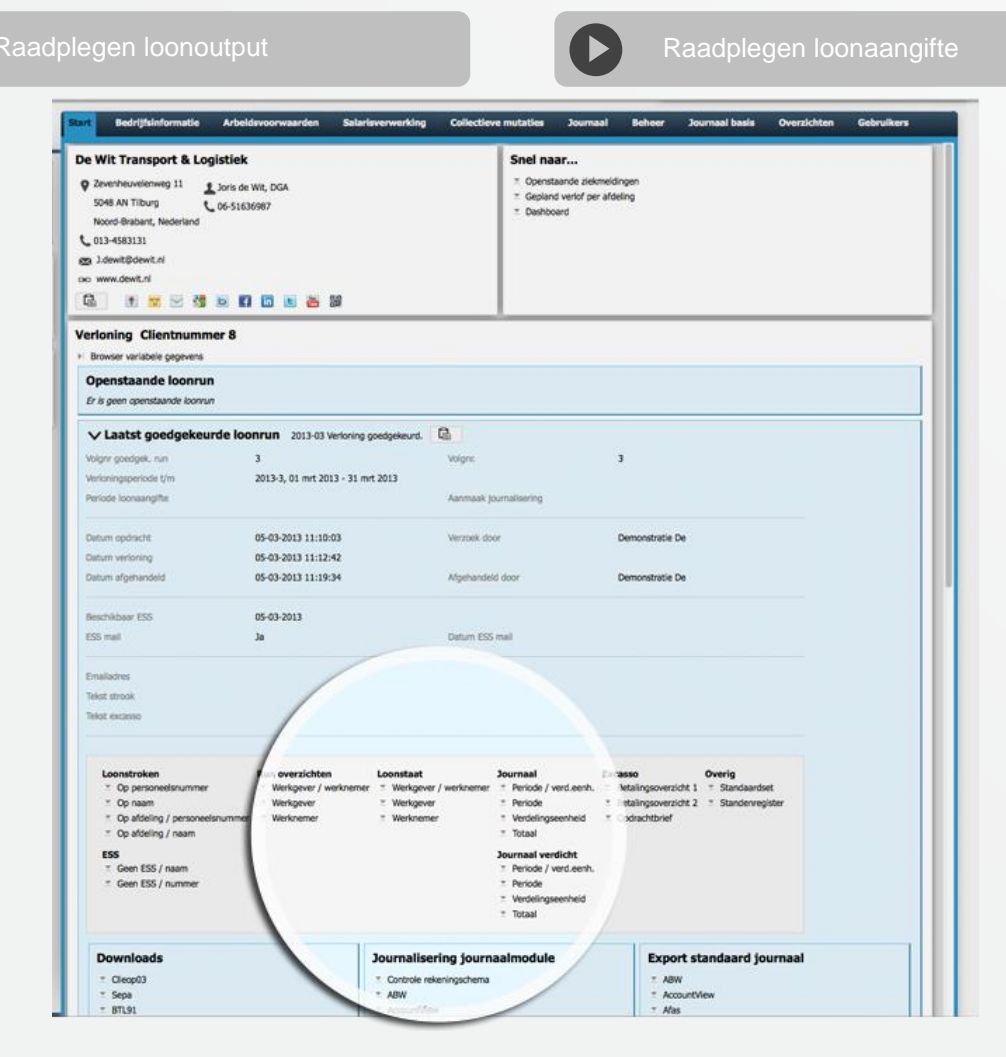

# Kunnen we je ergens mee helpen?

🕹 Via Salaria

Via Salaria 085 303 34 79 info@viasalaria.nl www.viasalaria.nl

Postbus 296 2990 AG Barendrecht

#### Loonstroken:

Deze zijn met diverse sorteringen op te roepen. Er is tevens de mogelijkheid om alleen de loonstroken op te roepen van de werknemers zonder ESS.

#### Journaal:

Het journaal van de loonrun is ook met diverse sorteringen op te roepen zoals per periode of per verdelingseenheid. Voorgedefinieerde importbestanden zijn terug te vinden onder *Journalisering journaalmodule* (Journaalmodule) en *Export standaard journaal* (standaard journaal). Hiervoor dient het product *Financieel* aan te staan.

#### Loonstaat/runoverzicht:

Deze overzichten kunnen direct inzicht bieden in de actuele stand van zaken per periode van bruto -> netto -> kosten werkgever.

Het runoverzicht biedt inzicht in alle loonresultaten in de desbetreffende loonrun.

#### Loonaangifte:

Nadat er geklikt is op *Laatst bevestigde loonaangifte* is direct het bedrag inclusief of exclusief correctie in te zien. Ook het betalingskenmerk en begunstigde worden hier getoond.

Bij de *Laatst bevestigde loonaangifte* kunt u ook het loonaangiftebericht downloaden in XML- en/of PDF-formaat. De loonaangifte zal na het aanmaken automatisch naar de servers van de Belastingdienst verstuurd worden.

# 4.5 Downloaden betaalbestand

- 1. Vanuit het startscherm kunt u klikken op *Laatst goedgekeurde* loonrun.
- 2. Onder *Downloads* is het betaalbestand *Sepa*, *Sepa Buitenland (voor Sepa betalingen buiten Nederland)* en/of *BTL91 Buiten Sepa Zone*, behorende bij de loonrun, te downloaden.

#### Downloads

Sepa

- Sepa Buitenland
- BTL91 Buiten Sepa Zone
- Export loonresultaten per run

# Kunnen we je ergens mee helpen?

🕹 Via Salaria

#### Via Salaria 085 303 34 79 info@viasalaria.nl www.viasalaria.nl

Postbus 296 2990 AG Barendrecht

# 4.6 Loonaangifte goedkeuren / annuleren

|                                                                                                    | Start Bedrijfsinformatie Arbeidsvoorwaarden Salarisverwerking Collectieve mutaties Journaal Beheer Journaal basis Overzichten Gebruikers                                                                                                    |
|----------------------------------------------------------------------------------------------------|----------------------------------------------------------------------------------------------------|
| Werkgever                                                                                                    | De Wit Transport & Logistiek     Snel naar       Zevenheuvelenweg 11     Loris de Wit, DGA     Copenstaande ziekmeldingen       S048 AN Tilburg     Go6-51636987     Cepland verlof per afdeling       Noord-Brabant, Nederland     Dashboard     Dashboard       Mit 104     Jakewitzekwitzek     Dashboard |
| Image: Second state state | V crloning Clientnummer 8  Browser variabele gegevens  Openstaande loonrun  Er is geen openstaande konrun                                                                                                    |
|                                                                                                    | Laatst goedgekeurde loonrun 2013-03 Verloning Dedgekeurd.   Openstaande loonaangifte   Er is geen openstaande konaangifte     Laatst bevestigde loonaangifte   2013 - 2                                                                                                    |
|                                                                                                    | Signalen Mededelingen openstaand Mededelingen h' orie Meldingen historie<br>Zoo<br>Persnr  Datum                                                                                                    |

De loonaangiftes zijn terug te vinden op het startscherm van de werkgever

#### of via Werkgever -> Salarisverwerking -> Loonaangifte

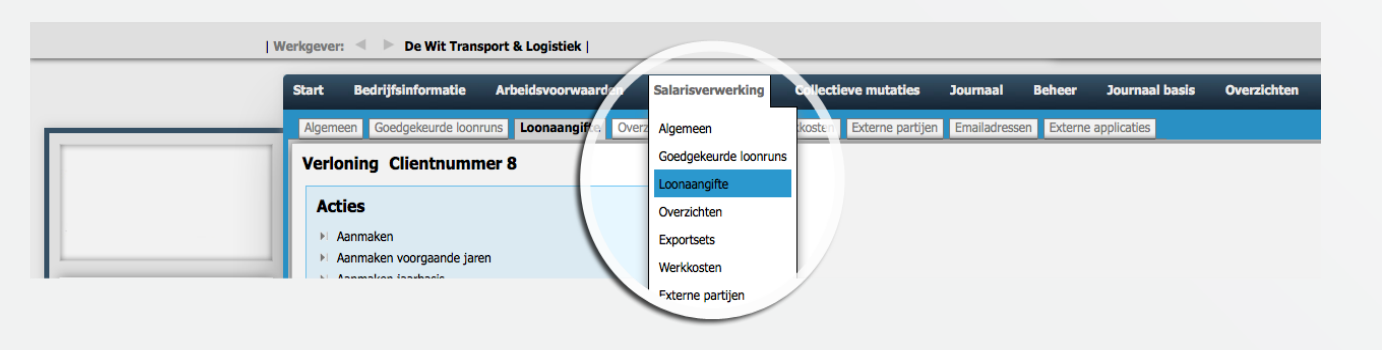

Kunnen we je ergens mee helpen?

#### Via Salaria 085 303 34 79 info@viasalaria.nl www.viasalaria.nl

Postbus 296 2990 AG Barendrecht

Via Salaria

Hier zijn de *Bevestigde loonaangifteberichten* en (optioneel) een *openstaande loonaangifte* in te zien en/of te bevestigen.

Selecteer de loonaangifte van de periode die je wilt raadplegen. Kies voor Downloads / Overzicht.

Bij het loonaangiftebericht zijn o.a. de volgende gegevens terug te vinden:

- Periode
- Loonaangiftebedrag (inclusief en exclusief correcties voorgaande periode)
- Betalingskenmerk
- IBAN Belastingdienst Apeldoorn

| Bevestigde loonaangifte                                                 | berichten 🗲 🛃 🗄                                               |                       |                                |
|-------------------------------------------------------------------------|---------------------------------------------------------------|-----------------------|--------------------------------|
| Loonheffingennummer                                                     | 810666893L60                                                  | Inhoudingsplichtige   | WerkgeverC                     |
| Jaar                                                                    | 2013                                                          | Periode               | 2                              |
| Soort verloning                                                         | Maand                                                         | Berichtkenmerk        | VSP001810666893L60000050201302 |
| Soort loonaangifte                                                      | Periodeaangifte                                               |                       |                                |
| Datum aanmaak                                                           | 05-03-2013 13:23:37                                           | Verzoek door          | De, Demonstratie               |
| Wijze aanmaak                                                           | Collectief                                                    |                       |                                |
| Datum bevestigd                                                         | 05-03-2013 13:31:50                                           | Bevestigd door        | De, Demonstratie               |
| Datum verzending                                                        | 06-03-2013 11:18:35                                           |                       |                                |
| Datum verwijderd                                                        |                                                               | Verwijderd door       |                                |
| Totaal tijdvak                                                          | 27309,00                                                      |                       |                                |
| Totaal correctie                                                        | 0,00                                                          | Betalingskenmerk      | 2810 6668 9636 0020            |
| Totaal aangifte                                                         | 27309,00                                                      | Banknummer            | 2445588                        |
| Uiterste datum betaling                                                 | 31-03-2013                                                    |                       | tnv belastingdienst Apeldoorn  |
| Partij loonaangifte                                                     | Loket.nl                                                      | Externe identificatie |                                |
| Loonaangifte response<br>Datum ontvangst 🜩 Soort n<br>06-03-2013 Acknow | emessage<br>melding 💠 Detail 💠<br>ledgement Bericht ontvangen |                       |                                |

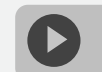

Raadplegen loonaangifte

# Kunnen we je ergens mee helpen?

Via Salaria

Via Salaria 085 303 34 79 info@viasalaria.nl www.viasalaria.nl

Postbus 296 2990 AG Barendrecht
### 4.7 Digitale loonstrook / ESS

De digitale loonstrook kan middels een beveiligd werknemerportaal (werknemerloket.nl) beschikbaar gesteld worden aan de werknemer.

De loonstrook is tevens beschikbaar via Finbox bij het internetbankieren en via een app voor smartphone en/of tablet (Android, Apple iOS en Windows 8).

#### E-mail:

Bij het opstarten van de verloning is het mogelijk een e-mail te sturen aan alle werknemers om te attenderen op een nieuwe loonstrook.

#### **Beschikbaar ESS:**

Bij de verloning is het tevens mogelijk om de datum op te geven waarop de loonstroken beschikbaar moeten zijn in het werknemerportaal.

| Wijzigen datum ESS en mail |            |          |
|----------------------------|------------|----------|
| Beschikbaar ESS            | 05-03-2013 | Ë        |
| ESS mail                   | la         | <b>T</b> |

Een vaste dag *Beschikbaar ESS* kan verwerkt worden via *Werkgever -> Arbeidsvoorwaarden -> Beloning.* De instelling *Ess mail* kan vastgezet worden via *Werkgever -> Bedrijfsinformatie.* 

### Nieuw dienstverband (één inlog ESS):

Indien een werknemer een nieuw dienstverband krijgt, dient er gekozen te worden voor *Nieuw dienstverband* i.p.v. *Nieuwe werknemer*. Hierdoor kan een werknemer met één inlog voor ESS alle dienstverbanden raadplegen.

# Kunnen we je ergens mee helpen?

Via Salaria 085 303 34 79 info@viasalaria.nl www.viasalaria.nl

Postbus 296 2990 AG Barendrecht

🕹 Via Salaria 🔰 37

# 5.0 Medewerker/dienstverband

Een nieuwe medewerker aangenomen of is er afscheid genomen van iemand? Voer eenvoudig wijzigingen door in het personeelsbestand.

## 5.1 Invoeren nieuwe medewerker / dienstverband

### Medewerker:

1. Aan de linkerkant van het scherm klikken op *Nieuwe werknemer.* 

|                                      | We                                                                      | rkgever: 🔺 🕨 De Wit Transp                                                                                                    | oort & Logistiek                                   |                                                            |                      |    |   |
|--------------------------------------|-------------------------------------------------------------------------|----------------------------------------------------------------------------------------------------|----------------------------------------------------|------------------------------------------------------------|----------------------|----|---|
|                                      | [                                                                       | Start Bedrijfsinformatie                                                                                                    | Arbeidsvoorwaarden                                 | Salarisverwerking                                          | Collectieve mutaties |    |   |
| Werkg<br>200k<br>37<br>Werkn<br>200k | ever t Transport & Logistiek emer/Dienstverband                         | De Wit Transport & Log<br>2 Zevenheuvelenweg 11<br>5048 AN Tilburg<br>Noord-Brabant, Nederland<br>013-4583131<br>3 Jewit@dewit.nl<br>3 Jewit@dewit.nl<br>4 Jewit@dewit.nl<br>4 Jewit@dewit.nl<br>4 Jewit@dewit.nl<br>4 Jewit@dewit.nl<br>4 Jewit@dewit.nl<br>4 Jewit@dewit.nl<br>4 Jewit@dewit.nl<br>4 Jewit@dewit.nl<br>4 Jewit@dewit.nl<br>4 Jewit@dewit.nl<br>4 Jewit@dewit@dewit.nl<br>4 Jewit@dewit.nl<br>4 Jewit@dew | istiek<br>Joris de Wit, DGA<br>06-51636987<br>er 8 |                                                            |                      |    |   |
| 0                                    | Wizard nieuwe                                                           | werknemer                                                                                                    |                                                    | Nieuwe w                                                   | erknemer             |    | ø |
| 2.                                   | In de wizard <i>Nie</i><br>in ieder geval de<br>worden om het<br>slaan. | euwe werknemer<br>e verplichte velde<br>dienstverband op                                                                                                    | moeten<br>n gevuld<br>te kunnen                    | Personalia<br>Personeelsnun<br>Voorletters<br>Geboortenaam | nmer                 | 91 |   |

Achternaam partner Gebruik achternaam

Geboortenaam

Ŧ

# Kunnen we je ergens mee helpen?

### Via Salaria 085 303 34 79 info@viasalaria.nl www.viasalaria.nl

Postbus 296 2990 AG Barendrecht

Via Salaria

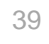

3. Nieuwe werknemers kunnen ook geïmporteerd worden via *Collectieve mutaties -> Importeren -> Nieuwe werknemers* (zie ook 'Invoeren vaste gegevens').

#### **Dienstverband:**

Voor een bestaande werknemer dient een nieuw dienstverband aangemaakt te worden i.p.v. een nieuwe werknemer. Dit gaat vanuit het bestaande dienstverband van de werknemer.

1. Vanaf het startscherm van de werknemer (groene kleur) kan naast de tekst *Dienstverband details* geklikt worden op *Toevoegen*.

Diverse gegevens van het oude dienstverband worden dan overgenomen naar het nieuwe dienstverband. Loket.nl zal automatisch aan het nieuwe dienstverband een ander nummer inkomstenverhouding toekennen.

2. Na het vullen van de verplichte velden kan er worden geklikt op Opslaan.

### 5.2 Toegang geven ESS (nieuwe gebruikersnaam /

### wachtwoord / blokkeren)

- 1. Vanaf het startscherm van het dienstverband kan er bovenaan op *Persoon* worden geklikt.
- 2. Vervolgens naast de tekst Persoonsgegevens klikken op het icoontje van ESS

# Kunnen we je ergens mee helpen?

🔨 Via Salaria

### Via Salaria 085 303 34 79 info@viasalaria.nl www.viasalaria.nl

Postbus 296 2990 AG Barendrecht

 In het popupvenster dat verschijnt kan toegang gegeven worden.
 Indien er nog geen e-mailadres bekend is, dan kan dat in dit venster verwerkt worden.

| ESS toegang      | R | Blokkeren | Nieuw wachtwoord versturen | Gebruikernaam versturen |
|------------------|---|-----------|----------------------------|-------------------------|
| Personeelsnummer |   | 12        |                            |                         |
| Voorletters      |   | JFW       | /                          |                         |
| Voorvoegsel      |   | de        |                            |                         |
| Achternaam       |   | Bak       | ker                        |                         |
| Email            |   | test      | @test.nl                   |                         |

### 5.3 Medewerker uit dienst melden

- 1. Vanaf het startscherm van het dienstverband kan er naast *Dienstverband details* geklikt worden op het icoontje *Uit dienst.*
- 2. In het popupvenster kan de *Datum uit dienst*, de *Reden* einde dienstverband en de indicatie *Ziek uit dienst* gevuld worden.

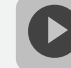

Uit dienst melden werknemer

| Bij invullen van de datum uit diens<br>Als datum uit dienst vult u de laats<br>Bij correctie van de datum uit dien | st zullen openstaande regelingen afgesloten<br>ste dag van het dienstverband in.<br>ist bent u zelf verantwoordelijk voor de hiera | worden.<br>an gekoppelde meldingen. |
|----------------------------------------------------------------------------------------------------|----------------------------------------------------------------------------------------------------|-------------------------------------|
| Datum uit dienst                                                                                                   |                                                                                                    | Ħ                                   |
| Reden                                                                                                    | n.v.t.                                                                                                    | *                                   |
| Ziek uit dienst                                                                                                    | n.v.t.                                                                                                    |                                     |
| zick are arenoe                                                                                                    |                                                                                                    |                                     |

# Kunnen we je ergens mee helpen?

🕹 Via Salaria

Via Salaria 085 303 34 79 info@viasalaria.nl www.viasalaria.nl

Postbus 296 2990 AG Barendrecht

### 5.4 Corrigeren/verwijderen datum uit dienst

Door in het eerste scherm van het dienstverband op het icoontje Uit dienst te klikken is het mogelijk om de datum uit dienst te corrigeren of te verwijderen.

| I W                                                                                | /erkgever: 🔍 🕨 De Wit Transpo                                                                                                    | ort & Logistiek   Diensity orband: 🔍 🕨                                                                     | 12, Bakker JFW de, Jan 04-10-                                                          | 1958, in-dienst:12-04-1988, nr.ink.verh.:3 🗙      |
|------------------------------------------------------------------------------------|----------------------------------------------------------------------------------------------------|----------------------------------------------------------------------------------------------------|----------------------------------------------------------------------------------------|---------------------------------------------------|
|                                                                                    | Start Persoon Arbeids                                                                                                    | orwaarden Salarisverweiking                                                                                | HRM Overzichten                                                                        |                                                   |
| -                                                                                  | Dienstverband details                                                                                                    |                                                                                                    |                                                                                        |                                                   |
|                                                                                    | Ē                                                                                                    |                                                                                                    |                                                                                        |                                                   |
|                                                                                    | In dienst                                                                                                    | 12-04-1988                                                                                                 | Uit dienst                                                                             |                                                   |
| -                                                                                  | Historische datum in dienst                                                                                                    | 17-04-1983                                                                                                 | Aanstelling tot                                                                        |                                                   |
| Werkgever                                                                          | Soort werknemer                                                                                                    | Werknemer                                                                                                  | Reden einde                                                                            | n.v.t.                                            |
|                                                                                    | Soort dienstverband                                                                                                    | Onbepaalde tijd                                                                                            |                                                                                        |                                                   |
| zoek                                                                               | Basis dienstverband                                                                                                    | Arbeidsovereenkomst                                                                                        |                                                                                        |                                                   |
|                                                                                    | Beloningsregeling                                                                                                    | Clientnummer 8                                                                                             | Externe partij PLO                                                                     | Volgens regeling                                  |
|                                                                                    | Afw. cao aangifte                                                                                                    | 0                                                                                                    |                                                                                        |                                                   |
| Werknemer/Dienstverband                                                            | Nr. inkomstenverh.                                                                                                    | 3                                                                                                    | Werknemerprofiel                                                                       | Standaard werknemer                               |
| Werkgever<br>20ek<br>⋮≣<br>De Wit Transport & Logistiek<br>Werknemer/Dienstverband | In dienst<br>Historische datum in dienst<br>Soort werknemer<br>Soort dienstverband<br>Basis dienstverband<br>Beloningsregeling<br>Afw. cao aangifte<br>Nr. inkomstenverh. | 12-04-1988<br>17-01-003<br>Werknemer<br>Onbepaalde tijd<br>Arbeidsovereenkomst<br>Clientnummer 8<br>0<br>3 | Uit dienst<br>Aanstelling tot<br>Reden einde<br>Externe partij PLO<br>Werknemerprofiel | n.v.t.<br>Volgens regeling<br>Standaard werknemer |

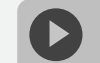

Corrigeren datum uit dienst

Kunnen we je ergens mee helpen?

Via Salaria 085 303 34 79 info@viasalaria.nl www.viasalaria.nl

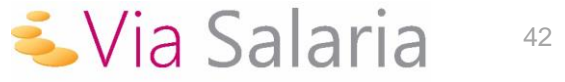

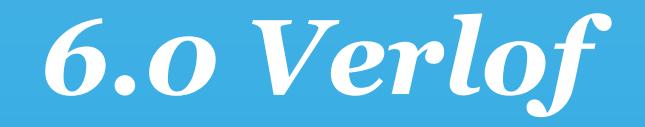

Altijd up-to-date informatie over het verlof van de medewerkers

### 6.1 Inrichten verlof

1. Kies in het menu op werkgeverniveau onder Arbeidsvoorwaarden voor Verlof.

| I W       | Verkgever: 🔍 🕨 De Wit Transport & Logistiek j |
|-----------|-----------------------------------------------|
|           | Start Bedrijfsinformatie Arbeidsvoorwaarden   |
|           | De Wit Transport & Logi<br>Beloning           |
|           | Verstrekkingen                                |
| Werkgever | € 013-4583131<br>J.dewit@dewit.nl             |

2. Klik achter Verlofregelingen op toevoegen.

| Start Bedrijfsinformatie A            | rbeidsvoorwaarden |
|---------------------------------------|-------------------|
| <br>UWV & Arbodienst Reioning Verst   | rekkingen Verlof  |
| Verlofregeling en 🕞<br>Naam 🗢 Eenheid | 🔶 Peilmaand 🗘 Ve  |
| Toekenning jaarlijks verlof Uren      | Januari 16        |

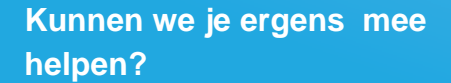

✓Via Salaria

Via Salaria 085 303 34 79 info@viasalaria.nl www.viasalaria.nl

Postbus 296 2990 AG Barendrecht

#### 3. Definieer in onderstaand scherm de verlofregeling

|                              | Start Bedrijfsinforma                             | tie Arbeidsvoorwaarden         | Salarisverwerking | Collectieve mutaties | Journaal | Beheer | Journaal basis | Overzichten |
|------------------------------|---------------------------------------------------|--------------------------------|-------------------|----------------------|----------|--------|----------------|-------------|
|                              | UWV & Arbodienst Admi                             | istraties Verstrekkingen Verlo |                   |                      |          |        |                |             |
|                              | Verlofregeling                                    |                                |                   |                      |          |        |                |             |
|                              | Naam                                              | /                              |                   |                      |          |        |                |             |
| Werkgever :                  | Eenheid<br>Peilmaand extra verlof                 |                                | Dagen<br>Januari  |                      |          | •      |                |             |
| De Wit Transport & Logistiek | Verlof wettelijk                                  | 1                              | 0,00              |                      |          |        |                |             |
| Dienstverband 1. Y :<br>zoek | Aantal ADV                                        | (                              | 0,00<br>0,00      |                      |          |        |                |             |
|                              | Afronden op                                       | 1                              | 1,00              |                      |          |        |                |             |
| ignalen                      | Manier van afronden<br>Manier van toekennen extra | verlof                         | Logisch           |                      |          | 1.     |                |             |
| /erlofaanvragen              | Gebruik verlofrooster                             |                                | Alles             |                      |          |        |                |             |
| Mededelingen openstaand      | Soort opbouw                                      |                                | Jaar              |                      |          | *      |                |             |
| receveningen maconaen        | Dag verlofopbouw                                  |                                | 0                 |                      | _/_      |        |                |             |
|                              | Verlofuren direct uitbetalen                      |                                | Nee               |                      | /        | w      |                |             |

#### Naam:

Geef de verlofregeling een naam.

### Eenheid:

Rekenen met uren of dagen.

Peilmaand extra verlof:

Bepaal de peilmaand voor extra verlof.

### Verlof wettelijk:

Vul het aantal wettelijke verlofuren of verlofdagen.

### Verlof bovenwettelijk:

Vul het aantal bovenwettelijke verlofuren of verlofdagen.

#### Afronden op:

Bepaald de manier van afronden op 0,01, 0,1 of 1,00 uren of op dagen.

#### Aantal ADV:

Vul het aantal ADV-uren of ADV-dagen.

#### Manier van afronden:

Keuze uit logisch, naar boven of naar beneden.

#### Manier van toekennen extra verlof:

Keuze uit alles of alleen hoogste waarde.

#### Gebruik verlofrooster:

Geef aan op een verlofrooster van toepassing is. Als dit het geval is verschijnt, kies voor *Ja* en vul het verlofrooster dat verschijnt.

#### Soort opbouw:

Opbouw per jaar, maand of uur.

#### Dag verlofopbouw:

Vaste dag in de maand waarop verlof automatisch

bepaalt en bijgeschreven kan worden.

#### Verlofuren direct uitbetalen:

Met dit veld op *Ja* kunnen opgebouwde verlofuren (o.b.v. gewerkte uren) direct uitbetaalt worden.

## Kunnen we je ergens mee helpen?

### Via Salaria 085 303 34 79 info@viasalaria.nl www.viasalaria.nl

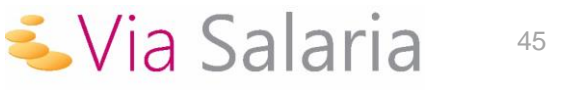

- 4. Sla de verlofregeling op.
- 5. Klik op de aangemaakte verlofregeling om extra verlofrechten toe te kennen op basis van:
  - Leeftijd
  - Dienstjaren
  - Salaris
- 6. Klik op *Toevoegen* om de extra verlofrechten toe te kennen.
- 7. Koppel de verlofregeling aan de betreffende werknemers.
- 8. Klik op *Wijzigen* achter gekoppelde werknemers.
- 9. Selecteer in onderstaand scherm de werknemers die gekoppeld moeten worden.

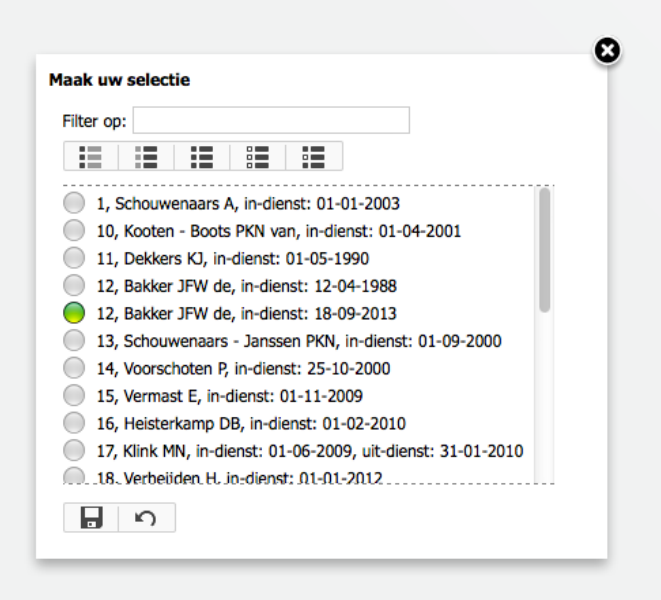

10. Klik op *Opslaan* om de werknemers daadwerkelijk te koppelen.

# 6.2 Naamgeving en tonen van verlofsoorten

Naast wettelijk en bovenwettelijk verlof kent loket.nl nog dertien andere verlofsoorten. Het is mogelijk om deze verlofsoorten een andere naam te geven en te bepalen welke je wel en niet wilt tonen.

1. Kies in het menu op werkgeverniveau onder Beheer voor Tabellen.

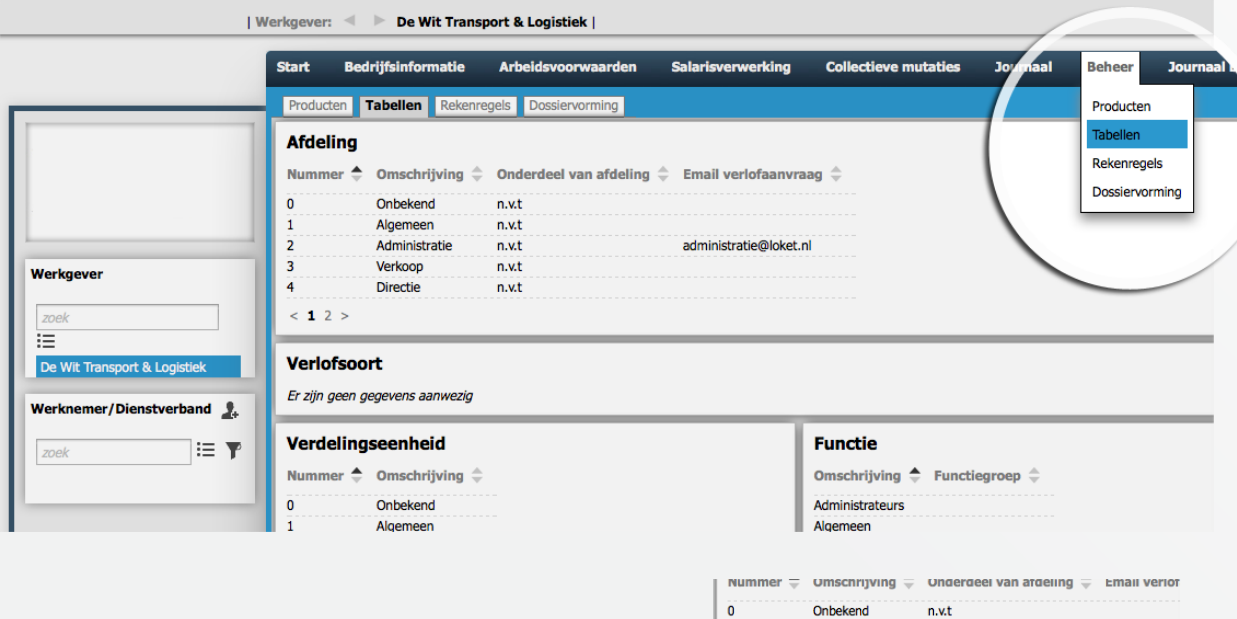

- 2. Klik in achter Verlofsoort op Toevoegen.
- 3. Selecteer de *verlofsoort* en wijzig de naam of zet tonen op nee. Je kunt ook aangeven of het saldo jaaroverschrijdend is.

| 2                              | Administratie | n.v.t     | administratie |
|--------------------------------|---------------|-----------|---------------|
| 3                              | Verkoop       | n.v.t     |               |
| 4<br>< <b>1</b> 2 >            | Directie      | n.v.      |               |
| Verlofsoo                      |               |           |               |
| Verlofsoort                    |               | ADV       | <b>T</b>      |
|                                |               |           |               |
| Omschrijving                   |               | ADV       |               |
| Omschrijving<br>Jaaroverschrij | jdend saldo   | ADV<br>Ja | •             |

# Kunnen we je ergens mee helpen?

Via Salaria

47

### Via Salaria 085 303 34 79 info@viasalaria.nl www.viasalaria.nl

### 6.3 Opbouwen verlofrechten collectief

Als de verlofregeling ingericht is en gekoppeld aan de medewerkers kun je loket.nl de verlofrechten laten opbouwen collectief.

1. Kies in het menu op werkgeverniveau voor Collectieve mutaties.

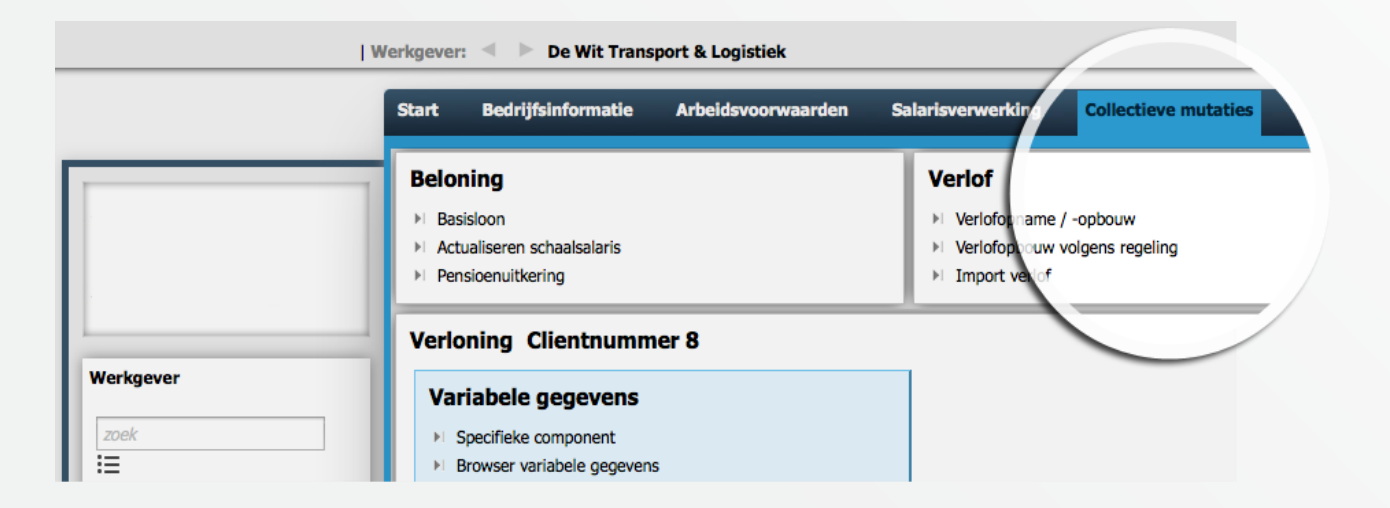

2. Klik in venster verlof op verlofopbouw volgens regeling.

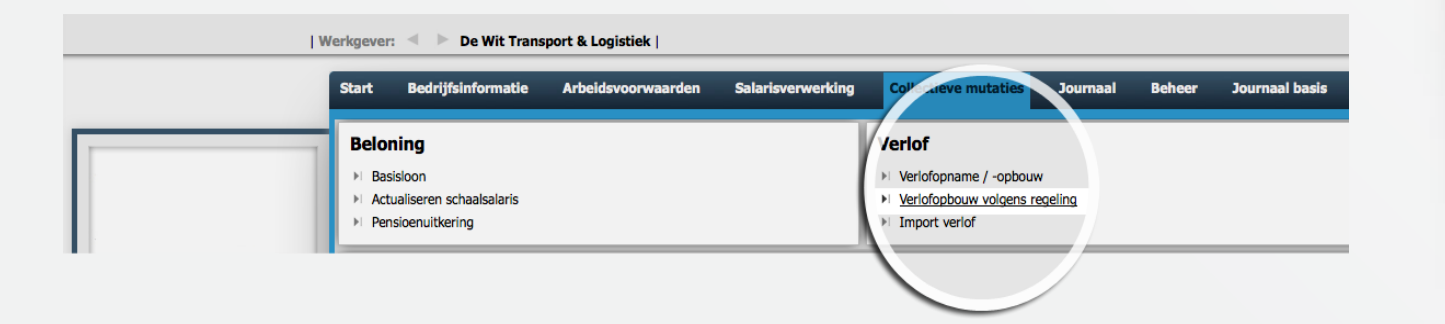

# Kunnen we je ergens mee helpen?

### Via Salaria 085 303 34 79 info@viasalaria.nl www.viasalaria.nl

Postbus 296 2990 AG Barendrecht

🕹 Via Salaria

### 3. Geef het jaar op in het pop-up scherm en klik op *Toepassen*.

|        | 2013 |   |
|--------|------|---|
| opbouw | Ja   | • |
| bouw   | Ja   | • |

Het collectief opbouwen van het verlof kan gedurende het jaar meerdere keren worden uitgevoerd. In de volgende situaties zal het systeem een herrekening van de verlofrechten en het extra verlof maken:

- In- of uitdienst gedurende het kalenderjaar.
- Wijziging van arbeidsduur.
- Wijziging van ploeguren bij gelijkblijvende afwijkende uren.

Kunnen we je ergens mee helpen?

Via Salaria

Via Salaria 085 303 34 79 info@viasalaria.nl www.viasalaria.nl

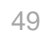

# 6.4 Opbouwen verlofrechten bij individuele werknemer

1. Selecteer de werknemer.

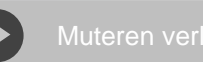

2. Kies in het menu op werknemerniveau onder HRM voor Verlofadministratie.

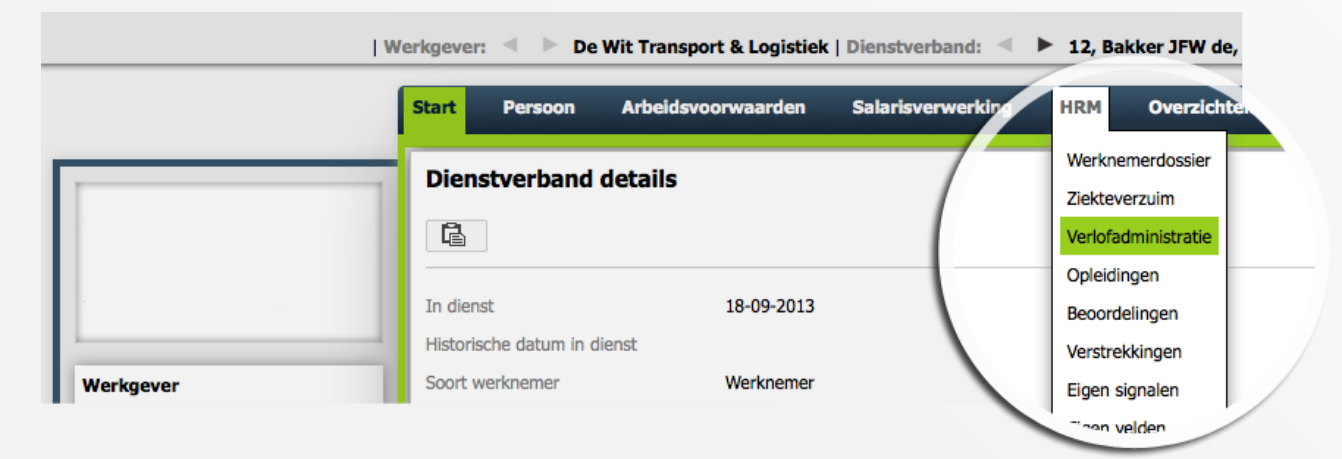

3. Klik in het venster Verlof WN op Toevoegen.

In het onderstaande venster kun je voor deze werknemer het verlof opbouwen.

| I                                                    | Werkgever: < > De W                     | /it Transport & Logistiek   Dienstver | band: < > 12, Bakker JFW de, Ja       | n 04-10-1958, in-dienst:18-09-201 | 3, nr.ink.verh.:5 × |
|------------------------------------------------------|-----------------------------------------|---------------------------------------|---------------------------------------|-----------------------------------|---------------------|
|                                                      | Werknemerdossier Zie                    | ekteverzuim Verlofadministratie       | Opleidingen Beoordelingen Verstrekkir | igen Eigen signalen Eigen velden  |                     |
|                                                      | Verlofsaldi<br>Er zijn geen gegevens aa | anwezig                               |                                       |                                   |                     |
|                                                      | Veriof WN                               |                                       |                                       |                                   |                     |
| Werkgever                                            | Ingangsdatum<br>Soort                   | 18-09-2013<br>Verlof (wettelijk)      | Einddatum<br>Soort mutatie            | 18-09-2013<br>Opname              |                     |
| zoek                                                 | Aantal eenheden                         | 0,00                                  | Herkomst                              | Individueel                       |                     |
| De Wit Transport & Logistiek Werknemer/Dienstverband | Opmerking                               |                                       |                                       |                                   |                     |
|                                                      |                                         |                                       |                                       |                                   |                     |

# Kunnen we je ergens mee helpen?

Via Salaria 085 303 34 79 info@viasalaria.nl www.viasalaria.nl

Postbus 296 2990 AG Barendrecht

Via Salaria

### 6.5 Verlof van medewerker verwerken

- 1. Selecteer de werknemer.
- 2. Kies in het menu op werknemerniveau onder HRM voor Verlofadministratie.

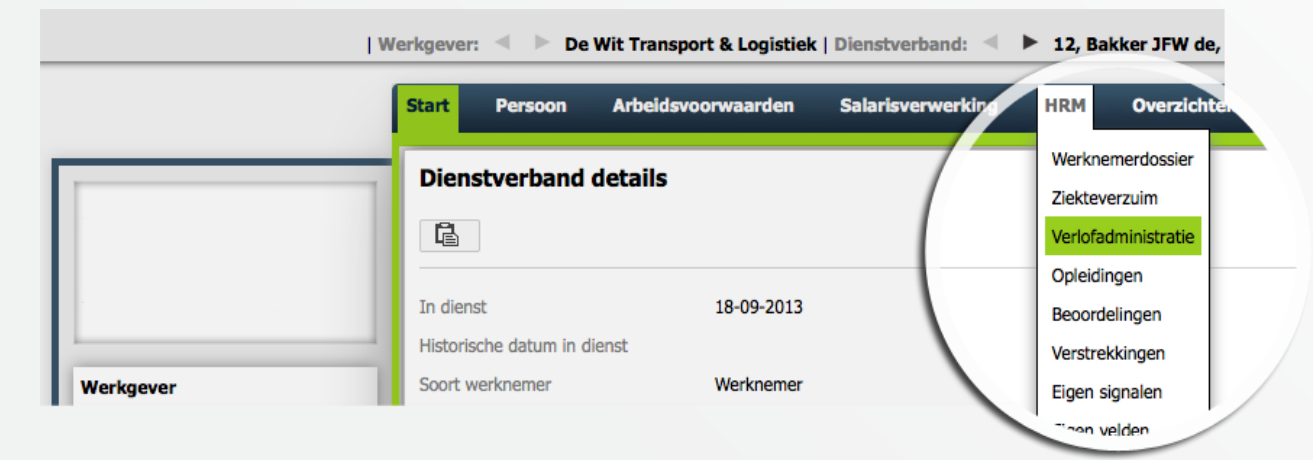

3. Klik in het venster *Verlof WN* op *Toevoegen*.

In het onderstaande venster kun je voor deze werknemer het verlof opnemen.

|                             | Werknemerdossier Ziek                          | deverzuim Verlofadministratie | Deleidingen Beoordelingen Verstrekkin | gen Figen signalen Figen velden |   |
|-----------------------------|------------------------------------------------|-------------------------------|---------------------------------------|---------------------------------|---|
|                             | <b>Verlofsaldi</b><br>Er zijn geen gegevens aa | nwezig                        |                                       | gan eighnen zigen tenden        |   |
|                             | Veriof WN                                      |                               |                                       |                                 |   |
| erkgever                    | Ingangsdatum                                   | 18-09-2013                    | Einddatum                             | 18-09-2013                      | Ë |
|                             | Soort                                          | Verlof (wettelijk)            | ▼ Soort mutatie                       | Opname                          | • |
| oek                         | Aantal eenheden                                | 0,00                          | Herkomst                              | Individueel                     |   |
| e Wit Transport & Logistiek | Opmerking                                      |                               |                                       |                                 |   |
| rknemer/Dienstverband 🤱     |                                                |                               |                                       |                                 |   |

### Kunnen we je ergens mee helpen?

Via Salaria 085 303 34 79 info@viasalaria.nl www.viasalaria.nl

Postbus 296 2990 AG Barendrecht

Via Salaria

Als verlof via rooster op ja staat, dan hoef je bij wettelijk en bovenwettelijk alleen de ingangsdatum en einddatum in te vullen. Loket.nl rekent dan automatisch het aantal uren verlof uit. Bij de overige verlofsoorten dien je wel het aantal eenheden in te vullen. Klik vervolgens op *Opslaan* en verlofopname is verwerkt.

### 6.6 Verlofkalender

1. Klik op startscherm op werkgeverniveau onder *Snel naar...* op *Verlofkalender*.

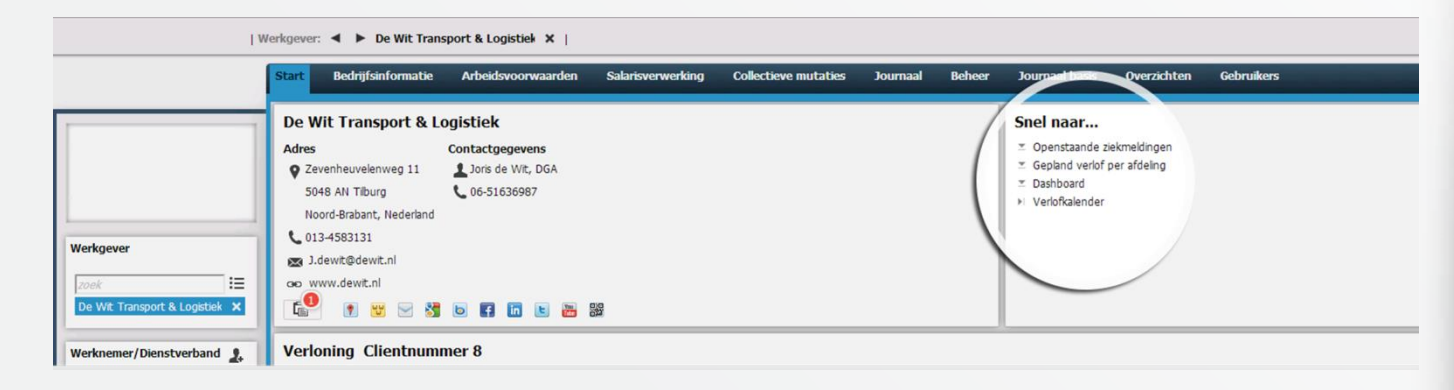

### Kunnen we je ergens mee helpen?

Via Salaria

### Via Salaria 085 303 34 79 info@viasalaria.nl www.viasalaria.nl

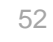

2. In het pop-up scherm zie je welke werknemers met verlof zijn en/of een verlofaanvragen hebben openstaan. Dit wordt weergegeven met de volgende kleuren:

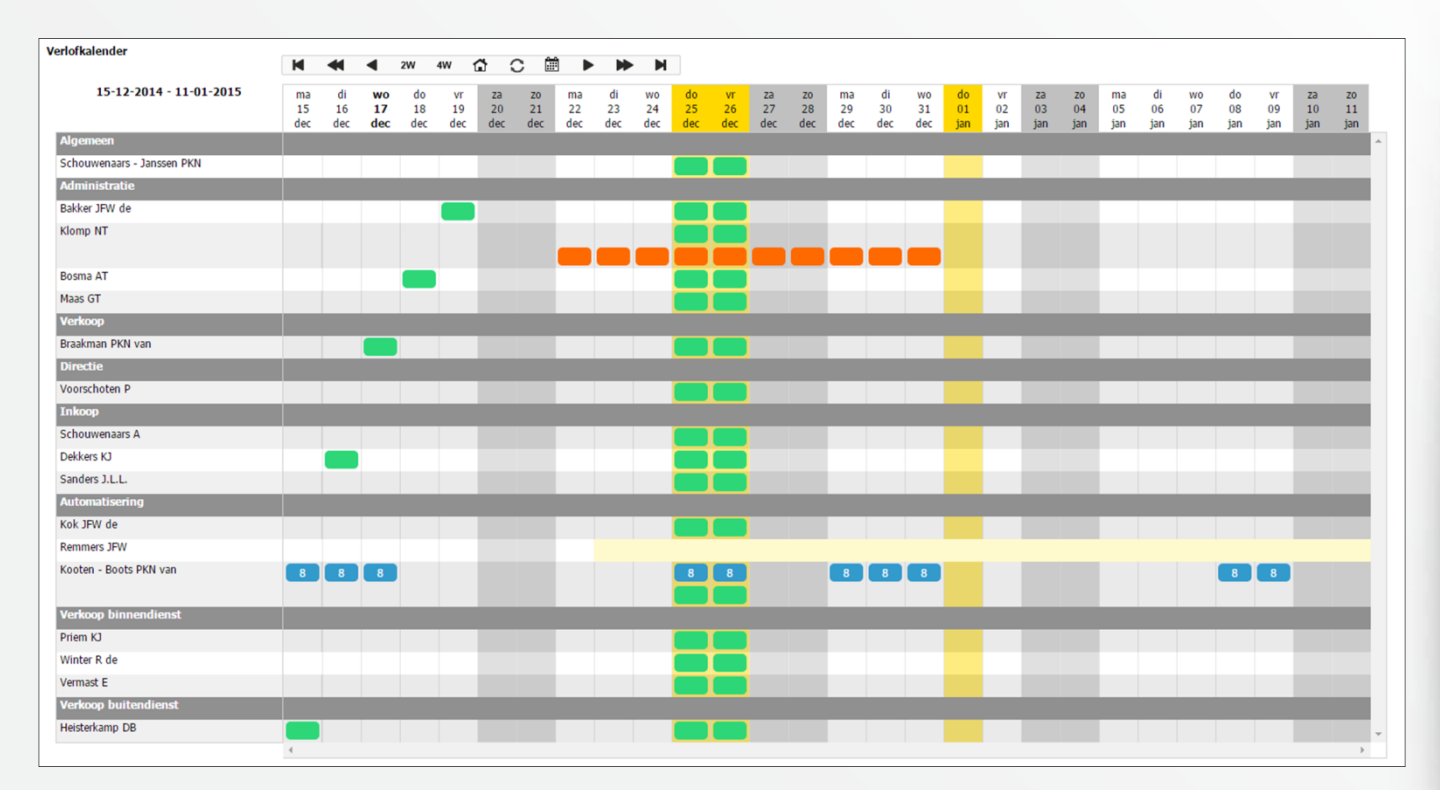

**Oranje:** Werknemer heeft een verlofaanvraag openstaan voor die datum.

**Groen:** Werknemer heeft verlof op die datum.

- Blauw: Werknemer heeft een afwijkend arbeidspatroon. Het cijfer geeft het aantal uren voor die dag weer.
- Gele: Werknemers is gedurende die periode nog niet in dienst of niet (meer) werkzaam voor de betreffende afdeling.

Met een gele kolom in de verlofkalender worden feestdagen of bedrijfssluitingen getoond. Boven in het pop-up scherm kan gekozen worden voor 2 of 4 weken weergave.

# Kunnen we je ergens mee helpen?

### Via Salaria 085 303 34 79 info@viasalaria.nl www.viasalaria.nl

Postbus 296 2990 AG Barendrecht

🕹 Via Salaria

### 6.7 Goedkeuren/annuleren verlofaanvragen

### (snelmenu)

- 1. Klik op startscherm op werkgeverniveau in blok bij signalen op Openstaande verlofaanvragen.
- 2. Vink de verlofaanvraag aan die goedgekeurd of geannuleerd moeten worden.
- 3. De werknemer krijgt vervolgens per e-mail een bevestiging en het nieuwe verlofsaldo wordt meteen bijgewerkt.

# 6.8 Goedkeuren/annuleren verlofaanvragen

### (verlofkalender)

- 1. Klik op startscherm op werkgeverniveau in het blok *Snel naar...* op *Verlofkalender*.
- 2. Klik in de verlofkalender op een openstaande verlofaanvraag (oranje vakje) en geef aan of de aanvraag goedgekeurd of geannuleerd moet worden.
- 3. De werknemer krijgt vervolgens per e-mail een bevestiging en het nieuwe verlofsaldo wordt meteen bijgewerkt.

## 6.9 Goedkeuren/ annuleren verlofaanvragen (individueel)

1. Selecteer de werknemer

Kunnen we je ergens mee helpen?

Via Salaria 085 303 34 79 info@viasalaria.nl www.viasalaria.nl

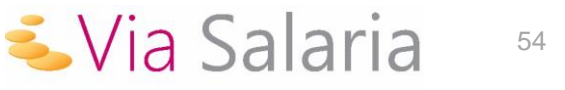

2. Kies in het menu op werknemerniveau onder *HRM* voor *Verlofadministratie*.

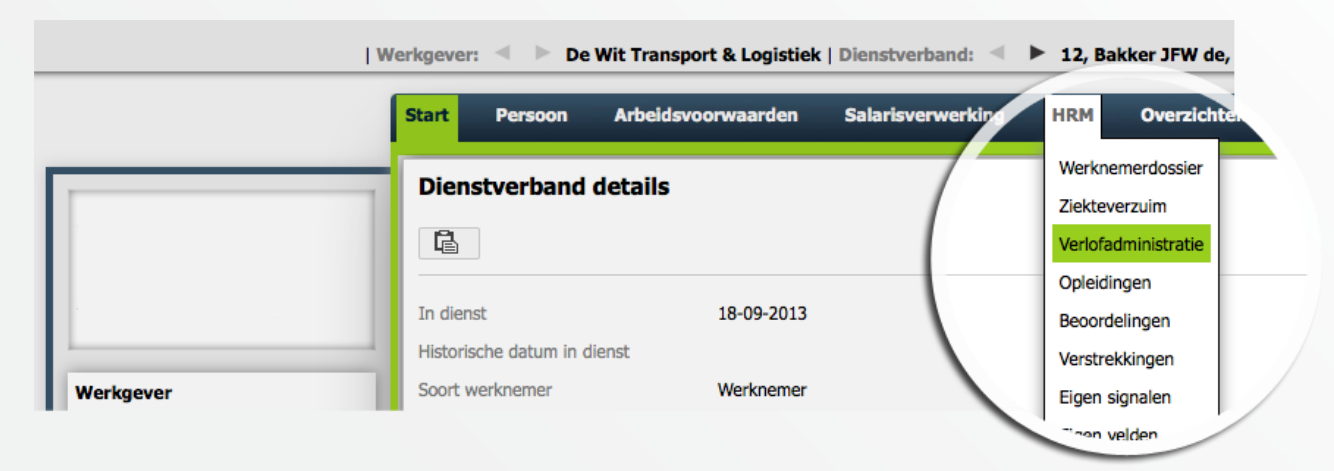

3. In het onderstaande venster kun je de aanvraag aanvinken en vervolgens goedkeuren of annuleren.

|                              | The second state of the second state of the se | et al data da la compañía de la compañía de la compañía | Court A                                                                                   |                                                                                |                                              | A control of control of control of the                      | the design of the | Mart Constant    |
|------------------------------|----------------------------------------------------------------------------------------------------|----------------------------------------------------------------------------------------------------|-------------------------------------------------------------------------------------------|--------------------------------------------------------------------------------|----------------------------------------------|-------------------------------------------------------------|-------------------|------------------|
| rknomer/Dienstverband        | Ingangsdatum 🚽                                                                                                    | Einddatum 🚽                                                                                                    | Soort 🚽                                                                                   |                                                                                | soort mutatie 🚽                              | Aantal eenneden 🚽                                           | Herkomst 🚽        | veriorregeling – |
| rknemer/Dienstverband        | 16-08-2013                                                                                                    | 16-08-2013                                                                                                    | Zorgverlof                                                                                | (                                                                              | Opname                                       | 8,00                                                        | Individueel       | n.v.t            |
|                              | 06-06-2013                                                                                                    | 13-06-2013                                                                                                    | Onbetaald verlof u                                                                        | it levensloopregeling (                                                        | Opname                                       | 36,00                                                       | Individueel       | n.v.t            |
| · I                          | 01-05-2013                                                                                                    | 22-05-2013                                                                                                    | Verlof (wettelijk)                                                                        | (                                                                              | Opname                                       | 120,00                                                      | Individueel       | n.v.t            |
| , Bakker JFW de, Jan 04-10 🗙 | 30-04-2013                                                                                                    | 30-04-2013                                                                                                    | Feestdagen                                                                                | (                                                                              | Opname                                       | 0,10                                                        | Individueel       | n.v.t            |
|                              | 06-04-2013                                                                                                    | 06-04-2013                                                                                                    | Bijzonder verlof                                                                          | (                                                                              | Opname                                       | 8,00                                                        | Individueel       | n.v.t            |
|                              | Verlofaanvraa<br>Digangsdotum                                                                                                    | 9<br>🔷 Einddatum                                                                                                    | a 💠 Status ≑                                                                              | Soort 🚔                                                                        | Aantal eenhed                                | en 🌲 Datum aanvra                                           | ag 🖕              |                  |
|                              | Verlofaanvraa                                                                                                    | g                                                                                                    | 💠 Status ≑                                                                                | Soort ≑                                                                        | Aantal eenhed                                | en 🔶 Datum aanvra                                           | ag ≑              |                  |
|                              | Verlofaanvraa<br>Inganged-tum<br>27-12-2013                                                                                                    | g                                                                                                    | Status 🗢                                                                                  | Soort 🗢<br>Verlof (bovenwettelijk                                              | Aantal eenhed                                | en 🔷 Datum aanvra<br>23-09-2013                             | ag 🌲              |                  |
| (                            | Verlofaanvraa<br>Ingangs '>tum<br>27-12-2013<br>26-09-2013                                                                                                    | 9 Einddatum 27-12-2013 27-09-2013                                                                                                    | Status 🗢<br>Ingediend<br>Ingediend                                                        | Soort<br>Verlof (bovenwettelijk)<br>Verlof (wettelijk)                         | Aantal eenhed<br>;) 8,00<br>16,00            | en 💠 Datum aanvra<br>23-09-2013<br>23-09-2013               | ag 🌩              |                  |
| (                            | Verlofaanvraa<br>1                                                                                                    | <b>9</b>                                                                                                    | <ul> <li>Status \$</li> <li>Ingediend</li> <li>Ingediend</li> <li>Geaccepteerd</li> </ul> | Soort 🗢<br>Verlof (bovenwettelijk<br>Verlof (wettelijk)<br>Verlof (wettelijk)  | Aantal eenhed<br>3, 8,00<br>16,00<br>40,00   | en 🔷 Datum aanvra<br>23-09-2013<br>23-09-2013<br>28-02-2012 | ag 🌲              |                  |
| (                            | Verlofaanvraa                                                                                                    | g                                                                                                    | Status ≎<br>Ingediend<br>Ingediend<br>Geaccepteerd                                        | Soort 🔷<br>Verlof (bovenwettelijk<br>Verlof (wettelijk)<br>Verlof (wettelijk)  | Aantal eenhed<br>\$,0 8,00<br>16,00<br>40,00 | en 🔷 Datum aanvra<br>23-09-2013<br>23-09-2013<br>28-02-2012 | ag 🌲              |                  |
| (                            | Verlofaanvraa<br>27-12-2013<br>26-09-2013<br>09-01-2012                                                                                                    | g                                                                                                    | Status 🗢<br>Ingediend<br>Ingediend<br>Geaccepteerd                                        | Soort 🗢<br>Verlof (bovenwettelijk)<br>Verlof (wettelijk)<br>Verlof (wettelijk) | Aantal eenhed<br>\$,00<br>16,00<br>40,00     | en 🖨 Datum aanvra<br>23-09-2013<br>23-09-2013<br>28-02-2012 | ag 🌲              |                  |
| (                            | Verlofaanvraa<br>27-12-2013<br>26-09-2013<br>09-01-2012<br>© ●                                                                                                    | g                                                                                                    | Status<br>Ingediend<br>Ingediend<br>Geaccepteerd                                          | Soort 🗢<br>Verlof (bovenwettelijk)<br>Verlof (wettelijk)<br>Verlof (wettelijk) | Aantal eenhed<br>\$,00<br>16,00<br>40,00     | en 🔷 Datum aanvra<br>23-09-2013<br>23-09-2013<br>28-02-2012 | ag 🌲              |                  |

4. De werknemer krijgt vervolgens per e-mail een bevestiging en het nieuwe verlofsaldo wordt meteen bijgewerkt.

# Kunnen we je ergens mee helpen?

Via Salaria

Via Salaria 085 303 34 79 info@viasalaria.nl www.viasalaria.nl

Postbus 296 2990 AG Barendrecht

# 7.0 Verstrekkingen

Eenvoudig en snel toevoegen dat een werknemer een nieuwe telefoon van de zaak heeft gehad.

### 7.1 Inrichten verstrekkingen

Om gebruik te maken van verstrekkingen in loket.nl moeten eerste de diverse verstrekkingen worden vastgelegd.

1. Kies in het menu op werkgeverniveau onder Arbeidsvoorwaarden op Verstrekkingen.

| l w                          | erkgever: 🔍 🕨 De Wit Transport & Logistiek                    |                      |          |                                              |                           |
|------------------------------|---------------------------------------------------------------|----------------------|----------|----------------------------------------------|---------------------------|
|                              | Start Bedrijfsinformativ Arbeidsvoorwaarden Salarisverwerking | Collectieve mutaties | Journaal | Beheer                                       | Journaal basis            |
|                              | De Wit Transport & Logi                                       |                      |          | Snel naa                                     | r                         |
|                              | Zevenheuvelenweg 11                                           |                      |          | Opensta                                      | ande ziekmeldingen        |
|                              | 5048 AN Tilburg                                               |                      |          | <ul> <li>Gepland</li> <li>Dashboa</li> </ul> | verlof per afdeling<br>rd |
|                              | Noord-Brabant, Nede and                                       |                      |          |                                              |                           |
|                              | J.dewit@dewit.nl                                              |                      |          |                                              |                           |
| Werkgever                    | Go www.dewit.nl                                               |                      |          |                                              |                           |
| zoek                         | 🖆 🤋 💟 🖂 🐸 🖪 🖬 🗉 🚟 🞇                                           |                      |          |                                              |                           |
| De Wit Transport & Logistiek | Verloning Clientnummer 8                                      |                      |          |                                              |                           |
| Werknemer/Dienstverband 1    | Browser variabele gegevens                                    |                      |          |                                              |                           |
| rock := 💌                    | Openstaande loonrun                                           |                      |          |                                              |                           |
|                              |                                                               |                      |          |                                              |                           |
| W                            | erkgever: 🔍 🕨 De Wit Transport & Logistiek                    |                      |          |                                              |                           |
|                              | Start Bedrijfsinformatie Arbeidsverstaarden Starisverwerking  | Collectieve mutaties | Journaal | Beheer                                       | Journaal basis            |
|                              | UWV & Arbodienst Beloning Verst kingen Verlof                 |                      |          |                                              |                           |
|                              | Verstrekking 🔒 က                                              |                      |          |                                              |                           |
|                              | Omschrijving                                                  |                      |          |                                              |                           |
|                              |                                                               |                      |          |                                              |                           |
| Wednesse                     |                                                               |                      |          |                                              |                           |
| werkgever                    |                                                               |                      |          |                                              |                           |
| zoek                         |                                                               |                      |          |                                              |                           |
| De Wit Transport & Logistiek |                                                               |                      |          |                                              |                           |
| Werknemer/Dienstverband      |                                                               |                      |          |                                              |                           |
|                              |                                                               |                      |          |                                              |                           |

Kunnen we je ergens mee helpen?

Via Salaria

Via Salaria 085 303 34 79 info@viasalaria.nl www.viasalaria.nl

Postbus 296 2990 AG Barendrecht

### 7.2 Toevoegen verstrekking bij werknemer

- 1. Selecteer de werknemer.
- 2. Kies in het menu op werknemerniveau onder HRM voor Verstrekkingen.

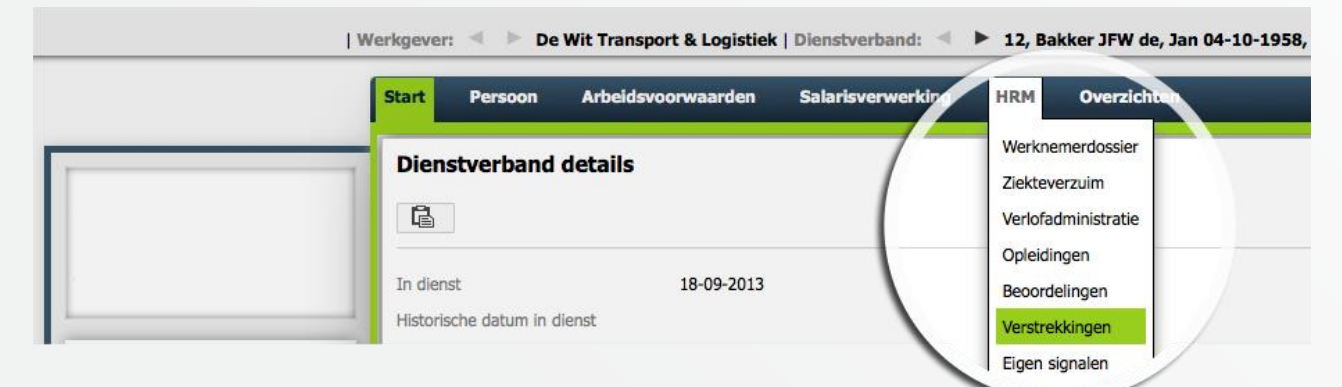

3. Klik in het venster achter *Verstrekking WN* op *Toevoegen*. **I**n het onderstaande venster kan *Verstrekkingen* worden ingevuld.

|                          | Start Persoon Arbeidsvoorwaarden Salarisverwerking HRM Overzichten                                       |              |
|--------------------------|----------------------------------------------------------------------------------------------------|--------------|
|                          | Werknemerdossier Ziekteverzuim Verlofadministratie Opleidingen Beoordelingen Verstrekkingen Elgen signal | Eigen velden |
|                          | Verstrekking WN                                                                                          |              |
|                          |                                                                                                    | 4.8          |
|                          | Ingangsdatum Einddatum                                                                                   |              |
|                          | Verstrekking Dongel                                                                                      |              |
|                          | Merk Type                                                                                                |              |
| ever                     | Leverancier                                                                                              |              |
|                          | Waarde 0,00                                                                                              |              |
|                          |                                                                                                    |              |
| t Transport & Logistiek  | Bijzonderheden                                                                                           |              |
|                          |                                                                                                    |              |
| emer/Dienstverband 💄     |                                                                                                    |              |
| := •                     |                                                                                                    |              |
|                          |                                                                                                    |              |
| kker JHW de, Jan 04-10 🗙 |                                                                                                    |              |
|                          |                                                                                                    |              |
|                          |                                                                                                    |              |
|                          |                                                                                                    |              |

Kunnen we je ergens mee helpen?

🕹 Via Salaria

Via Salaria 085 303 34 79 info@viasalaria.nl www.viasalaria.nl

Postbus 296 2990 AG Barendrecht

### 7.3 Auto van de zaak toevoegen

- 1. Selecteer de werknemer.
- 2. Kies in het menu op werknemerniveau onder *HRM* voor *Verstrekkingen*.

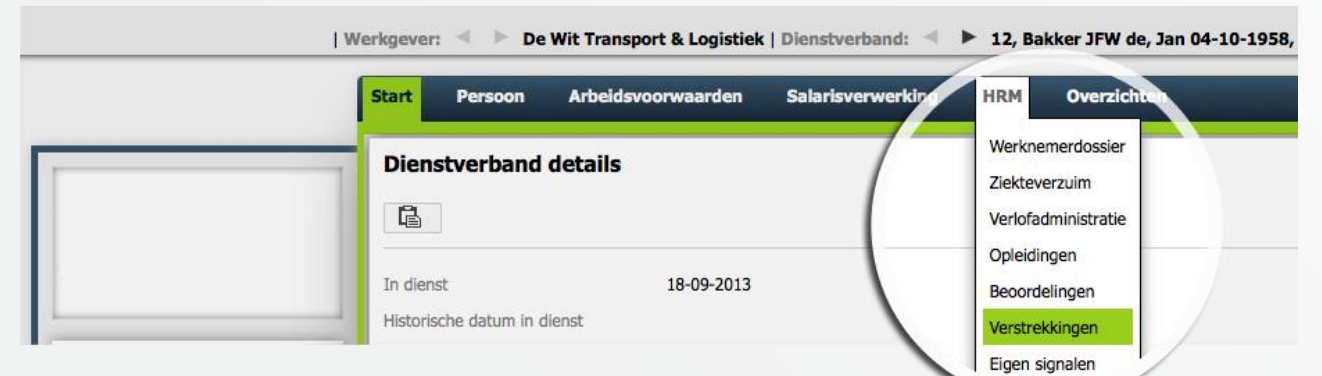

3. Klik in het venster achter *Auto WN* op *Toevoegen*.

| Werknemer/Dienstverband        |                                                                                                    |
|--------------------------------|----------------------------------------------------------------------------------------------------|
| zoek 🗄 🍸                       |                                                                                                    |
| 12, bakker JHW de, Jan 04-10 X |                                                                                                    |
|                                | Auto WN 📄 🔿                                                                                                    |
|                                | Ingengsdatum                                                                                                    |
|                                | Merk Type                                                                                                    |
|                                | Kettelen                                                                                                    |
|                                | Bandatopasummer V                                                                                                    |
|                                |                                                                                                    |
|                                | Lesse/Koop Onbekend                                                                                                    |
|                                | Levender 6                                                                                                    |
|                                | ungen janskouturax Ende readoutinged                                                                                                    |
|                                |                                                                                                    |
|                                | Bjonderheden                                                                                                    |
|                                |                                                                                                    |
|                                |                                                                                                    |
|                                | Ingangsdatum<br>Merk<br>Kenteen<br>Cataloguwaarde<br>Bandschoganummer<br>Lesser/Koop<br>Ingang lessecontract<br>Contachrummer<br>Bigunderheden |

4. Klik na het invullen op Opslaan.

Het invoeren van de auto van de zaak bij verstrekkingen heeft geen invloed op de salarisverwerking.

### Kunnen we je ergens mee helpen?

🕹 Via Salaria

### Via Salaria 085 303 34 79 info@viasalaria.nl www.viasalaria.nl

Postbus 296 2990 AG Barendrecht

# 8.0 Opleidingen

Wil je weten welke kennis binnen je bedrijf aanwezig is? Ga dan aan de slag met opleidingen.

# 8.1 Definiëren opleidingssoort en nadere aanduiding

Bij het gebruik van loket.nl is het mogelijk om de opleidingssoort en nadere aanduiding te definiëren, zodat er een onderscheid gemaakt kan worden in de diverse opleidingen die gevolgd worden binnen het bedrijf.

1. Kies in het menu op werkgeverniveau onder Beheer voor Tabellen.

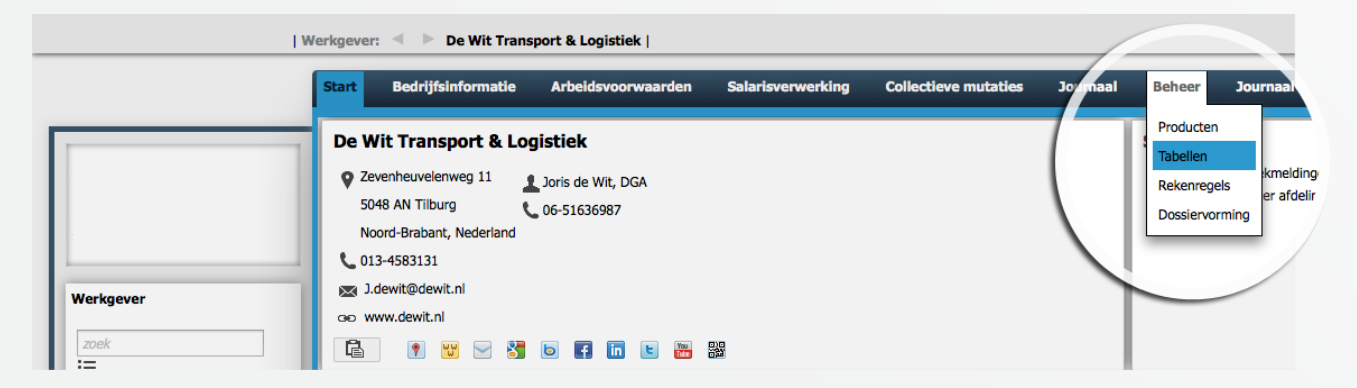

2. Klik in het venster achter Opleidingsoort op Toevoegen.

| zoek 🗮 🍸 | Verdelingseenheid              | Functie                        |
|----------|--------------------------------|--------------------------------|
|          | Nummer 🔶 Omschrijving 🊔        | Omschrijving 🔶 Functiegroep 🌲  |
|          | 0 Onbekend                     | Administrateurs                |
|          | 1 Algemeen                     | Algemeen                       |
|          | 2 Administratie                | Directeur                      |
|          | 3 Verkoop                      | Informatieanalist              |
|          | 4 Directie                     | Inkoper                        |
|          | < 1 2 >                        | < 1 2 >                        |
|          | Opleiding oort                 | Opleiding nadere aand          |
|          | Er zijn geen gegevens aanwezig | Er zijn geen gegevens aanwezig |
|          |                                |                                |

Kunnen we je ergens mee helpen?

Via Salaria 085 303 34 79 info@viasalaria.nl www.viasalaria.nl

Postbus 296 2990 AG Barendrecht

🕹 Via Salaria

### 3. Vul in het onderstaande scherm de *Code* en *Omschrijving* in.

| 3 Verkoop<br>4 Directie<br>< 1 2 >        | Informatieanalist<br>Inkoper<br>< 1 2 > |                                                               | Badgenummer<br>Code Alarmsysteem<br>< <b>1</b> 2 > |
|-------------------------------------------|-----------------------------------------|---------------------------------------------------------------|----------------------------------------------------|
| Opleidingsoort                            |                                         | Opleiding nadere aanduiding<br>Er zijn geen gegevens aanwezig |                                                    |
| Beoordelingsoort<br>Code 💠 Omschrijving 🗘 |                                         | Beoordelingcategorie<br>Code 🔶 Omschrijving 🌲                 |                                                    |

- 4. Klik na het invullen op Opslaan.
- 5. Om een nadere omschrijving toe te voegen volg bovenstaande stappen, maar klik bij stap 2 achter *Opleiding nadere aanduiding* op *Toevoegen*.

| Beoo      | rdelingsoort           |                               | Beoordelingcategorie          |
|-----------|------------------------|-------------------------------|-------------------------------|
| Er zijn g | geen gegevens aanwezig |                               | Er zijn geen gegevens aanwezn |
| Oplei     | dingsoort              |                               | Opleiding nadere aar duiding  |
| < 1 2     | >                      | < 1 2 >                       | < 1 2 >                       |
| 4         | Directie               | Inkoper                       | Code Aiam systeem             |
| 3         | Verkoop                | Informatieanalist             | Badgenummer                   |
| 2         | Administratie          | Directeur                     | # Huisarts                    |
| 1         | Algemeen               | Algemeen                      | # Bloedgroep                  |
| 0         | Onbekend               | Administrateurs               | # Bijzonderheden              |
| Numm      | er 🚽 Omschrijving 🚽    | Umschrijving 🚽 Punctiegroep 🚽 | Omscnrijving 🚽                |

Kunnen we je ergens mee helpen?

Via Salaria

Via Salaria 085 303 34 79 info@viasalaria.nl www.viasalaria.nl

Postbus 296 2990 AG Barendrecht

### 8.2 Toevoegen opleiding werknemer

- 1. Selecteer de werknemer.
- 2. Kies in het menu op werknemerniveau onder *HRM* voor *Opleidingen*.

| I W                                                                                                    | rerkgever: 🔍 🕨 De Wit Transport & Logistiek   Dienstverband: 🔍 🕨 12, Bakker JFW de, Jan 04-10-1958, in-dienst:18-09-2013, nr.ink.ver |
|----------------------------------------------------------------------------------------------------|----------------------------------------------------------------------------------------------------|
|                                                                                                    | Start Persoon Arbeidsvoorwaarden Salarisverwerking HRM Overzichten                                                                   |
|                                                                                                    | Dienstverband details     Werknemerdossier       Ziekteverzuim     Verlofadministratie                                               |
| Werkgever                                                                                                    | In dienst 18-09-2013<br>Historische datum in dienst<br>Soort werknemer Werknemer Eigen signalen n.v.t.                               |
|                                                                                                    | Then velden                                                                                                    |
| . Klik op toevoege                                                                                                    | n in het venster achter Opleiding.<br>N in het venster achter Opleiding.<br>Name venster kan de opleiding                            |
| Worden ingevuid.                                                                                                    | ▷ De Wit Transport & Logistiek   Dienstverband:  ▶ 12, Bakker JFW de, Jan 04-10-1958, in-dienst:18-09-2013, nr.ink.verh.:5 ×         |
| Start Per                                                                                                    | soon Arbeidsvoorwaarden Salarisverwerking HRM Overzichten                                                                            |
| Werknemerika           Opleiding           Aanvangsdatu           Soort           Nadere aandu           Werkgever           Naam           Nveau           ize | ssler Ziektwerzulm Verlofadministratie Opleidingen Beoordelingen Verstrekkingen Eigen signalen Eigen velden                          |
| De Wit Transport & Logistiek Einde geldighe                                                                                                    | id                                                                                                    |

4. Klik na het invullen op Opslaan.

Kunnen we je ergens mee helpen?

Via Salaria

Via Salaria 085 303 34 79 info@viasalaria.nl www.viasalaria.nl

Postbus 296 2990 AG Barendrecht

# 9.0 Ziekteverzuim

Het complete ziekteverzuim van werknemers bijhouden in de applicatie.

### 9.1 Nieuwe ziekmelding vastleggen

- 1. Selecteer de werknemer.
- 2. Kies in het menu op werknemerniveau onder HRM voor Ziekteverzuim.

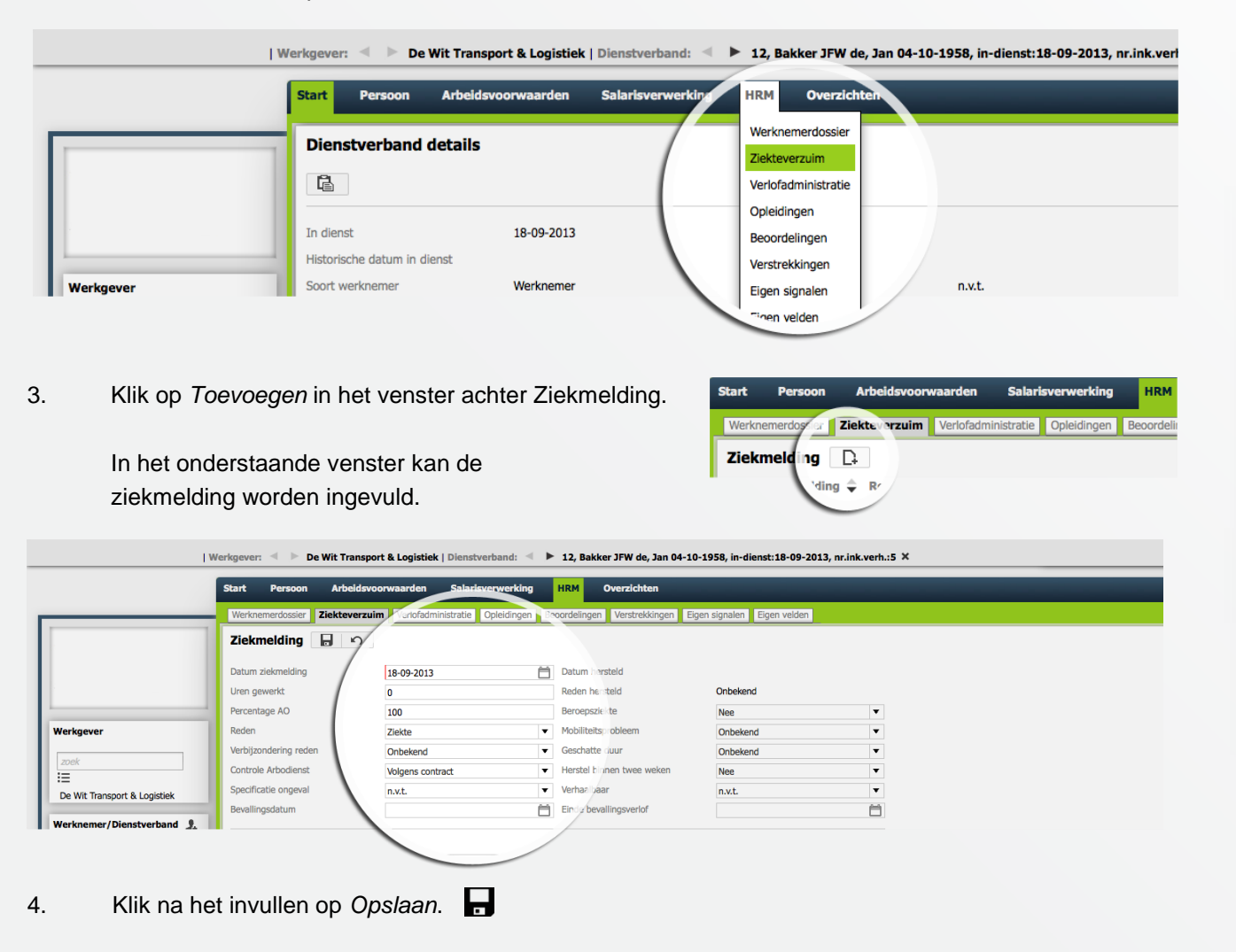

Kunnen we je ergens mee helpen?

Via Salaria 085 303 34 79 info@viasalaria.nl www.viasalaria.nl

Postbus 296 2990 AG Barendrecht

Via Salaria

# 9.2 Contactmomenten bij ziekmelding vastleggen

- 1. Selecteer de werknemer.
- 2. Kies in het menu op werknemerniveau onder HRM voor Ziekteverzuim.

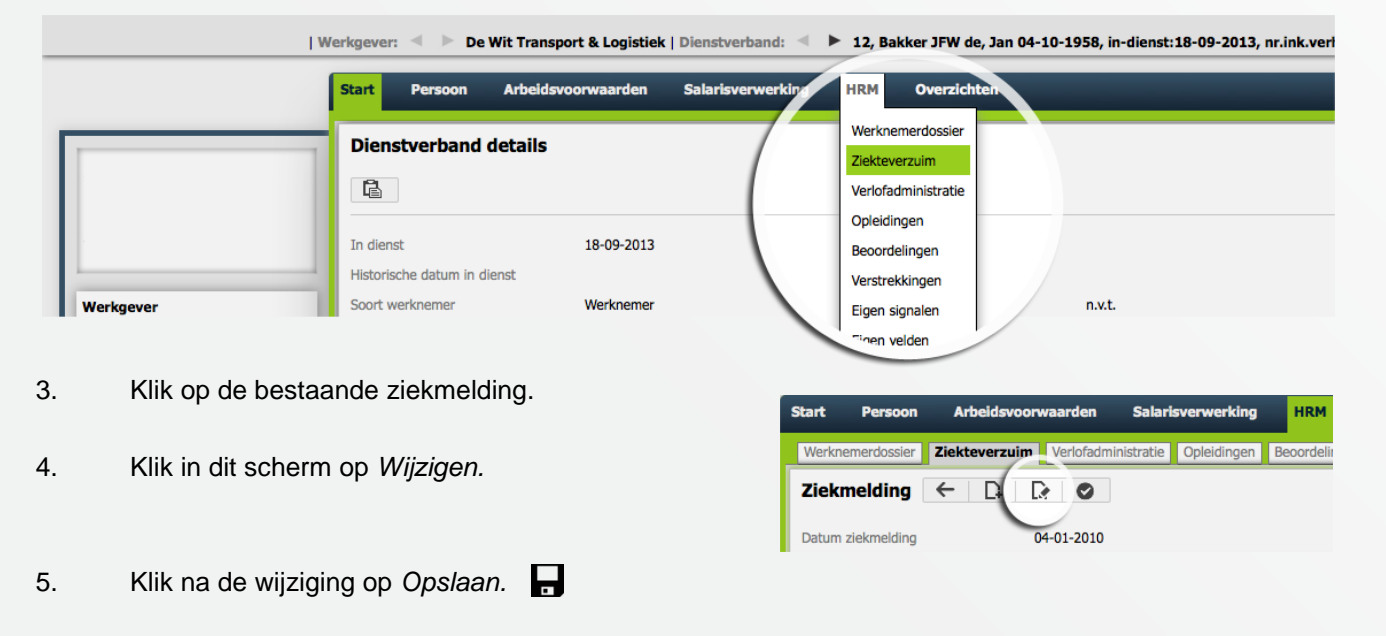

6. Om de datum van de ziekmelding te wijzigen, klik in het venster *Ziekteverloop* op de *Ingangsdatum*.

| T | <b>oelichting</b><br>pelichting |             |                 |                        |
|---|---------------------------------|-------------|-----------------|------------------------|
|   | Ziekteverloop                   | Einddatum 💠 | Percentage AO 🌲 | Soort werkhervatting 🚔 |
|   | 04-04-2011                      | 20-04-2011  | 100             | Onbekend               |

# Kunnen we je ergens mee helpen?

🕹 Via Salaria

Via Salaria 085 303 34 79 info@viasalaria.nl www.viasalaria.nl

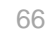

#### 7. Klik in onderstaand scherm op *Wijzigen*.

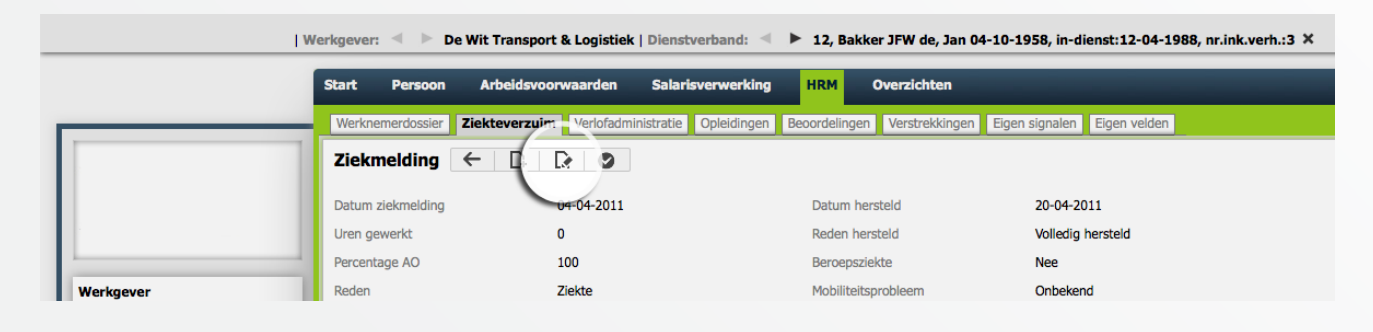

8. Klik na de wijziging op Opslaan.

## 9.3 Contactmomenten bij ziekmelding vastleggen

- 1. Selecteer de werknemer.
- 2. Kies in het menu op werknemerniveau onder *HRM* voor *Ziekteverzuim*.

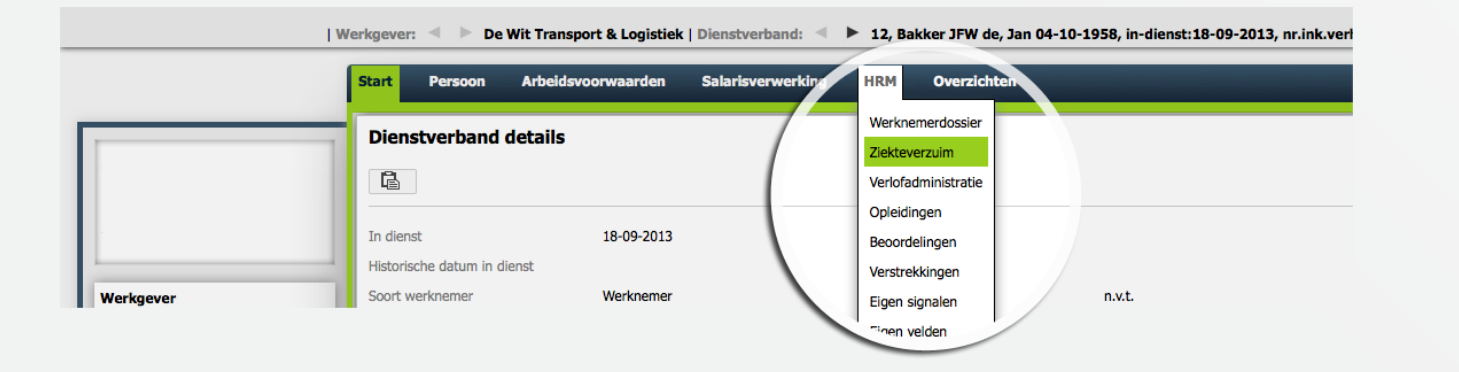

Kunnen we je ergens mee helpen?

Via Salaria 085 303 34 79 info@viasalaria.nl www.viasalaria.nl

Postbus 296 2990 AG Barendrecht

Via Salaria

- 3. Klik op de bestaande ziekmelding.
- 4. Klik in dit scherm achter Contacthistorie op Toevoegen.
- 5. Vul in onderstaand scherm het contactmoment in.

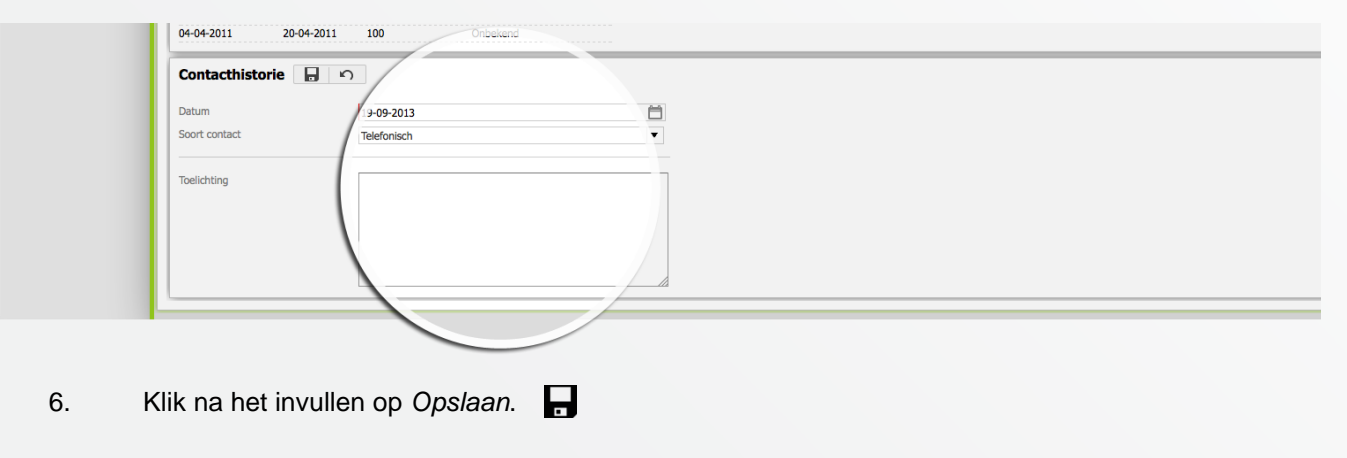

04-04-2011

Contacthistorie

Er zijn geen gegevens a

20-04-2011

D

nwezig

100

### 9.4 Herstelmelding

- 1. Selecteer de werknemer.
- 2. Kies in het menu op werknemerniveau onder HRM voor Ziekteverzuim.

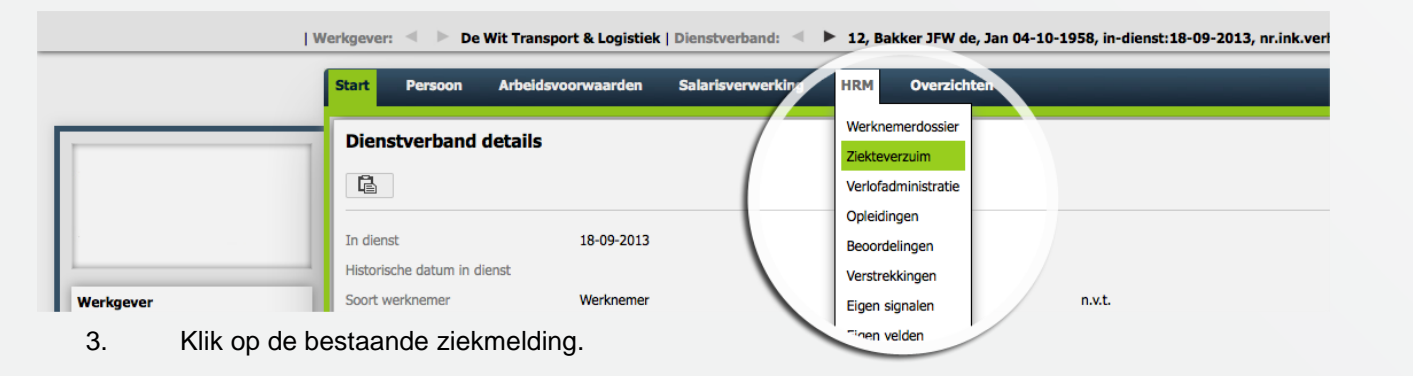

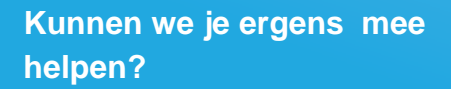

🕹 Via Salaria

Via Salaria 085 303 34 79 info@viasalaria.nl www.viasalaria.nl

Postbus 296 2990 AG Barendrecht

### 4. Om een datum hersteld door te voeren klik op het icoontje

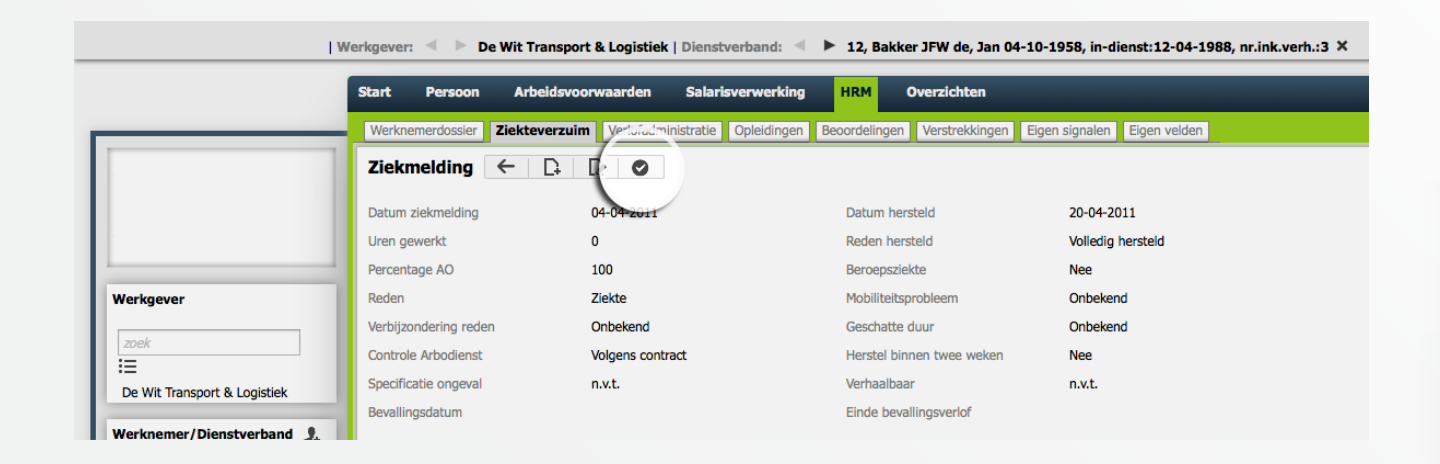

# Kunnen we je ergens mee helpen?

### Via Salaria 085 303 34 79 info@viasalaria.nl www.viasalaria.nl

Postbus 296 2990 AG Barendrecht

🕹 Via Salaria 🛛 69

# 10.0 Beoordelingen

Jaarlijkse beoordelingen en functioneringsgesprekken kun je eenvoudig vastleggen in loket.nl

# 10.1 Inrichting beoordelingen en functioneringsgesprekken

1. Kies in het menu op werkgeverniveau onder Beheer voor Tabellen.

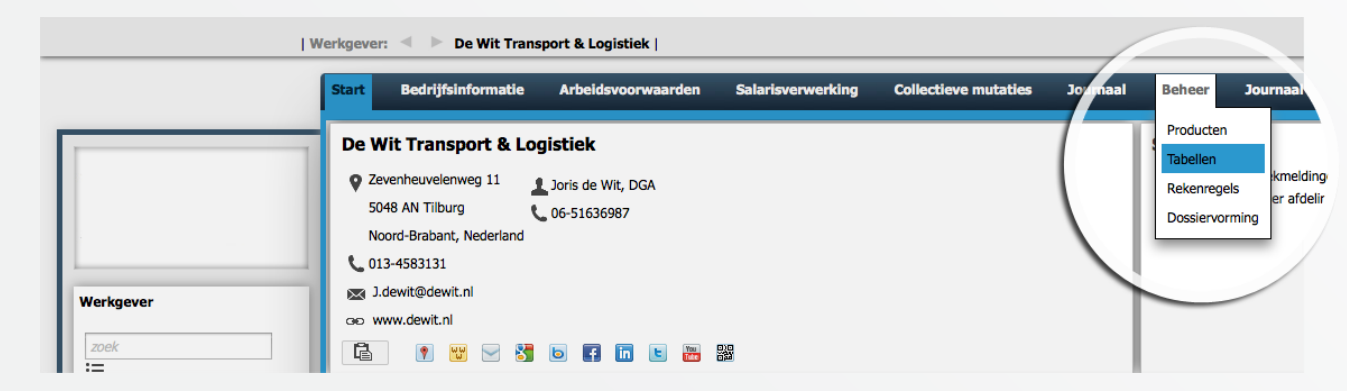

2. Klik in achter Beoordelingssoort op Toevoegen.

Vul in het scherm de code

en omschrijving in.

3.

4. Klik na het invullen op Opslaan.

Kunnen we je ergens mee helpen?

Via Salaria 085 303 34 79 info@viasalaria.nl www.viasalaria.nl

Postbus 296 2990 AG Barendrecht

🕹 Via Salaria 💦 71

- 5. Om een *Beoordelingscategorie* toe te voegen volg bovenstaande stappen, klik bij stap 2 achter *Beoordelingscategorie* op *Toevoegen*.
- 6. Vul in het scherm de *Code* en *Omschrijving* in.
- 7. Klik na het invullen op Opslaan.
- 8. Om een de *Beoordelingsresultaat* toe te voegen volg bovenstaande stappen, klik bij stap 2 achter *Beoordelingsresultaat* op *Toevoegen*.

| Opleiding nadere aa          | nduiding   |
|------------------------------|------------|
| Er zijn geen gegevens aanwez | zig        |
| Beoordelingcategori          | e F 🖒      |
| Code                         |            |
| Omschrijving                 |            |
|                              |            |
| Beoordelingafspraak          | c 🔪        |
|                              |            |
|                              |            |
| Code                         |            |
| Omschrijving                 |            |
|                              |            |
| Beoordelingresultaa          | <b>D</b>   |
| Code 🚔 Omschrijving 🌲        | $\bigcirc$ |
| 31 Onvoldoende               |            |
| 32 Voldoende                 |            |
| 33 G0ed<br>34 Zeer goed      |            |
|                              |            |

Opleiding nadere aanduiding

Beoordelingcategoric

Er zijn geen gegevens aanwezig

Code 🔶 Omschrijving

Motivatie

Presentatie

Samenwerking

1.1

1.2

1.3

9. Vul in het scherm de *Code* en *Omschrijving* in.

| Beoordelingresul | taat 🕞 🔊 |  |
|------------------|----------|--|
| Code             |          |  |
| Omschrijving     |          |  |

10. Klik na het invullen op Opslaan.

11. Voor het vastleggen van de *Beoordelingsafspraken* doorloop bovengenoemde stappen, maar dan in het venster van *Beoordelingsafspraak*.

### Kunnen we je ergens mee helpen?

🕹 Via Salaria

72

### Via Salaria 085 303 34 79 info@viasalaria.nl www.viasalaria.nl
### 10.2 Vastleggen van beoordelingen en functioneringsgesprekken

- 1. Selecteer de werknemer.
- 2. Kies in het menu op werknemerniveau onder *HRM* voor *Beoordelingen*.

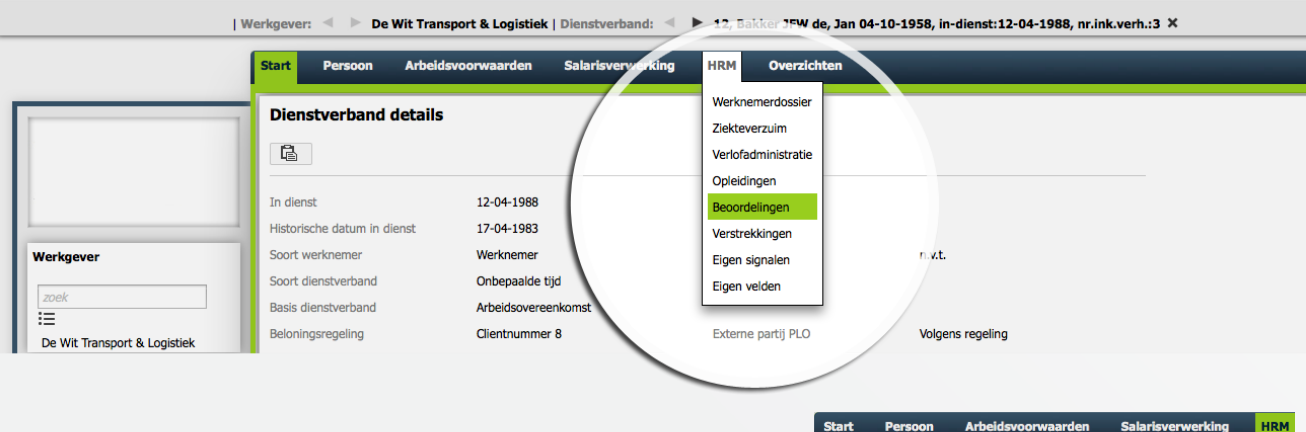

3. Klik in het venster achter Beoordeling WN op Toevoegen.

| Werknemerd | ossier Zie deverzuim      | Verlofadministrat | tie Opleidingen Beo     | ordelin |
|------------|---------------------------|-------------------|-------------------------|---------|
| Beoorde    | ling W I 🕞                |                   |                         |         |
| Datum 🔷    | Soort                     | Resultaat 🌲       | Beoordelaar 🌲           | Datu    |
| 31-12-2012 | 1, Jaarlijkse beoordeling | B2, Voldoende     | drs. Andries Verheijden | 01-04   |
| 01-06-2009 | 0, Functioneringsgesprek  | B3, Goed          | drs. Andries Verheijden | 01-06   |
| 31-12-2008 | 1. Jaarliikse beoordeling | B3. Goed          | drs. Andries Verheilden | 31-12   |

4. In het onderstaande venster kan het

overall resultaat van de beoordeling of het functioneringsgesprek worden ingevuld.

|                              | Werkgever: 🍕 🕨 De Wit Transp   | ort & Logistiek   Dienstverband:  | 12, Bakker JFW de, Jan 04-     | 10-1958, in-dienst:12-04-1988, nr.ink.ve | rh.:3 × |
|------------------------------|--------------------------------|-----------------------------------|--------------------------------|------------------------------------------|---------|
|                              | Start Persoon Arbeidsv         | oorwaarden Salarisverwerki        | ng HRM Overzichten             |                                          |         |
|                              | Werknemerdossier Ziekteverzuir | n Willofadministratie Opleidingen | Beoordelingen Verstrekkingen I | Eigen signalen Eigen velden              |         |
|                              | Beoordeling WN                 | 2                                 |                                |                                          |         |
|                              | Datum beoordeling              | 19-09-2013                        | Soort                          | 0, Functioneringsgesprek                 | -       |
|                              | Resultaat                      | B1, Onvoldoende                   | <b>T</b>                       |                                          |         |
|                              | Beoordelaar                    |                                   | Datum volgende                 | Ê                                        |         |
| Werkgever                    |                                |                                   |                                |                                          |         |
| zoek                         | Toelichting                    |                                   |                                |                                          |         |
| E                            |                                |                                   |                                |                                          |         |
| De Wit Transport & Logistiek |                                |                                   |                                |                                          |         |
| Werknemer/Dienstverband 🧕    |                                |                                   |                                |                                          |         |
|                              |                                |                                   |                                |                                          |         |
|                              |                                |                                   |                                |                                          |         |

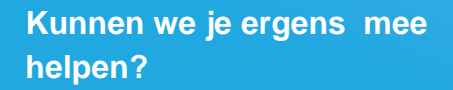

Via Salaria

Via Salaria 085 303 34 79 info@viasalaria.nl www.viasalaria.nl

Postbus 296 2990 AG Barendrecht

- 5. Klik na het invullen op Opslaan.
- 6. Klik vervolgens op het beoordelings- of het functioneringsgesprek die in de bovenstaande stap is aangemaakt.

| 1         | Werkgever: | De Wit Transport            | & Logistiek   🛙  | Dienstverband: 🔍 🕨      | 12, Bakker JFW de,   | Jan 04-10-1958, in-dienst:12-04-1988, nr.ink.verh.:3 🗙 |
|-----------|------------|-----------------------------|------------------|-------------------------|----------------------|--------------------------------------------------------|
|           | Start F    | ersoon Arbeidsvoor          | waarden          | Salarisverwerking       | HRM Overzichte       | n                                                      |
|           | Werkneme   | rdossier Ziekteverzuim      | Verlofadministra | tie Opleidingen Beo     | ordelingen Verstrekk | ingen Eigen signalen Eigen velden                      |
|           | Beoord     | eling WN                    |                  |                         |                      |                                                        |
|           | Datum 🗸    | Soort 🊔                     | Resultaat 🌲      | Beoordelaar 🌲           | Datum volgende 🌲     |                                                        |
|           | 19-09-2013 | 1, Jaarlijkse beoordeling   | B3, Goed         | Janssen                 | 01-09-2014           |                                                        |
|           | 1-12-201   | 1, Jaarlijkse beoordeling   | B2, Voldoende    | drs. Andries Verheijden | 01-04-2013           |                                                        |
| -         | 01-06-2009 | 0, Functioneringsgesprek    | B3, Goed         | drs. Andries Verheijden | 01-06-2010           |                                                        |
| Werkgever | 31-12-2008 | 3 1, Jaarlijkse beoordeling | B3, Goed         | drs. Andries Verheijden | 31-12-2009           |                                                        |
|           |            |                             |                  |                         |                      |                                                        |
| zoek      |            |                             |                  |                         |                      |                                                        |
|           |            |                             |                  |                         |                      |                                                        |

In het onderstaande venster kun je vervolgens de *Beoordelingscategorie WN* met bijhorende resultaat invullen. Bij de *Beoordelingsafspraak WN* kunnen de afspraken worden toegevoegd.

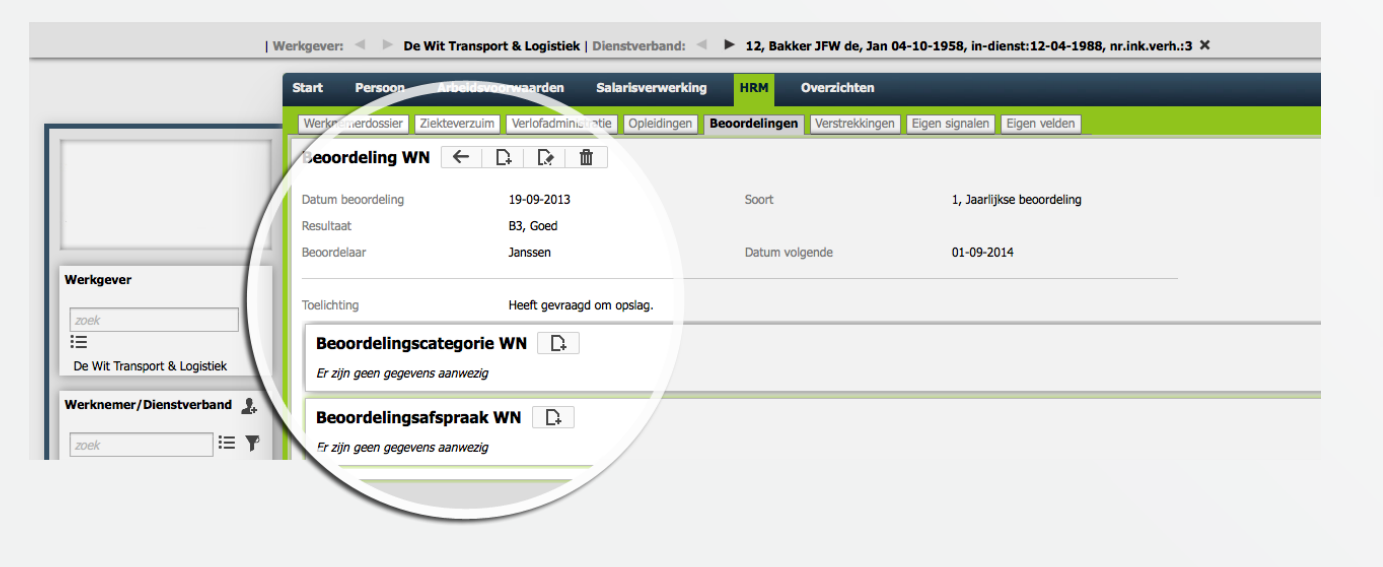

Kunnen we je ergens mee helpen?

🕹 Via Salaria

Via Salaria 085 303 34 79 info@viasalaria.nl www.viasalaria.nl

Postbus 296 2990 AG Barendrecht

# 11.0 Eigen signalen

Naast de vele standaard signalen waar loket.nl je aan kan herinneren, kun je ook zelf signalen vastleggen.

#### 11.1 Vastleggen eigen signalen

- 1. Selecteer de werknemer.
- 2. Kies in het menu op werknemerniveau onder HRM voor Eigen signalen.

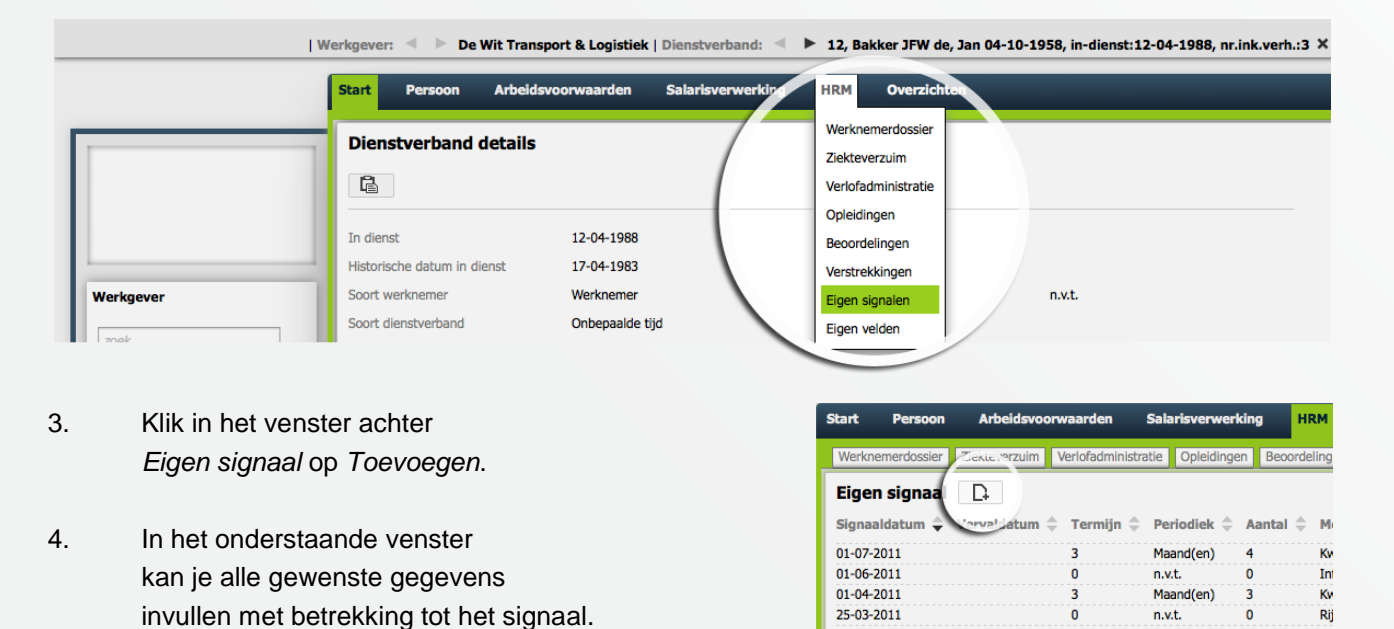

| Werkgever: 🔍 🕨 De Wit Transport & Logistiek | Dienstverband: 🔍 🕨 12, Bakker JFW de, Jan 04-10-1958, in-dienst:12-04-1988, nr.ink.verh.:3 🗙 Start Persoon Arbo im Ve Eigen signalen Eigen velden Eigen signaal Signaaldatum 20-09-2013 Ħ /ervaldatum Ħ Herhalen ove n.v.t Herhalingen (99 = oneindig) Melding Werkgeve Klik na het invullen op Opslaan. 5.

0

n.v.t.

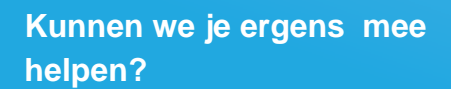

Via Salaria

Via Salaria 085 303 34 79 info@viasalaria.nl www.viasalaria.nl

Postbus 296 2990 AG Barendrecht

# 12.0 Personeelsregistratie / gezin

Met de modules personeelsregistratie en gezin kun je naast de verplichte gegevens voor de salarisverwerking ook extra gegevens van de werknemer en optioneel het gezin vastleggen.

#### 12.1 Wizard nieuwe werknemer

In de wizard nieuwe werknemer verschijnen de volgende extra velden.

|                                                                                                    |                                                                                                    |                                  | -                                                                                                    |                                                                                                    |       |
|----------------------------------------------------------------------------------------------------|----------------------------------------------------------------------------------------------------|----------------------------------|----------------------------------------------------------------------------------------------------|----------------------------------------------------------------------------------------------------|-------|
| Personeelsnummer                                                                                                    | 91                                                                                                    |                                  | Roepnaam                                                                                                    |                                                                                                    |       |
| Voorletters                                                                                                    |                                                                                                    |                                  |                                                                                                    |                                                                                                    |       |
| Geboortenaam                                                                                                    |                                                                                                    |                                  | Voorvoegsel                                                                                                    |                                                                                                    |       |
| Achternaam partner                                                                                                    |                                                                                                    |                                  | Voorvoegsel partner                                                                                                    |                                                                                                    |       |
| Gebruik achternaam                                                                                                    | Geboortenaam                                                                                                    | •                                |                                                                                                    |                                                                                                    |       |
| Titulatuur                                                                                                    |                                                                                                    | •                                | Nationaliteit                                                                                                    | Nederlandse                                                                                                    | •     |
| Geslacht                                                                                                    | Onbekend                                                                                                    | V.                               | Burgerlijke staat                                                                                                    | Alleenstaand                                                                                                    | T     |
| Geboortedatum                                                                                                    | 19-09-2013                                                                                                    |                                  | Geboorteplaats                                                                                                    |                                                                                                    |       |
| BSN/Sofinummer                                                                                                    | 0                                                                                                    |                                  |                                                                                                    |                                                                                                    |       |
| Identificatie document                                                                                                    | Onbekend                                                                                                    | •                                | Nr. identificatie                                                                                                    |                                                                                                    |       |
| Standplaats                                                                                                    |                                                                                                    |                                  | Intern telefoonnummer                                                                                                    |                                                                                                    |       |
| Adres                                                                                                    |                                                                                                    |                                  |                                                                                                    |                                                                                                    |       |
| Straat                                                                                                    |                                                                                                    |                                  | Nr.                                                                                                    | 0                                                                                                    |       |
| Nadere aanduiding                                                                                                    | n.v.t.                                                                                                    | •                                |                                                                                                    |                                                                                                    |       |
| Postcode                                                                                                    |                                                                                                    |                                  | Plaats                                                                                                    |                                                                                                    |       |
| Land                                                                                                    | Nederland                                                                                                    | •                                | Locatie                                                                                                    |                                                                                                    |       |
| AfwiikendPostadres                                                                                                    |                                                                                                    |                                  |                                                                                                    |                                                                                                    |       |
|                                                                                                    |                                                                                                    |                                  |                                                                                                    |                                                                                                    |       |
| Straat                                                                                                    |                                                                                                    |                                  | Nr.                                                                                                    |                                                                                                    |       |
| Nadere aanduiding                                                                                                    | n.v.t.                                                                                                    | •                                |                                                                                                    |                                                                                                    |       |
|                                                                                                    |                                                                                                    |                                  | Diante                                                                                                    |                                                                                                    |       |
| Postcode                                                                                                    |                                                                                                    |                                  | Piddts                                                                                                    |                                                                                                    |       |
| Postcode<br>Land<br>Contactgegevens                                                                                                    | Onbekend                                                                                                    | T                                | Locatie                                                                                                    |                                                                                                    |       |
| Postcode Land Contactgegevens Telefoon Mable                                                                                                    | Onbekend                                                                                                    | <b>v</b>                         | Plados<br>Locatie                                                                                                    |                                                                                                    |       |
| Vostcode<br>Land<br>Contactgegevens<br>Telefoon<br>Mobiel                                                                                                    | Onbekend                                                                                                    | <br>                             | Fax<br>Email                                                                                                    |                                                                                                    |       |
| Vostcode<br>Land<br>Contactgegevens<br>Telefoon<br>Mobiel<br>Dienstverband                                                                                                    | Onbekend                                                                                                    | <b>▼</b>                         | Fax<br>Email                                                                                                    |                                                                                                    |       |
| Postcode Land Contactgegevens Telefoon Mobiel Dienstverband Beloningsregeling                                                                                                    | Onbekend                                                                                                    | ×                                | Fax<br>Email                                                                                                    |                                                                                                    |       |
| Postcode Land Contactgegevens Telefoon Mobiel Dienstverband Beloningsregeling Nr. inkomsterverh.                                                                                                    | Onbekend<br>Glientnummer 8                                                                                       | ×<br>                            | Fax Email Werknemerprofiel                                                                                                    | n.v.t                                                                                                    |       |
| Postcode Land Contactgegevens Telefoon Mobiel Dienstverband Beloningsregeling Nr. inkomstenverh. In dienst                                                                                                    | Onbekend<br>Clientnummer 8<br>1<br>19-09-2013                                                                    | <ul> <li>▼</li> <li></li> </ul>  | Fax Email Werknemerprofiel Aanstelling tot                                                                                                    | n.v.t                                                                                                    |       |
| Prostoode Land Contactgegevens Telefoon Mobiel Dienstverband Beloningsregeling Nr. inkomstenverh. In dienst Historische datum in dienst                                                                                                    | Onbekend<br>Clientnummer 8<br>1<br>19-09-2013                                                                    | <ul> <li>▼</li> <li>■</li> </ul> | Fax Email Werknemerprofiel Aanstelling tot                                                                                                    | n.v.t                                                                                                    | · ·   |
| Postcode Land Contactgegevens Telefoon Mobiel Dienstverband Beloningsregeling Nr. Inkomstenverh. In dienst Historische datum in dienst Soort werknemer                                                                                                    | Onbekend<br>Clientnummer 8<br>1<br>19-09-2013<br>Werknemer                                                       | ▼<br>▼<br>11<br>11<br>11         | Fax Fax Email Werknemerprofiel Aanstelling tot Basis dienstverband                                                                                                    | n.v.t<br>Arbeidsovereenkomst                                                                                                    |       |
| Postcode Land Contactgegevens Telefoon Mobiel Dienstverband Beloningsregeling Nr. Inkomstenverh. In dienst Historische datum in dienst Soort werknemer Soort dienstverband                                                                                                    | Onbekend<br>Clientnummer 8<br>1<br>19-09-2013<br>Werknemer<br>Onbepaalde tijd                                    | •<br>•                           | Fax Email Werknemerprofiel Aanstelling tot Basis dienstverband                                                                                                    | n.v.t<br>Arbeidsovereenkomst                                                                                                    |       |
| Prostoode<br>Land<br>Contactgegevens<br>Telefoon<br>Mobiel<br>Dienstverband<br>Beloningsregeling<br>Nr. Inkomstenverh.<br>In dienst<br>Historische datum in dienst<br>Soort werknemer<br>Soort dienstverband<br>Bank/Giro                                                                                                    | Onbekend<br>Clientnummer 8<br>1<br>19-09-2013<br>Werknemer<br>Onbepaalde tijd<br>0                               | ▼<br> ▼<br>  <br>  <br>          | Fiass<br>Locatie<br>Fiax<br>Email<br>Werknemerprofiel<br>Aanstelling tot<br>Basis dienstverband<br>IBAN                                                                                                    | n.v.t<br>Arbeidsovereenkomst                                                                                                    | · · · |
| Prostoode<br>Land<br>Contactgegevens<br>Telefoon<br>Mobiel<br>Dienstverband<br>Beloningsregeling<br>Nr. Inkomsterwerh.<br>In dienst<br>Historische datum in dienst<br>Soort werknemer<br>Soort dienstverband<br>Bank/Giro<br>Hoedanigheden                                                                                                    | Onbekend<br>Clientnummer 8<br>1<br>19-09-2013<br>Werknemer<br>Onbepaalde tijd<br>0                               | ▼<br> ▼<br> <br> ▼<br> ▼         | Fax Email Werknemerprofiel Aanstelling tot Basis dienstverband IBAN                                                                                                    | n.v.t                                                                                                    |       |
| Postcode Land Contactgegevens Telefoon Mobiel Dienstverband Beloningsregeling Nr. inkomsterwerh. In dienst Historische datum in dienst Soort werknemer Soort dienstverband Bank/Giro Hoedanigheden Directeur Groot aandeelb.                                                                                                    | Onbekend<br>Clientnummer 8<br>1<br>19-09-2013<br>Werknemer<br>Onbepaalde tijd<br>0                               | •<br>•                           | Fax Email Werknemerprofiel Aanstelling tot Basis dienstverband IBAN Votige eigenaar                                                                                                    | n.v.t<br>Arbeidsovereenkomst                                                                                                    |       |
| Postcode Land Contactgegevens Telefoon Mobiel Dienstverband Beloningsregeling Nr. inkomsterwerh. In dienst Historische datum in dienst Soort werknemer Soort dienstverband Bank/Giro Hoedanigheden Directeur Groot aandeelh. Familie van eigenaar                                                                                                    | Onbekend<br>Clientnummer 8<br>1<br>19-09-2013<br>Werknemer<br>Onbepaalde tijd<br>0<br>Nee<br>Nee                 | ▼<br>▼<br>▼<br>▼<br>▼            | Faats<br>Locatie<br>Fax<br>Email<br>Werknemerprofiel<br>Aanstelling tot<br>Basis dienstverband<br>IBAN<br>Vorige eigenaar<br>Apopieme werknemer                                                                | n.v.t Arbeidsovereenkomst Nee Nee                                                                                                    |       |
| Prostoode Land Contactgegevens Telefoon Mobiel Dienstverband Beloningsregeling Nr. inkomsterwerh. In dienst Historische datum in dienst Soort werknemer Soort dienstverband Bank/Giro Hoedanigheden Directeur Groot aandeeln. Familie van eigenaar Onrene-linvalkarcht                                                                                 | Onbekend Onbekend Clientnummer 8 1 1 9-09-2013 Werknemer Onbepaalde tijd 0 Nee Nee Nee Nee Nee                   | V<br>V<br>V<br>V<br>V            | Fax Email Fax Email Werknemerprofiel Aanstelling tot Basis dienstverband IBAN Vorige eigenaar Anonieme werknemer Soort nonee-finalitracht                                                                      | n.v.t Arbeidsovereenkomst Nee Nee n.v.t                                                                                                    |       |
| Prostoode<br>Land<br>Contactgegevens<br>Telefoon<br>Mobiel<br>Dienstverband<br>Beloningsregeling<br>Nr. Inkomsterwerh.<br>In dienst<br>Historische datum in dienst<br>Soort dienstverband<br>Bank/Giro<br>Hoedanigheden<br>Directeur Groot aandeelh.<br>Familie van eigenaar<br>Oproep-Invalkracht                                                     | Onbekend Onbekend Clientnummer 8 1 1 9-09-2013 Werknemer Onbepaalde tijd 0 Nee Nee Nee Nee Nee Nee Nee Nee Nee N |                                  | Faats<br>Locatie<br>Fax<br>Email<br>Werknemerprofiel<br>Aanstelling tot<br>Basis dienstverband<br>IBAN<br>Vorige eigenaar<br>Anonieme werknemer<br>Soort oproep-/invalkracht                                   | n.v.t Arbeidsovereenkomst Nee Nee Nee Nee                                                                                                    |       |
| Postcode Land Contactgegevens Telefoon Mobiel Dienstverband Beloningsregeling Nr. inkomsterwerh. In dienst Historische datum in dienst. Soort werknemer Soort dienstverband Bank/Giro Hoedanigheden Directeur Groot aandeelh. Familie van eigenaar Oproep-/invalkracht Gemeedsbezwaard volksverzekering Directeur Groot aandeelh.                      | Onbekend Clientnummer 8 1 19-09-2013 Werknemer Onbepaalde tijd 0 Nee Nee Nee Nee Nee                             | ▼<br>▼<br>▼<br>▼<br>▼<br>▼       | Faats<br>Locatie<br>Fax<br>Email<br>Werknemerprofiel<br>Aanstelling tot<br>Basis dienstverband<br>IBAN<br>Vorige eigenaar<br>Anonieme werknemer<br>Soort oproep-/invaikracht<br>Gemoedsbezwaard Werknemerverz. | n.v.t       Arbeidsovereenkomst       Nee       Nee       n.v.t.       Nee                                                                                                    |       |
| Postcode<br>Land<br>Contactgegevens<br>Telefoon<br>Mobiel<br>Dienstverband<br>Beloningsregeling<br>Nr. inkomsterwerh.<br>In dienst<br>Hiktorische datum in dienst<br>Soort dienstverband<br>Bank/Giro<br>Hoedanigheden<br>Directeur Groot aandeelh.<br>Familie van eigenaar<br>Oproep-/invalkracht<br>Gemoedsbezwaard volksverzekering<br>Opzegtermijn | Onbekend Clientnummer 8 1 1 19-09-2013 Werknemer Onbepaalde tijd 0 Nee Nee Nee Nee Nee                           | ▼<br>▼<br>▼<br>▼<br>▼<br>▼       | Faats<br>Locatie<br>Fax<br>Email<br>Werknemerprofiel<br>Aanstelling tot<br>Basis dienstverband<br>IBAN<br>Vorige eigenaar<br>Anonieme werknemer<br>Soort oproep-/invalkracht<br>Gemoedsbezwaard Werknemerverz. | n.v.t       Arbeidsovereenkomst                                                                                                    |       |
| Postcode<br>Land<br>Contactgegevens<br>Telefoon<br>Mobiel<br>Dienstverband<br>Beloningsregeling<br>Nr. inkomsterwerh.<br>In dienst<br>Hiktorische datum in dienst<br>Soort dienstverband<br>Bank/Giro<br>Hoedanigheden<br>Directeur Groot aandeelh.<br>Familie van eigenaar<br>Oproep-/invalkracht<br>Gemoedsbezwaard volksverzekering<br>Opzegtermijn | Onbekend Clientnummer 8 1 1 9-09-2013 Werknemer Onbepaalde tijd 0 Nee Nee Nee Nee Nee                            | V<br>V<br>V<br>V<br>V<br>V       | Faats<br>Locatie<br>Fax<br>Email<br>Werknemerprofiel<br>Aanstelling tot<br>Basis dienstverband<br>IBAN<br>Vorige eigenaar<br>Anonieme werknemer<br>Soort oproep-/invalkracht<br>Gemoedsbezwaard Werknemerverz. | Image: Image of the second second |       |
| Postcode Land Contactgegevens Telefoon Mobiel Dienstverband Beloningsregeling Nr. inkomsterwerh. In dienst Historische datum in dienst. Soort dienstverband Bank/Giro Hoedanigheden Directeur Groot aandeelh. Familie van eigenaar Oproep-/invalkracht Gemeedsbezwaard volksverzekering Opzegtermijn Copzegtermijn Verknemer Periode opzegtermijn      | Onbekend  Clientnummer 8  I I I9-09-2013  Werknemer Onbepaalde tijd 0 Nee Nee Nee Nee Nee Nee Nee Nee Nee N      | ▼<br>▼<br>▼<br>▼<br>▼<br>▼<br>▼  | Faats<br>Locatie<br>Fax<br>Email<br>Werknemerprofiel<br>Aanstelling tot<br>Basis dienstverband<br>IBAN<br>Vorige eigenaar<br>Anonieme werknemer<br>Soort oproep-/invaikracht<br>Gemoedsbezwaard Werknemerverz. | n.v.t<br>Arbeidsovereenkomst<br>Nee<br>Nee<br>N.v.t.<br>Nee                                                                                                    |       |

### Kunnen we je ergens mee helpen?

Via Salaria

78

#### Via Salaria 085 303 34 79 info@viasalaria.nl www.viasalaria.nl

8

Postbus 296 2990 AG Barendrecht

#### 12.2 Tijdelijke contracten

Indien bij een werknemer het contract voor bepaalde tijd meerdere keren is verlengd dan kan op het scherm dienstverband onder de optie *Tijdelijke contracten* het verloop van de contracten worden opgegeven.

|                           | Start Persoon Arbeid                       | svoorwaarden Salarisverwerking | HRM Overzichten                                    |                     |          |  |
|---------------------------|--------------------------------------------|--------------------------------|----------------------------------------------------|---------------------|----------|--|
|                           | Dienstverband details                      | <b>D</b>                       |                                                    |                     |          |  |
|                           | G                                          |                                |                                                    |                     |          |  |
|                           |                                            | 10.01.000                      |                                                    |                     |          |  |
|                           | In dienst                                  | 12-04-1988                     | Uit dienst                                         |                     | <u> </u> |  |
| •                         | Fistorische datum in dienst                | 17-04-1983                     | Aanstelling tot                                    | a v t               |          |  |
| kgever                    | Soort dienstverband                        | werknemer                      | Kegen ende                                         | 11.9.6.             |          |  |
| ek                        | Basis dienstverband                        | Arbeidsovereenkomst            | •                                                  |                     |          |  |
|                           | Beloningsregeling                          | Clientnummer 8                 | <ul> <li>Externe partii PLO</li> </ul>             | Volgens regeling    | T        |  |
| Wit Transport & Logistiek | Afw. cao aangifte                          | 0                              |                                                    | Volgeno regeling    |          |  |
| knemer/Dienstverband 🔔    | Nr. inkomstenverh.                         | 3                              | Werknemerprofiel                                   | Standaard werknemer | Ŧ        |  |
|                           | Beroep                                     | 0                              | Periode salarisperiodiek                           | 0                   |          |  |
| Bakker 15W de Jap 04-10   | Premievrijst.marg.arb.                     | Nee                            | <ul> <li>Uitsluiting werkkostenregeling</li> </ul> | Nee                 | T        |  |
|                           | Uitzondering                               | Geen uitzondering              | •                                                  |                     |          |  |
|                           | Speciale ink.verh.                         | n.v.t.                         | •                                                  |                     |          |  |
|                           | Email verlofaanvraag                       | L.vandeneo doloket.ni          |                                                    |                     |          |  |
|                           | Tijdelijke heffingskorting                 | Ner                            | ▼                                                  |                     |          |  |
|                           |                                            | /                              |                                                    |                     |          |  |
|                           | Tijdelijke contracten<br>Aanstelling tot 1 | 1                              | Aanstelling tot 4                                  |                     | e        |  |
|                           | Aanstelling tot 2                          |                                | Aanstelling tot 5                                  |                     |          |  |
|                           | Aanstelling tot 3                          |                                | Aanstelling tot 6                                  |                     | A        |  |
|                           |                                            |                                |                                                    |                     |          |  |

De meest actuele einddatum legt u vast bij het veld *Aanstelling tot*. Loket.nl zal signaleringen genereren op basis van het veld Aanstelling tot.

### Kunnen we je ergens mee helpen?

Via Salaria

79

Via Salaria 085 303 34 79 info@viasalaria.nl www.viasalaria.nl

Postbus 296 2990 AG Barendrecht

#### 12.3 Gezin

In loket.nl kun je op werknemerniveau gegevens vastleggen van partner en kind.

- 1. Selecteer de werknemer.
- 2. Kies in het menu op werknemerniveau voor Persoon.

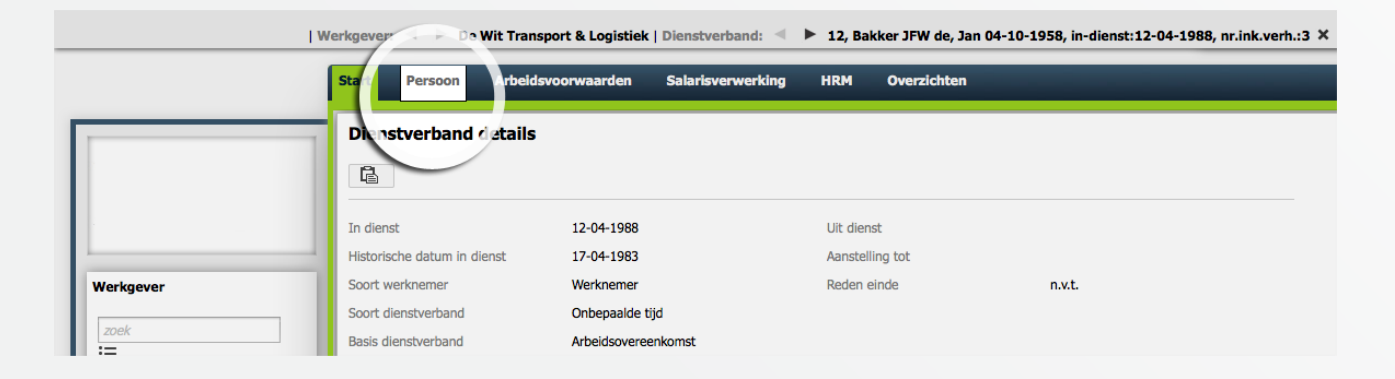

3. Onderaan deze pagina kunt u de partner en/of kind(eren) vastleggen.

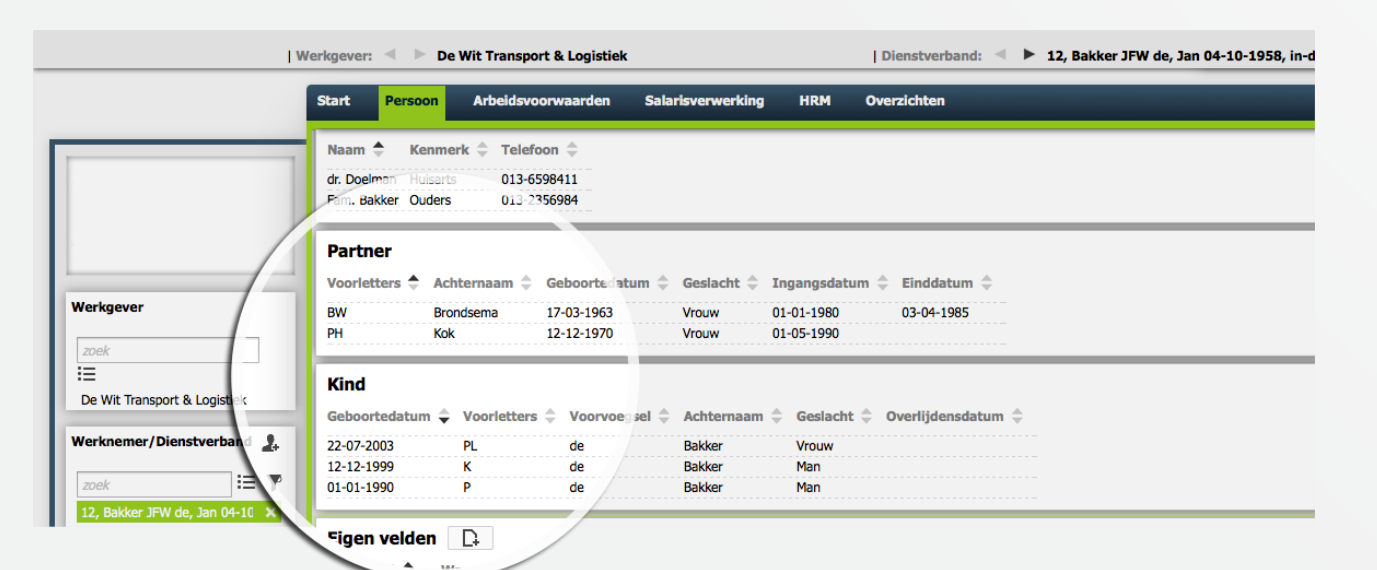

### Kunnen we je ergens mee helpen?

🕹 Via Salaria

Via Salaria 085 303 34 79 info@viasalaria.nl www.viasalaria.nl

Postbus 296 2990 AG Barendrecht

#### 12.4 Contactpersonen

In loket.nl kun je op werknemerniveau gegevens vastleggen van contactpersonen (bijvoorbeeld t.b.v. calamiteiten).

- 1. Selecteer de werknemer.
- 2. Kies in het menu op werknemerniveau voor Persoon.

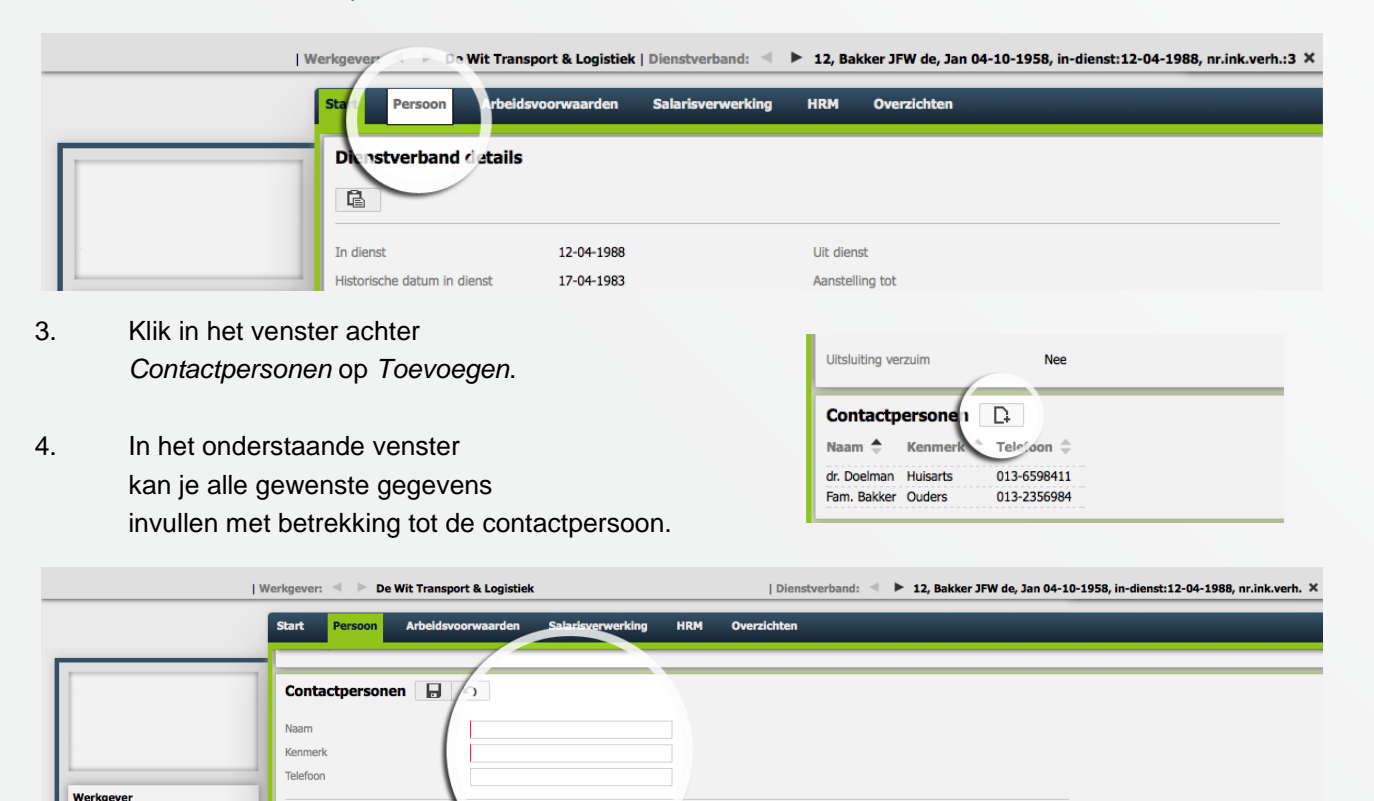

Huisnumme

0

### Kunnen we je ergens mee helpen?

Via Salaria

Via Salaria 085 303 34 79 info@viasalaria.nl www.viasalaria.nl

Postbus 296 2990 AG Barendrecht

5. Klik na het invullen op Opslaan.

Straatnaar

# 13.0 Eigen velden

Om gegevens van werknemers vast te leggen voor loket.nl geen veld kent, kun je gebruik maken van eigen velden.

#### 13.1 Inrichting eigen velden

1. Kies in het menu op werkgeverniveau onder Beheer voor Tabellen.

| - IV      | Verkgever: 🔍 🕨 De Wit Transport & Logistiek                                        |          |                               |
|-----------|------------------------------------------------------------------------------------|----------|-------------------------------|
|           | Start Bedrijfsinformatie Arbeidsvoorwaarden Salarisverwerking Collectieve mutaties | Journaal | Beheer Journaal               |
|           | De Wit Transport & Logistiek                                                       | 7 1      | Producten                     |
|           | Zevenheuvelenweg 11     So48 AN Tilburg     Co6-51636987 Noord-Brabaat Nederland   |          | Rekenregels<br>Dossiervorming |
| Werkgever | C 013-4583131<br>∑ J.dewit@dewit.nl                                                | N        |                               |
| zoek      | co www.dewit.nl                                                                    |          |                               |

2. Klik in achter eigen velden op *Toevoegen*.

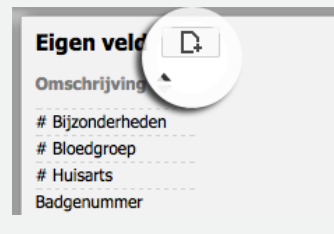

3. Vul in het onderstaande scherm de *Omschrijving* in.

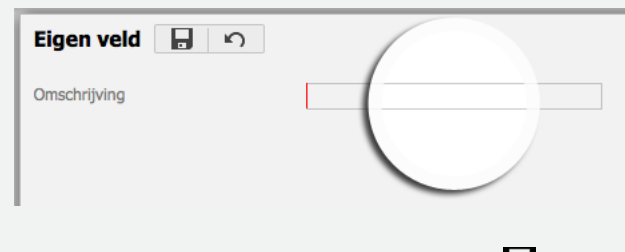

4. Klik na het invullen op Opslaan.

Kunnen we je ergens mee helpen?

Via Salaria 085 303 34 79 info@viasalaria.nl www.viasalaria.nl

Postbus 296 2990 AG Barendrecht

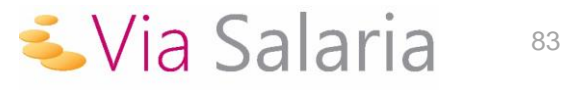

#### 13.2 Vastleggen eigen velden

#### 1. Selecteer de werknemer.

2. Kies in het menu op werknemerniveau onder *HRM* voor *Eigen velden*.

|                  | Start Persoon Arbeids       | svoorwaarden Salarisverwer | HRM Overzichten                                                       |
|------------------|-----------------------------|----------------------------|-----------------------------------------------------------------------|
|                  | Dienstverband details       |                            | Werknemerdossier<br>Ziekteverzuim                                     |
|                  |                             |                            | Verlofadministratie                                                   |
|                  |                             |                            | Opleidingen                                                           |
|                  | In dienst                   | 12-04-1988                 | Beoordelingen                                                         |
|                  | Historische datum in dienst | 17-04-1983                 | Verstrekkingen                                                        |
| Werkgever        | Soort werknemer             | Werknemer                  | Eigen signalen n.v.t.                                                 |
| zoek             | Soort dienstverband         | Onbepaalde tijd            | Eigen velden                                                          |
| Klik in het vens | ster achter                 |                            | Start Persoon Arbeidsvoorwaarden Salarisverwerking H                  |
| Dienstverband    | eigen veld op Toev          | voegen                     | Werknemerdossier Ziekteverzuim verlofadministratie Opleidingen Beoord |
| Dichierrenbaria  |                             | ioogon.                    | Dienstverband eigen ve d                                              |
|                  |                             |                            | Eigen veld 🗢 🛛 🖓 aarde ≑                                              |
|                  |                             |                            | Badgenummer VDO902183                                                 |
|                  | er staande scherm h         | net veld in.               | Nummer parkeerkaart Qpark-1367234                                     |

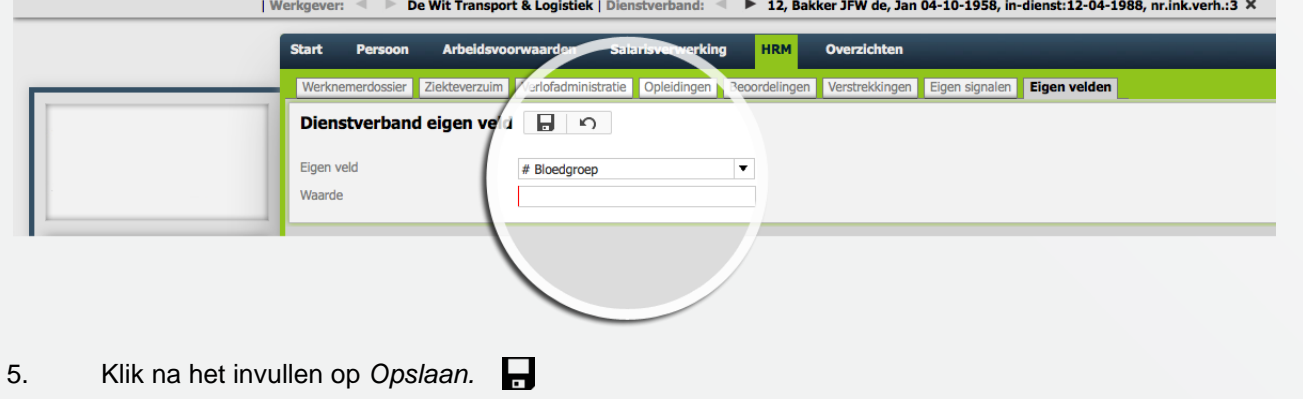

Kunnen we je ergens mee helpen?

Via Salaria

Via Salaria 085 303 34 79 info@viasalaria.nl www.viasalaria.nl

Postbus 296 2990 AG Barendrecht

# 14.0 Overzichten

Alle belangrijke personeels- en salarisgegevens worden in loket.nl omgezet naar belangrijke stuuren managementinformatie in veel verschillende overzichten. Een groot deel van de overzichten in loket.nl kunnen in verschillende bestandsformaten worden gedownload, denk hierbij aan: PDF, CSV, Excel, Html en XML.

### 14.1 Raadplegen overzichten op werkgeverniveau

1. Kies in het menu op werkgeverniveau voor Overzichten.

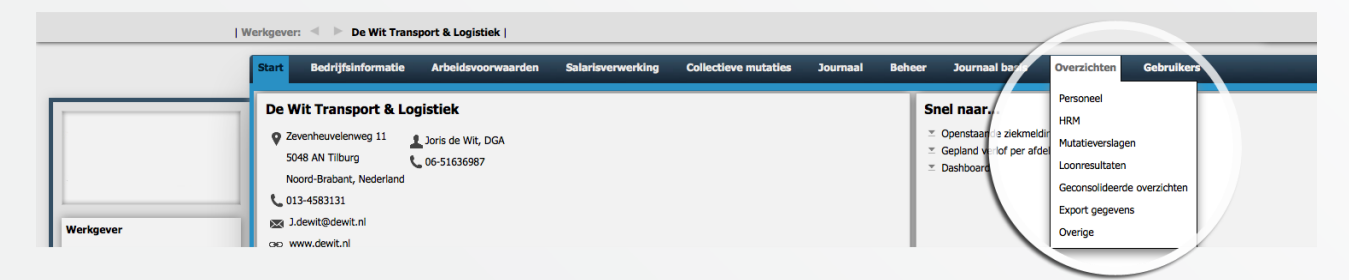

- 2. Op werkgeverniveau wordt een onderscheid gemaakt in de onderstaande categorieën:
  - a. Personeel: organisatie, stamgegevens, persoonskenmerken, dienstjaren, leeftijden, salarisperiodiek, personeelsverloop, kinderen, partner, contactpersonen en MSV formulieren
  - b. HRM: ziekte, verlof, opleidingen, beoordelingen, verstrekkingen, dashboard en eigen velden
  - c. Mutatieverslagen
  - d. Loonresultaten
  - e. Geconsolideerde overzichten
  - f. Export gegevens: persoonsgegevens, dienstverbandgegevens, diverse salarisgegevens, notities, beoordelingen, overig HRM, export voor import
  - g. Overige: notities, regelingen en verzekeringen en mededelingen
- 3. Selecteer de gewenste categorie en selecteer het gegevens overzicht.
- 4. Vul in onderstaand scherm de velden in en kies het gewenst bestandsformaat.

| Eige    | n sign    | alen     | per afd | lelin | g      |     |       |   |
|---------|-----------|----------|---------|-------|--------|-----|-------|---|
| Peildat | um        |          |         | 19-0  | 9-2013 |     |       | Ħ |
| Alleen  | actieve d | lienstve | rbanden | Ja    |        |     |       | T |
| PDF     | HTML      | CSV      | CSV (Ex | cel)  | EXCEL  | XML | MHTML |   |

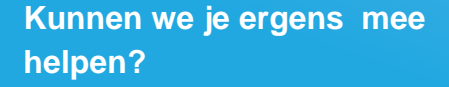

Via Salaria 085 303 34 79 info@viasalaria.nl www.viasalaria.nl

G

Postbus 296 2990 AG Barendrecht

5. Het overzicht wordt geopend.

🝝 Via Salaria

### 14.2 Raadplegen overzichten op werknemerniveau

- 1. Selecteer de werknemer.
- 2. Kies in het menu op werkgeverniveau voor Overzichten.

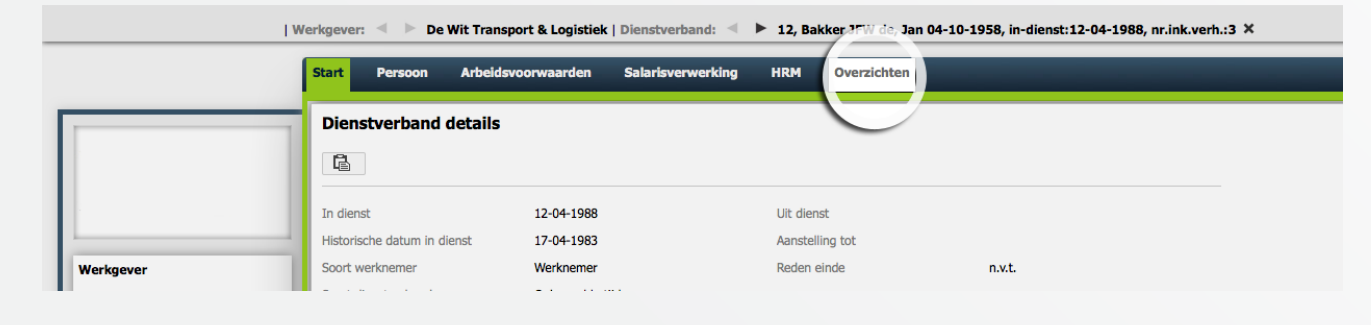

3. Selecteer het gewenste overzicht en kies in het venster voor het gewenste bestandformaat.

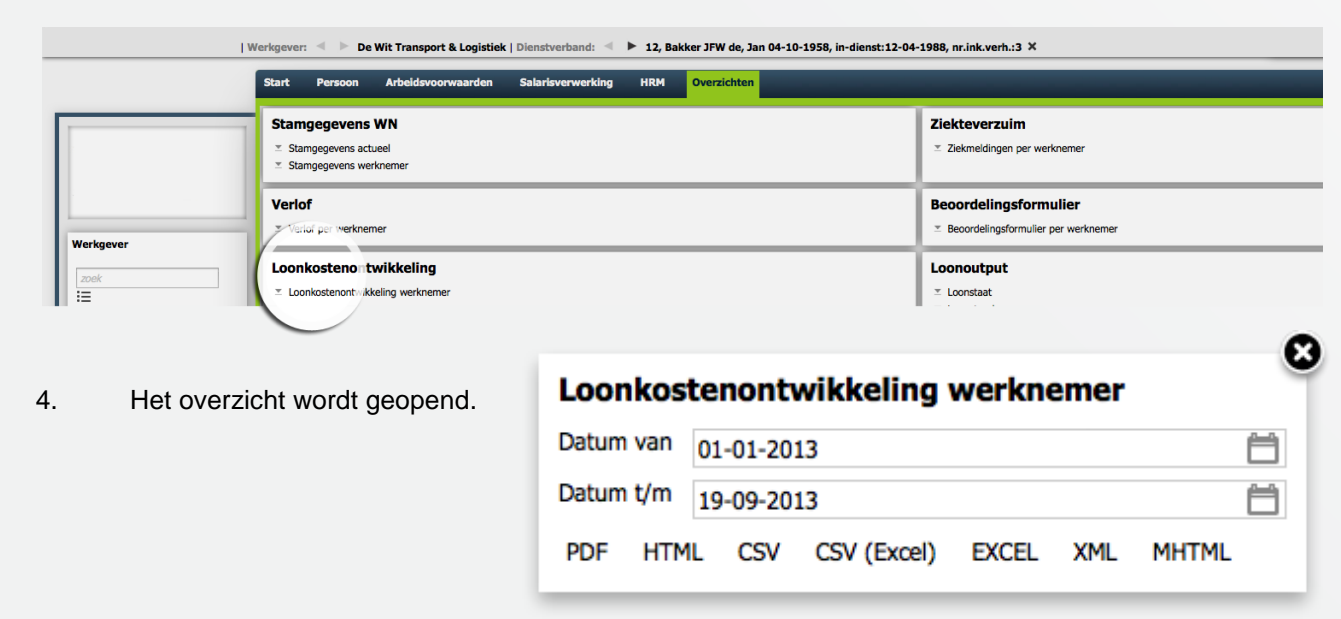

### Kunnen we je ergens mee helpen?

🕹 Via Salaria

#### Via Salaria 085 303 34 79 info@viasalaria.nl www.viasalaria.nl

Postbus 296 2990 AG Barendrecht

# 15.0 Dossiervorming

Arbeidsvoorwaardenregeling, werkprocedures, arbeidscontracten kun je snel en eenvoudig delen met je medewerkers

#### 15.1 Autorisatiematrix dossiervorming

Vanaf het startscherm van de werkgever kunnen, via *Beheer* en *Dossiervorming,* de autorisaties van de verschillende documenttypes aangepast worden.

| Start     | Bedrijfsinformatie        | Arbeidsvoorwaarden    | Salarisverwerkin      | ig Collectie   | ve mutaties                                                                                                    | Beheer Jo      | ournaal basis |
|-----------|---------------------------|-----------------------|-----------------------|----------------|----------------------------------------------------------------------------------------------------|----------------|---------------|
| Produc    | ten Tabellen Dossier      | vorming Emailteksten  |                       |                |                                                                                                    |                |               |
| Auto      | risatiematrix dossi       | ervorming [ 🛛         |                       |                |                                                                                                    |                |               |
| Zichtba   | aarheid categorie         | Iedereen Pro          | ovidergebruiker We    | kgevergebruike | r Afdelingsche                                                                                                    | f Essgebruiker | ,             |
| Alle cat  | egorieën                  | ×                     | ×                     | ×              | ×                                                                                                    | ×              |               |
| Algeme    | ne overeenkomst / -reglen | nent X                | <b>v</b>              | <b>v</b>       |                                                                                                    |                |               |
| Arbeids   | overeenkomst              | ✓                     | ×                     | 1              | ~                                                                                                    | ~              |               |
| ARBO r    | egeling                   |                       | ×                     | <b>~</b>       | <ul> <li>Image: A second second s</li></ul> |                |               |
| Autoreg   | geling                    | ✓                     | ×                     | <              | ✓                                                                                                    | ✓              |               |
| Beoord    | eling                     | $\checkmark$          | $\checkmark$          | $\checkmark$   | $\checkmark$                                                                                                    | $\checkmark$   |               |
| CAO       |                           | $\checkmark$          | $\checkmark$          | $\checkmark$   | $\checkmark$                                                                                                    | $\checkmark$   |               |
| Corresp   | ondentie werkgever        |                       |                       |                |                                                                                                    |                |               |
| Corresp   | ondentie werknemer        |                       |                       |                |                                                                                                    |                |               |
| Identite  | eit                       | ×                     | $\checkmark$          | $\checkmark$   | $\checkmark$                                                                                                    | $\checkmark$   |               |
| Intern (  | provider                  | ×                     | $\checkmark$          | ×              | ×                                                                                                    | ×              |               |
| Loonbe    | lastingverklaring         | $\checkmark$          | $\checkmark$          | $\checkmark$   | $\checkmark$                                                                                                    | $\checkmark$   |               |
| Loopba    | anontwikkeling            | $\times$              | $\times$              | ×              | ×                                                                                                    | ×              |               |
| Opleidi   | ng / diploma              | $\checkmark$          | ×                     | $\checkmark$   | $\checkmark$                                                                                                    | $\checkmark$   |               |
| Overige   | e werkgever               | $\checkmark$          | <ul> <li>✓</li> </ul> | $\checkmark$   | $\checkmark$                                                                                                    | $\checkmark$   |               |
| Overige   | werknemer                 | <ul> <li>✓</li> </ul> | <ul> <li>✓</li> </ul> | $\checkmark$   | $\checkmark$                                                                                                    | $\checkmark$   |               |
| Pensioe   | en werknemer              | $\checkmark$          | $\checkmark$          | $\checkmark$   | $\checkmark$                                                                                                    | $\checkmark$   |               |
| Pensioe   | enreglement               | $\checkmark$          | $\checkmark$          | $\checkmark$   | $\checkmark$                                                                                                    | $\checkmark$   |               |
| Sollicita | atie                      | $\times$              | $\checkmark$          | $\checkmark$   | $\checkmark$                                                                                                    | $\times$       |               |
| Werkge    | versmelding               |                       | ×                     | $\checkmark$   | $\checkmark$                                                                                                    |                |               |
| Werkge    | versverklaring            | ×                     | $\checkmark$          | $\checkmark$   | $\checkmark$                                                                                                    | $\checkmark$   |               |
| Werkne    | emersmelding              | ×                     | $\checkmark$          | $\checkmark$   | $\checkmark$                                                                                                    | $\checkmark$   |               |
| Werkne    | emersovereenkomst         | ~                     | $\checkmark$          | $\checkmark$   | $\checkmark$                                                                                                    | $\checkmark$   |               |
| Ziekte /  | / verlof                  | $\times$              | $\checkmark$          | $\checkmark$   | $\checkmark$                                                                                                    | $\times$       |               |

Kunnen we je ergens mee helpen?

Via Salaria 085 303 34 79 info@viasalaria.nl www.viasalaria.nl

Postbus 296 2990 AG Barendrecht

Via Salaria

### 15.2 Toevoegen documenten aan het werkgeversdossier

De documenten voor het werkgeversdossier kunnen op werkgeverniveau (HRM -> Werkgeversdossier) geüpload worden. Naast de tekst Werkgeversdossier klik je op toevoegen om documenten te uploaden.

| Start | Bedrijfsinfor | matie <i>i</i> | Arbeidsvoorwaarden    | Salarisverwerking | Collec | tieve mutaties | Journaal   | HRM  | Beheer    |
|-------|---------------|----------------|-----------------------|-------------------|--------|----------------|------------|------|-----------|
| Werkg | everdossier   |                |                       |                   |        |                |            |      |           |
| Werk  | geversdos     | sier 🗋         |                       |                   |        |                |            |      |           |
| Zoek  |               |                |                       |                   |        |                |            |      |           |
| Datu  | m upload 🌲    | Jaar 🌲         | Categorie 🌲           | Kenn              | erk 🌲  | Omschrijving 🌲 | Vervaldatu | ım ≑ | Gelezen 🌲 |
| 16-10 | -2015         |                | Algemene overeenkomst | / -reglement      |        | 55             |            |      | ×         |

1. In het uploadscherm kan je alle gegevens met betrekking tot het werkgeversdossier invullen. Het is mogelijk meerdere documenten gelijktijdig te selecteren en te uploaden waarbij omschrijving, categorie, jaar, kenmerk en vervaldatum gelijk is.

| Werkgeversdossier | 0 | 5                                   |
|-------------------|---|-------------------------------------|
| Bestandsnaam      |   | Bestand kiezen Geen bestand gekozen |
| Omschrijving      |   |                                     |
| Categorie         |   | Pensioenreglement 👻                 |
| Jaar              |   |                                     |
| Kenmerk           |   |                                     |
| Vervaldatum       |   | É                                   |

2. Klik na het invullen op Opslaan

#### Kunnen we je ergens mee helpen?

Via Salaria 085 303 34 79 info@viasalaria.nl www.viasalaria.nl

Postbus 296 2990 AG Barendrecht

🕹 Via Salaria

### 15.3 Toevoegen documenten aan het werknemersdossier

- 1. Selecteer de werknemer.
- 2. Kies in het menu op werknemerniveau onder HRM voor Werknemersdossier.

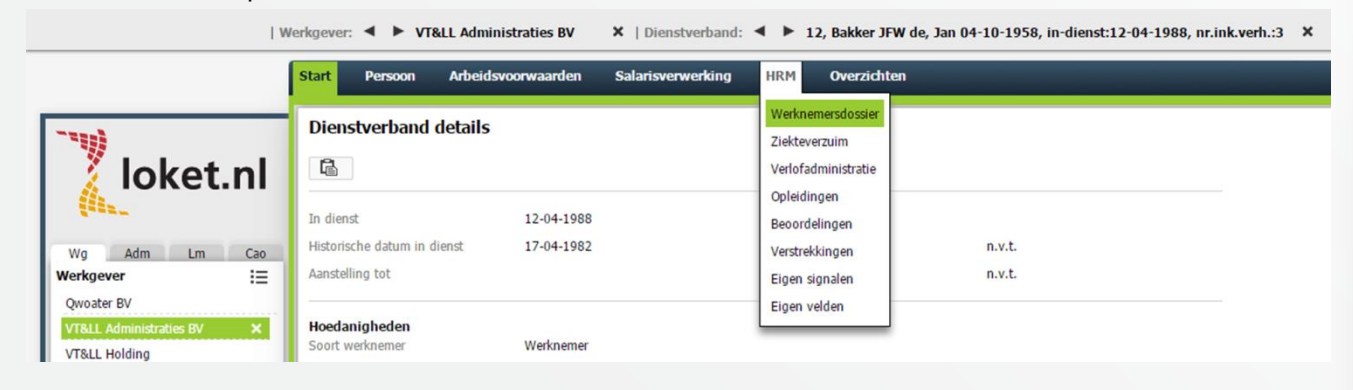

Werknemersdossier 🔲 🕤

3. Klik in het venster naast *Werknemersdossier* op *Toevoegen*.

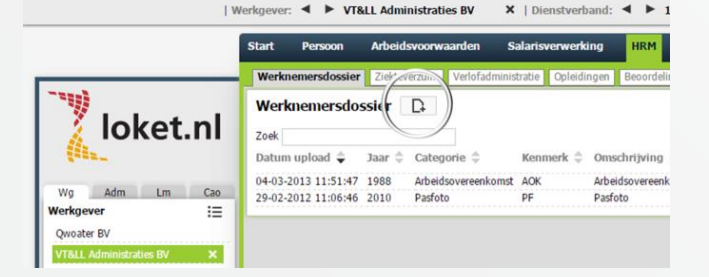

 In het uploadvenster kan je alle gegevens met betrekking tot het werknemersdossier invullen. De voorwaarden zijn gelijk aan het werkgeversdossier.

| Bestandsnaam | Bestand kiezen Geen bestand gekozer | ۱. |
|--------------|-------------------------------------|----|
| Omschrijving |                                     |    |
| Categorie    | Arbeidsovereenkomst                 | Ŧ  |
| Jaar         |                                     |    |
| Kenmerk      |                                     |    |
| Vervaldatum  |                                     | Ħ  |

5. Klik na het invullen op Opslaan

### Kunnen we je ergens mee helpen?

#### Via Salaria 085 303 34 79 info@viasalaria.nl www.viasalaria.nl

Postbus 296 2990 AG Barendrecht

🕹 Via Salaria

# 16.0 Documentgeneratie

Arbeidscontracten of beloningsbrieven met een template genereren

#### 16.1 Templates maken en uploaden

Maak je gebruik van templates? Dan dien je in de autorisatiematrix toegang te hebben tot *Template*. (Hst. 1.1) **Stap 1: Template opbouwen** 

Om gebruik te maken van de functionaliteit documentgeneratie dien je eerst te beschikken over één of meerdere templates. Deze templates moeten de extensie .doc of .docx hebben. Dit bestand vormt vervolgens de template van het te genereren document. Met een tekstverwerker zoals Word bouw je het bestand op met een standaardtekst en/of logo.

Door zogenaamde placeholders te gebruiken verwerk je bijvoorbeeld de voornaam, achternaam of geboortedatum op de juiste plek in de template. De placeholders zijn in het document te herkennen aan de tekst die tussen de volgende tekens staat: <Voorbeeld>. In de bijlage van dit hoofdstuk tref je alle placeholders aan.

#### Logo klan

<AdministratieNaam> <AdministratieStraatnaam> <AdministratieHuisnummer> <AdministratiePostcode> <AdministratiePlaatsnaam>

Aan: <WerknemerAanhefLang> <WerknemerVoorletters> <WerknemerAchternaam> <WerknemerStraatnaam> <WerknemerHuisnummer> <WerknemerPostcode> <WerknemerPlaatsnaam>

#### Betreft: Uw Salaris

Beste <WerknemerAanhefKort> <WerknemerAchternaam>,

Middels dit schrijven informeren wij u over een aanpassing in uw salaris. Voor vragen hierover kunt u contact opnemen met uw afdelingsmanager; <AfdelingsManagerVoorletters> <AfdelingsManagerAchternaam>.

Met ingang van <BeloningIngangsdatum> bedraagt uw salaris: <BeloningBasisloon>.

Hopende u hiermee voldoende te hebben geïnformeerd,

Directie <AdministratieNaam>

#### Kunnen we je ergens mee helpen?

#### Via Salaria 085 303 34 79 info@viasalaria.nl www.viasalaria.nl

Postbus 296 2990 AG Barendrecht

🕹 Via Salaria 🛛 🤒

#### Stap 2: Templates uploaden

. . .. .. .

.

Nadat de template in de tekstverwerker is aangemaakt en opgeslagen als .doc of .docx bestand, dien je de template te uploaden in Loket.nl. Dit gaat via *Werkgever -> Beheer -> Dossiervorming -> Templates* Klik op de knop toevoegen waarna een popupvenster verschijnt. In dit popupvenster kun je vervolgens de template uploaden.

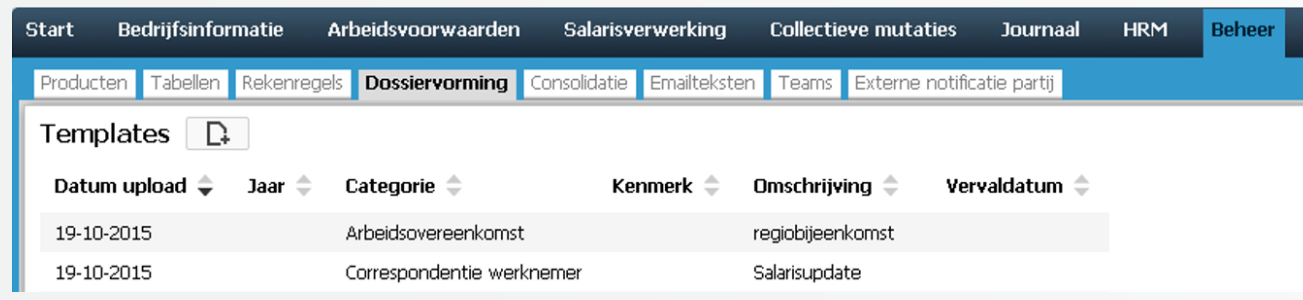

Een gebruiker kan alleen maar documenten genereren die behoren tot een categorie waarbij in de autorisatiematrix is aangegeven dat het document zichtbaar is voor zijn of haar type gebruiker.

| Autorisatiematrix dossiervorming   |          |                   |                    |               |              |
|------------------------------------|----------|-------------------|--------------------|---------------|--------------|
| Zichtbaarheid categorie            | Iedereen | Providergebruiker | Werkgevergebruiker | Afdelingschef | Essgebruiker |
| Alle categorieën                   | ×        | 4                 | ×                  |               | ×            |
| Algemene overeenkomst / -reglement | ~        | *                 | 1                  | ×             | ×            |
| ARBO regeling                      |          | 1                 | 4                  | 1             |              |

### Kunnen we je ergens mee helpen?

≤ Via Salaria

Via Salaria 085 303 34 79 info@viasalaria.nl www.viasalaria.nl

Postbus 296 2990 AG Barendrecht

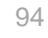

#### 16.2 Documenten genereren

Op basis van de beschikbare template(s) kunnen nu gepersonaliseerde documenten voor de werknemers aangemaakt worden. Ga hiervoor naar het dienstverband waarvoor je een document wilt genereren. Documentgeneratie tref je aan via *HRM -> Werknemersdossier -> Documentgeneratie*. Klik op geneer document. Kies vervolgens het template dat je wilt gebruiken, typ de bestandnaam en de omschrijving in. Klik vervolgens op  $\checkmark$  om een voorbeeld te tonen en klik op  $\bigcirc$  om het document toe te voegen aan het dossier van de werknemer.

|                               | Start Persoon Arbeidsvoorwaarden Salarisverwerking HRM                   | Overzichten                                      |  |  |  |  |  |
|-------------------------------|--------------------------------------------------------------------------|--------------------------------------------------|--|--|--|--|--|
|                               | Werknemersdossier Ziekteverzuim Verlofadministratie Opleidingen Beoordel | ingen Verstrekkingen Eigen signalen Eigen velden |  |  |  |  |  |
|                               | Documentgeneratie                                                        |                                                  |  |  |  |  |  |
|                               | Genereer document                                                        |                                                  |  |  |  |  |  |
| UW LOGO                       | .0G0<br>Werknemersdossier                                                |                                                  |  |  |  |  |  |
| Wg Adm Lm Cao                 | Zoek Ge                                                                  | nereer document                                  |  |  |  |  |  |
| Werkgever                     | Datum upload 🗢 Jaar 🗘 Categorie 🗢 🛛 Kenmerk 🗢 O                          | emplate Salarisbrief 👻                           |  |  |  |  |  |
| 98765, Regiobijeenkomst21 🖛 🗙 | 16-10-2015 1988 Arbeidsovereenkomst 1988-01 Ar                           | Salarisbrief Template.docx                       |  |  |  |  |  |
|                               | c                                                                        | Omschrijving Salarisaanpassing 1-10-2015         |  |  |  |  |  |
| Dienstverband 🤰 🍸 🗮           | t i i i i i i i i i i i i i i i i i i i                                  | aar 2015                                         |  |  |  |  |  |
| zoek                          | к                                                                        | SalBrf201510                                     |  |  |  |  |  |
| 47, Bakker JFW de             | v                                                                        | /ervaldatum                                      |  |  |  |  |  |
| Signalen                      |                                                                          | ± 0                                              |  |  |  |  |  |
| Verlofaanvragen (2)           |                                                                          |                                                  |  |  |  |  |  |
| Mutaties behandelen 0         |                                                                          |                                                  |  |  |  |  |  |

#### Kunnen we je ergens mee helpen?

#### Via Salaria 085 303 34 79 info@viasalaria.nl www.viasalaria.nl

Postbus 296 2990 AG Barendrecht

🕹 Via Salaria 🛛 🤒

#### 16.3 Bijlage: Placeholders

| 1  | WerknemerPersoneelsnummer   | <werknemerpersoneelsnummer></werknemerpersoneelsnummer>     |
|----|-----------------------------|-------------------------------------------------------------|
| 2  | WerknemerAchternaam         | <werknemerachternaam></werknemerachternaam>                 |
| 3  | WerknemerRoepnaam           | <werknemerroepnaam></werknemerroepnaam>                     |
| 4  | WerknemerVoorletters        | <werknemervoorletters></werknemervoorletters>               |
| 5  | WerknemerStraatnaam         | <werknemerstraatnaam></werknemerstraatnaam>                 |
| 6  | WerknemerHuisnummer         | <werknemerhuisnummer></werknemerhuisnummer>                 |
| 7  | WerknemerPostcode           | <werknemerpostcode></werknemerpostcode>                     |
| 8  | WerknemerPlaatsnaam         | <werknemerplaatsnaam></werknemerplaatsnaam>                 |
| 9  | WerknemerLand               | <werknemerland></werknemerland>                             |
| 10 | WerknemerTitulatuur         | <werknemertitulatuur></werknemertitulatuur>                 |
| 11 | WerknemerAanhefKort         | <werknemeraanhefkort></werknemeraanhefkort>                 |
| 12 | WerknemerAanhefLang         | <werknemeraanheflang></werknemeraanheflang>                 |
| 13 | WerknemerGeboortedatum      | <werknemergeboortedatum></werknemergeboortedatum>           |
| 14 | AfdelingsmanagerAchternaam  | <afdelingsmanagerachternaam></afdelingsmanagerachternaam>   |
| 15 | AfdelingsmanagerVoorletters | <afdelingsmanagervoorletters></afdelingsmanagervoorletters> |
| 16 | AfdelingIngangsdatum        | <afdelingingangsdatum></afdelingingangsdatum>               |
| 17 | DienstverbandAfdeling       | <dienstverbandafdeling></dienstverbandafdeling>             |
| 18 | DienstverbandFunctie        | <dienstverbandfunctie></dienstverbandfunctie>               |
| 19 | DienstverbandDatumInDienst  | <dienstverbanddatumindienst></dienstverbanddatumindienst>   |

### Kunnen we je ergens mee helpen?

#### Via Salaria 085 303 34 79 info@viasalaria.nl www.viasalaria.nl

Postbus 296 2990 AG Barendrecht

✓Via Salaria

| 20 | DienstverbandDatumInDienstHistorisch | <dienstverbanddatumindiensthistorisch></dienstverbanddatumindiensthistorisch> |
|----|--------------------------------------|-------------------------------------------------------------------------------|
| 21 | DienstverbandDatumUitDienst          | <dienstverbanddatumuitdienst></dienstverbanddatumuitdienst>                   |
| 22 | DienstverbandSoort                   | <dienstverbandsoort></dienstverbandsoort>                                     |
| 23 | DienstverbandAanstellingTot          | <dienstverbandaanstellingtot></dienstverbandaanstellingtot>                   |
| 24 | DienstverbandUren                    | <dienstverbanduren></dienstverbanduren>                                       |
| 25 | DienstverbandCAO                     | <dienstverbandcao></dienstverbandcao>                                         |
| 26 | DienstverbandOpzegtermijnWerknemer   | <dienstverbandopzegtermijnwerknemer></dienstverbandopzegtermijnwerknemer>     |
| 27 | DienstverbandOpzegtermijnWerkgever   | <dienstverbandopzegtermijnwerkgever></dienstverbandopzegtermijnwerkgever>     |
| 28 | AdministratieNaam                    | <administratienaam></administratienaam>                                       |
| 29 | AdministratieStraatnaam              | <administratiestraatnaam></administratiestraatnaam>                           |
| 30 | AdministratieHuisnummer              | <administratiehuisnummer></administratiehuisnummer>                           |
| 31 | AdministratiePostcode                | <administratiepostcode></administratiepostcode>                               |
| 32 | AdministratiePlaatsnaam              | <administratieplaatsnaam></administratieplaatsnaam>                           |
| 33 | AdministratieLand                    | <administratieland></administratieland>                                       |
| 34 | BeloningIngangsdatum                 | <beloningingangsdatum></beloningingangsdatum>                                 |
| 35 | BeloningBasisloon                    | <beloningbasisloon></beloningbasisloon>                                       |
| 36 | BeloningNettoloon                    | <beloningnettoloon></beloningnettoloon>                                       |
| 37 | BeloningLoonkosten                   | <beloningloonkosten></beloningloonkosten>                                     |
| 38 | BeloningSalarisschaal                | <beloningsalarisschaal></beloningsalarisschaal>                               |
| 39 | BeloningSalarisschaalcel             | <beloningsalarisschaalcel></beloningsalarisschaalcel>                         |
|    |                                      |                                                                               |

Kunnen we je ergens mee helpen?

🕹 Via Salaria

Via Salaria 085 303 34 79 info@viasalaria.nl www.viasalaria.nl

Postbus 296 2990 AG Barendrecht

# 17.0 Mutatieverslagen

De applicatie kent diverse gebruikers. Het belangrijk om vast te leggen wie wat heeft gewijzigd. Dit wordt bijgehouden in diverse mutatieverslagen!

#### 17.1 Mutatieverslagen

In loket.nl worden alle loonmutaties vastgelegd in mutatieverslagen. Deze zijn terug te vinden via *Werkgever -> Overzichten -> Mutatieverslagen.* 

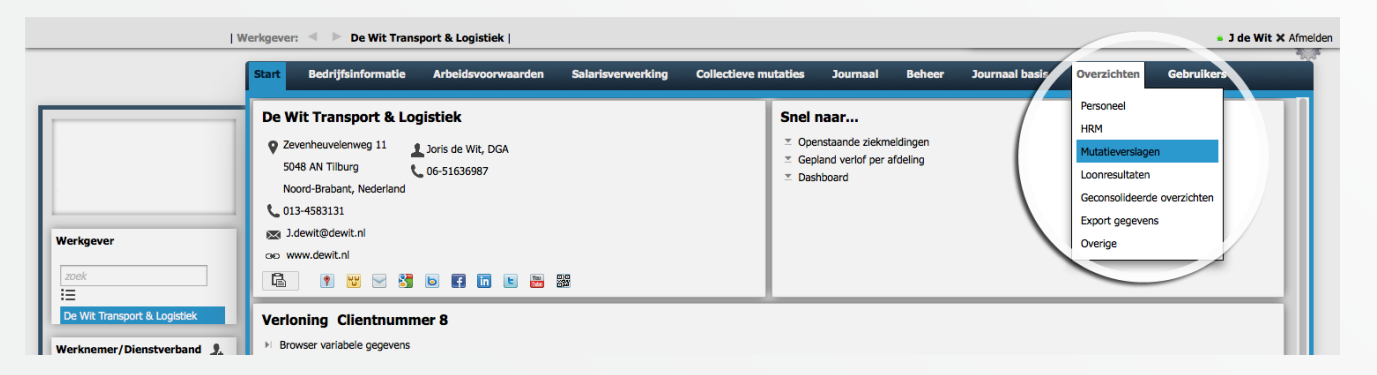

Van de volgende categorieën zijn mutatieverslagen te downloaden:

- Persoonsgegevens
- Dienstverbanden
- Beloningsgegevens
- Opleidingen
- Verlof
- Ziekmeldingen
- Regelingen werknemer
- Verzekeringen werknemer
- Salarisverwerking
- Regelingen werkgever
- Verzekeringen werkgever

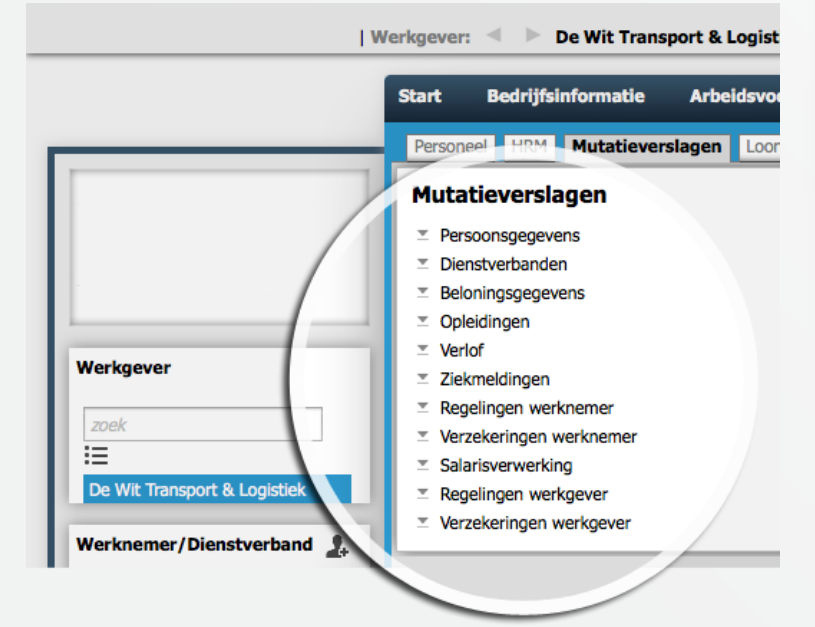

### Kunnen we je ergens mee helpen?

Via Salaria 085 303 34 79 info@viasalaria.nl www.viasalaria.nl

Postbus 296 2990 AG Barendrecht

🕹 Via Salaria 🛛 🕫

#### 17.2 Mutatieverslagen downloaden

Via Werkgever -> Salarisverwerking -> Algemeen zijn mutatieverslagen te downloaden waarin mutaties van verschillende categorieën staan.

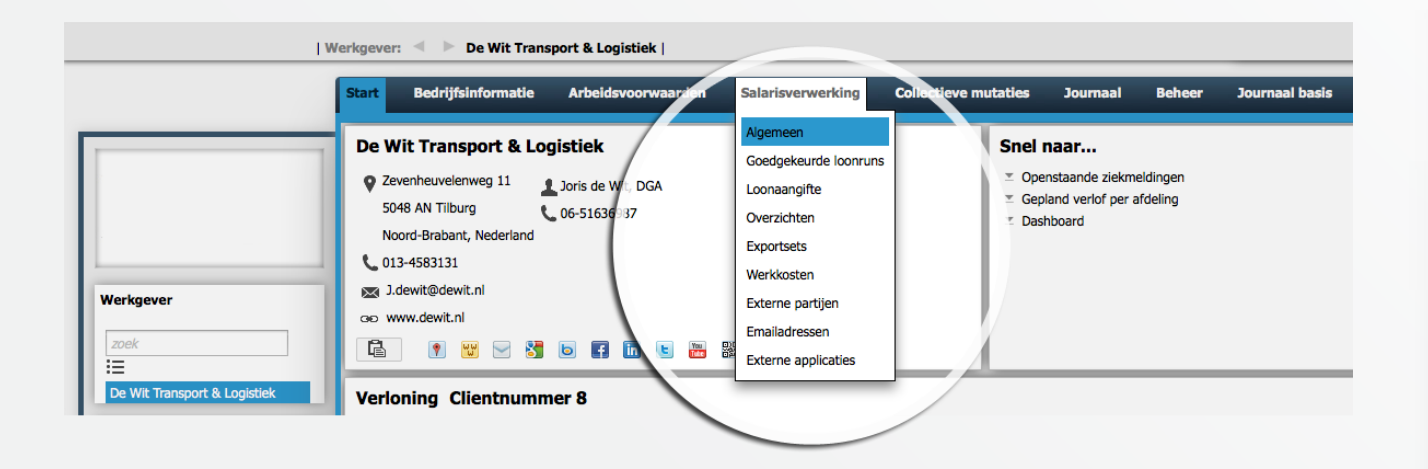

In een mutatieverslag staat de datum en tijd van muteren en de gebruiker die de mutatie heeft uitgevoerd evenals de oude en nieuw waarde.

Kunnen we je ergens mee helpen?

Via Salaria 085 303 34 79 info@viasalaria.nl www.viasalaria.nl

Postbus 296 2990 AG Barendrecht

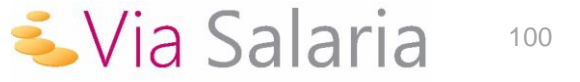

# Via Salaria

We staan altijd voor je klaar!

#### Contact

Via Salaria info@viasalaria.nl www.viasalaria.nl

Postbus 296 2990 AG Barendrecht 085 303 34 79